### 総合振込依頼 > 振込依頼受付登録

| n-/4                                                                                                    | ##6 3<                                                                                                    | ぎんテスト商事株式会社                                 | t                                                               |                                                                                                    | 2                                                                              |                                                 |                    |
|----------------------------------------------------------------------------------------------------|----------------------------------------------------------------------------------------------------|---------------------------------------------|-----------------------------------------------------------------|----------------------------------------------------------------------------------------------------|--------------------------------------------------------------------------------|-------------------------------------------------|--------------------|
| ·高·入出會明報經会                                                                                                    |                                                                                                    | くぎんテスト商                                     | 0.01                                                            | ■人名 (カナ) * 774*ン                                                                                                    | 180100                                                                         |                                                 |                    |
| 12、振開                                                                                                    | 、 ※「依赖人名」「依赖人名                                                                                                    | (カナ)」を変更されて                                 | も、明緑信報にス                                                        | 入力した「依頼人名」「依                                                                                                    | 順人名(カナ)」には反映されません。                                                             |                                                 |                    |
| 金属込                                                                                                    | #1210#                                                                                                    |                                             |                                                                 |                                                                                                    |                                                                                | -                                               | 5                  |
| 1                                                                                                    | SARCE 20                                                                                                    | 125/03/28 ×                                 |                                                                 | 助相處 202                                                                                                    | 5年3月                                                                           |                                                 | 3                  |
| 新达依希望付款12                                                                                                    | Rx518831 *                                                                                                    | 舱版込 ~                                       |                                                                 |                                                                                                    |                                                                                |                                                 |                    |
| 部込信載データの登録を行いま                                                                                                    | 17 HE                                                                                                    |                                             |                                                                 |                                                                                                    |                                                                                |                                                 |                    |
| and a strength of the                                                                                                    |                                                                                                    |                                             |                                                                 |                                                                                                    |                                                                                |                                                 |                    |
| 載込信頼局<br>並込信用データの完全・取消で                                                                                                    | 4<80                                                                                                    |                                             |                                                                 |                                                                                                    |                                                                                |                                                 |                    |
| 総合依相加算<br>市法定用ゲータの形金・取用者<br>います<br>転込 防御部合                                                                                                    | イベスロ オイズロ オイズロ ( ) ( ) ( ) ( ) ( ) ( ) ( ) ( ) ( ) (                                                                                                    | <b>変きれても、明緒信帽</b>                           | こ入力した「臍」                                                        | 豊」 (コメント)には反映)                                                                                                    | næth.                                                                          |                                                 |                    |
| (1) (1) (1) (1) (1) (1) (1) (1) (1) (1)                                                                                                    | n<br>コメント<br>※「損費」「コメント」をま<br>引導口屋情報                                                                                                    | 2更されても、明緒信報                                 | に入力した「隣側                                                        | #」「コメント」には反映:                                                                                                    | ntto.                                                                          |                                                 | 1                  |
| <ul> <li>         国人信仰が一クロボ会・市内市<br/>・ロス市<br/>・ロス市<br/>・ロスアークロボ会を行います         国人アークロボ会を行います         国人先務理      </li> </ul>                                                                                                    |                                                                                                    | 2更されても、明緒信報                                 | に入力した「病!<br>料目                                                  | 巻」「コメント」には反映:<br>ロ座番号                                                                                                    | れません。<br>ロ鹿名鉄人名 (カナ)                                                           | 口座残高(門)                                         | 4                  |
| <ul> <li>         国人和戦学ーダの営会・取締者<br/>・取まず<br/>・取まず<br/>・取まず         ・取まず         ・取まず         ・取まず         ・取まず         ・取まず         ・取ます         ・取ます         ・取ます         ・取真与振込      </li> </ul>                                                                                                    | m<br>単「講題」「コメント」を要<br>単「講題」電話機構<br>「開題」電話機構<br>の<br>の<br>の<br>の<br>の<br>の<br>の<br>の<br>の<br>の<br>の<br>の<br>の                                                                                                    | <b>変更されても、明維信報</b><br>部                     | に入力した「隣日<br>料目<br>首通                                            | <u>曲」「コメント」には反映</u><br>ロ座勝号<br>1234567                                                                                          | れません。<br>ロ底名義人名 (カナ)<br>フクギンテストショウジ                                            | 口座残高(円)<br>12,345,678                           | <mark>.</mark> 4   |
| 田込在後期各<br>田込年期/一次の用金支付います<br>田込イークの用金支付います<br>田込年後期<br>田込年後期<br>田込年後期<br>田込年後期<br>田込年後期<br>田込年後期<br>田込年後期<br>田込年後期<br>田込年後期<br>田込年後期<br>田込年後期<br>田込年後期<br>田込年後期<br>田込年後期<br>田込年後期<br>田込年後期<br>田込年後期<br>田辺年の日本<br>田辺年の日本<br>田辺年の日本<br>田辺年の日本<br>田辺年の日本<br>田辺年の日本<br>田田本<br>田田本<br>田本<br>田本                                                                                                    | オインドロ         オーンドロ         1           夏季(オインドロ)(夏季)(第)         第         1         1           夏季(オインドロ)(夏季)(第)         1         1         1         1         1         1         1         1         1         1         1         1         1         1         1         1         1         1         1         1         1         1         1         1         1         1         1         1         1         1         1         1         1         1         1         1         1         1         1         1         1         1         1         1         1         1         1         1         1         1         1         1         1         1         1         1         1         1         1         1         1         1         1         1         1         1         1         1         1         1         1         1         1         1         1         1         1         1         1         1         1         1         1         1         1         1         1         1         1         1         1         1         1         1         1 | <b>変更されても、明維信報</b><br>部                     | <u>に入力した「講師</u><br><b>料目</b><br>首通<br>当座                        | <ul> <li>E」「コメント」には反映</li> <li>ロ疫動号</li> <li>1234567</li> <li>9676543</li> </ul>                                                | (れません。<br>ロ底名義人名 (カナ)<br>フクモンテストショウジ<br>フクギンテストショウジ                            | 口座残窟 (円)<br>12,345,676<br>1,234,567             | <b>4</b><br>•<br>0 |
|                                                                                                    |                                                                                                    | <b>変更されても、明維信報</b><br>却<br>却                | <u>料日</u><br>普通<br>当座                                           | <u>自」「コメント」には反映</u><br>口座書号<br>1234567<br>9876543                                                                               | (九ません):<br>ロ屋を築入名 (カナ)<br>フクチンテストショウジ<br>フクギンテストショウジ                           | 口座残高 (月)<br>12,345,678<br>1,234,567             | <b>4</b><br>•<br>• |
| KLARMINE     SLARMINE     SLARMINE                                                                                                    | インKE         (病気)(100)           「病気」(コメント)支援         (国内国政府報告)           東京市政部(日本政府政策)         (日本政府政策)           「大阪政策(日本政府政策)         (日本政府政策)           「大阪政策(日本政府政策)         (日本政府政策)                                                                                                    | <b>変更されても、明維信相</b><br>部<br>部                | <b>に入力した「講師</b><br><b>料目</b><br>音速<br>当座                        | <ul> <li>E)「コメント」には反映。</li> <li>ロ底番号</li> <li>1234567</li> <li>9676543</li> </ul>                                               | <b>口服を乱入る(カナ)</b><br>フ <b>クギン</b> テストショウジ<br>フクギンテストショウジ                       | <b>口康残高 (丹)</b><br>12,345,878<br>1,234,587      | <b>4</b><br>•      |
| ■ <b>ム後期時</b><br>■ <b>ム後期時</b><br>■ <u>ム</u><br>■ <u>ム</u><br>■ <u></u><br>■ <u></u><br><u></u><br>■ <u></u><br><u></u><br><u></u><br>■ <u></u><br><u></u><br><u></u><br>■ <u></u><br><u></u><br><u></u><br><u></u><br>■ <u></u><br><u></u><br><u></u><br><u></u><br><u></u><br><u></u><br><u></u><br><u></u><br><u></u><br><u></u>                                                                                                    |                                                                                                    | <b>変更されても、明確信頼</b><br>部<br>部                | <u>に入力した「清</u><br>料日<br>音通<br>当座<br>料日                          | <ul> <li>ロ底振号</li> <li>1234567</li> <li>9876543</li> <li>ロ底振号</li> </ul>                                                        | <b>口服を取入を (カナ)</b><br>フクモンテストショウジ<br>フクギンテストショウジ<br>コタギンテストショウジ<br>口服を取入を (カナ) | 口度残酷(P)<br>12,345,878<br>1,234,887              | ●<br>○             |
| 国人後期的<br>この生ませージングを、出ませ<br>、メーマ<br>第二人間で、<br>第二人間で、<br>二、一一一一で、<br>二、一一一一で、<br>二、一一一一で、<br>二、一一一一<br>二、一一一一<br>二、一一一一<br>二、一一一一<br>二、一一一一<br>二<br>二<br>一<br>二<br>一 | インKE         オンKE           またインKET1(転用) ボ         市び部口部内           東京市         東京市           東京市         東京市           東京市         東京市           東京市         東京市                                                                                                    | <b>変更されても、明維情報</b><br>部<br>部<br>部<br>の<br>の | に入力した「勝重           特日            当座            特日            前述 | <ul> <li>リコメント」には変換れ</li> <li>ロ症患号</li> <li>1234567</li> <li>0675543</li> <li>ロ症患号</li> <li>1234567</li> <li>1234567</li> </ul> | (九ません)<br>ロ屋を高人名 (カナ)<br>フクギンテストショウジ<br>フクギンテストショウジ ロ屋を高人名 (カナ)<br>フクギンテストショウジ | 二度残酷(P)<br>12,345,878<br>1,234,587<br>1,234,587 | ●<br>○<br>₩R       |

総合振込の依頼受付の登録を行うことが できます。

- メニュー>総合振込>総合振込依頼
   > 振込依頼受付登録を選択します。
- 2 依頼人契約情報を入力します。依頼人名、 依頼人名(カナ)の編集が可能です。
- !「依頼人名」「依頼人名(カナ)」を変更 されても、明細情報に入力した「依頼人名」 「依頼人名(カナ)」には反映されません。

3 振込情報を入力します。

| 振込指定日 | 振込指定日     |  |  |  |  |  |
|-------|-----------|--|--|--|--|--|
| 取引名   | 取引の内容(任意) |  |  |  |  |  |
| 取引種別  | 「一般振込」固定  |  |  |  |  |  |
| 摘要    | 摘要        |  |  |  |  |  |
| コメント  | 補足情報等を記録  |  |  |  |  |  |

!「摘要」「コメント」を変更されても、明細 情報に入力した「摘要」「コメント」には 反映されません。

4 引落口座情報と手数料情報を選択します。

! 複数の依頼人契約番号を保有するお客様の場合、全ての依頼人契約に紐づく口座が引落口座情報、手数料情報の選択肢として表示されますので、対象とする口座を選択してください。

5 「明細情報入力」を押下すると、明細入力 画面に遷移します。また、「PDF出力」押下に より、総給振依頼帳票が出力されます。

PDFファイル詳細は 151 ページ「帳票レイアウト集」を参照ください。

CSVファイル詳細は 169 ページ「ファイルレイアウト集(ダウンロード 編)」を参照ください。

| ホーム 明細入力力法<br>                                                    |          |
|-------------------------------------------------------------------|----------|
|                                                                   | <u>^</u> |
| X道: 人設会相関開会 WIKA37778 ● 単可型345 () 単A484() 単入力 () ファイハ40.3 EU3.18時 | 82       |

明細の入力方法は4種類あります。

| 「事前登録先」の操作手順  | 本 ページ  |
|---------------|--------|
| 「実績選択」の操作手順   | 37 ページ |
| 「手入力」の操作手順    | 38 ページ |
| 「ファイル取込」の操作手順 | 38 ページ |

## 総合振込依頼 > 振込依頼受付登録 > 明細入力方法:事前登録先

| 福島鎚                                                                                                    | 見行                                                                                                    | 総合振込明                                                                                                    | 細入力                                                                                                    |                                                                                                    | ふくぎんテスト商事株式                                                                                                    | 5会社(200000048256<br>福島 社長 4                                                                                                    | ● ヘルプ                                                                                                    | - DØP01-                                                       | P91            | 0 9                                                                                                    | り加レ                                                                                | 人力方                                                                                                    | ī法で                                                                                                    | 「事前                                                                                                    | 登録先                                                                                                    | 」を選択                                                                                                    | します                          |
|----------------------------------------------------------------------------------------------------|----------------------------------------------------------------------------------------------------|----------------------------------------------------------------------------------------------------|----------------------------------------------------------------------------------------------------|----------------------------------------------------------------------------------------------------|----------------------------------------------------------------------------------------------------|----------------------------------------------------------------------------------------------------|----------------------------------------------------------------------------------------------------|----------------------------------------------------------------|----------------|----------------------------------------------------------------------------------------------------|------------------------------------------------------------------------------------|----------------------------------------------------------------------------------------------------|----------------------------------------------------------------------------------------------------|----------------------------------------------------------------------------------------------------|----------------------------------------------------------------------------------------------------|----------------------------------------------------------------------------------------------------|------------------------------|
| l                                                                                                    | 明細入力方法                                                                                                    | ● 事的登録先 ① 実振展沢 ○ ±                                                                                                    | い () ファイル福ム                                                                                                    |                                                                                                    |                                                                                                    |                                                                                                    | 7                                                                                                    | ^                                                              |                |                                                                                                    |                                                                                    |                                                                                                    |                                                                                                    |                                                                                                    |                                                                                                    |                                                                                                    |                              |
|                                                                                                    |                                                                                                    | 6                                                                                                    |                                                                                                    |                                                                                                    |                                                                                                    |                                                                                                    | SZ                                                                                                    |                                                                |                | 7                                                                                                    | 設定                                                                                 | を押                                                                                                    | 下しま                                                                                                    | ます。                                                                                                    |                                                                                                    |                                                                                                    |                              |
| 远自维                                                                                                    | 見行                                                                                                    | 総合振び間                                                                                                    | መን ታ                                                                                                    |                                                                                                    | ふくぎんテスト商事株式                                                                                                    | 式会社(200000048254                                                                                                    | )<br>• • • • • •                                                                                                    |                                                                | POL            | 8 🖥                                                                                                    | 设定发                                                                                | F解除                                                                                                    | する場                                                                                                    | 晨合は                                                                                                    | 「設定角                                                                                                    | <mark>経除</mark>  を打                                                                                                    | 軍下し                          |
|                                                                                                    | 民 一 」<br>明細入力方法                                                                                                    |                                                                                                    |                                                                                                    |                                                                                                    |                                                                                                    | 福島 社長 (                                                                                                    | 8                                                                                                    | ^                                                              |                |                                                                                                    |                                                                                    |                                                                                                    |                                                                                                    | л п точ                                                                                                    |                                                                                                    |                                                                                                    | 110                          |
|                                                                                                    | 明細入力方法<br>事前登録先<br>事前登録先選訳                                                                                                    | <ul> <li>ванкая () жами () 4.</li> </ul>                                                                                                    | しか 🔘 ファイル単正                                                                                                    |                                                                                                    |                                                                                                    |                                                                                                    | 設定解除                                                                                                    | ^                                                              |                | 9                                                                                                    | 事前                                                                                 | 登録                                                                                                    | 先選打                                                                                                    | <mark>尺」</mark> を拒                                                                                                    | 甲下しま                                                                                                    | す。                                                                                                    |                              |
|                                                                                                    |                                                                                                    |                                                                                                    |                                                                                                    |                                                                                                    |                                                                                                    |                                                                                                    |                                                                                                    |                                                                |                |                                                                                                    |                                                                                    |                                                                                                    |                                                                                                    |                                                                                                    |                                                                                                    |                                                                                                    |                              |
| )振込先検索                                                                                                    |                                                                                                    |                                                                                                    |                                                                                                    |                                                                                                    |                                                                                                    |                                                                                                    |                                                                                                    |                                                                |                | <u>!</u> [                                                                                                    | 総合                                                                                 | 振込                                                                                                    | 」「給与                                                                                                    | ラ賞与                                                                                                    | 振込」                                                                                                    | の事前登                                                                                                    | <b></b> 登録                   |
| L件                                                                                                    | 45.4713                                                                                                    |                                                                                                    | Mar and the                                                                                                    |                                                                                                    | 10                                                                                                    |                                                                                                    |                                                                                                    |                                                                | ^              | ý                                                                                                    | もが検                                                                                | 家対                                                                                                    | 家とな                                                                                                    | こります                                                                                                    | 。「振〕                                                                                                    | と・振替                                                                                                    | 」の                           |
| ]種別"<br>(積人名                                                                                                    | 一般振达                                                                                                    | •                                                                                                    | クループ名<br>依頼人名(カナ)                                                                                                    |                                                                                                    |                                                                                                    |                                                                                                    |                                                                                                    | 11                                                             | 1              | 目                                                                                                    | 事前到                                                                                | 登録先                                                                                                    | は含                                                                                                    | まれま                                                                                                    | せん。                                                                                                    |                                                                                                    |                              |
| 吉果                                                                                                    |                                                                                                    |                                                                                                    |                                                                                                    |                                                                                                    |                                                                                                    |                                                                                                    | クリア                                                                                                    | 検索                                                             | *              | 10 k                                                                                                    | 金索么                                                                                | え仕友                                                                                                    | 指定                                                                                                    | l.≠đ                                                                                                    | 파리                                                                                                    | <b>番空1 (</b> -                                                                                                    | - 船塘                         |
| łb                                                                                                    | 双弓 種別                                                                                                    | グルー                                                                                                    | プ名                                                                                                    | 依頼人名<br>依5                                                                                                    | i(カナ)<br>頼人名                                                                                                    | 件数(                                                                                                    | <del>†</del> )                                                                                                    | 邂 <mark>/</mark> 12                                            | 2              | 上<br>糸                                                                                                    | 云示。<br>合与排                                                                         | ₹IT @<br>Ē认、                                                                                                    | いたの                                                                                                    | しょう。<br>振込)                                                                                                    | は必須                                                                                                    | 呈かり (<br>目です。                                                                                                    | עונאני                       |
|                                                                                                    | 一般振込                                                                                                    | 2 5 E                                                                                                    | 振込                                                                                                    | フウギン<br>ふくぎんテス                                                                                                    | テストショウジ<br>、ト商事株式会社                                                                                                    |                                                                                                    | 5                                                                                                    | ✔選択                                                            |                | 44                                                                                                    | 1, 1, 1,                                                                           |                                                                                                    | <u> </u>                                                                                                    |                                                                                                    |                                                                                                    |                                                                                                    |                              |
|                                                                                                    |                                                                                                    |                                                                                                    |                                                                                                    |                                                                                                    |                                                                                                    |                                                                                                    |                                                                                                    |                                                                |                | _                                                                                                    | 快表                                                                                 | を担                                                                                                    | <u>रा</u> च                                                                                                    | ⊧a.                                                                                                    |                                                                                                    |                                                                                                    |                              |
|                                                                                                    |                                                                                                    |                                                                                                    |                                                                                                    |                                                                                                    |                                                                                                    |                                                                                                    |                                                                                                    |                                                                |                | 11<br>12 퀽                                                                                                    | 表示さ                                                                                | されたね                                                                                                    | 食索約                                                                                                    | も果か                                                                                                    | ら、明紙                                                                                                    | 日入力に                                                                                                    |                              |
| 福島銀                                                                                                    | 灵行<br>(488.4.589)(198                                                                                                    | 総合振込明                                                                                                    | 細入力                                                                                                    |                                                                                                    | ふくざんテスト登奏権5                                                                                                    | 式会社(20000004825)<br>福助社員(                                                                                                    | )<br>• ^#Z                                                                                                    | 1 בערפו <del>ו</del>                                           | <del>701</del> | 11<br>12<br>了<br>度<br>服<br>反映                                                                                     | 表示さ<br>使用す<br>した<br>いた<br>いた                                                       | まれた<br>なるグリ<br>事前望<br>ます。                                                                                                    | 中で。<br>検索約<br>レープ<br>を<br>録先                                                                                                    | 、2。<br>吉果か<br>を選折<br><b>。の情報</b>                                                                                                    | ら、明紙<br>します。<br>服が振う                                                                                                    | 田入力に<br>-<br>-<br>-<br>-<br>-<br>-<br>-                                                                                                    | 青報に                          |
| 福島鋨                                                                                                    | 又行<br>(488-4840)1688<br>(488-480)1893<br>(488-480)1893<br>(488-4                                                                                                    | 総合振込明<br>0001061171<br>-><30/521-高季集成::::::::::::::::::::::::::::::::::::                                                                                                    | 細入力                                                                                                    |                                                                                                    | ふくぎんテスト簡単株5                                                                                                    | 5.会社(200000048255<br>羅路 社族(                                                                                                    | )<br>• • • • • • • •                                                                                                    | <ul> <li>■ 07791</li> <li>^</li> </ul>                         | <u>7°2</u> ►   | 11<br>12<br>引<br>選<br>択<br>反映                                                                                     | 表示さ<br>使用す<br>した<br>い<br>される                                                       | されたれ<br>するグリ<br>事前登<br>ます。                                                                                                    | 中ひ。<br>食索約<br>レープ<br><b> 経録先</b>                                                                                                    | 、<br>き果か<br>を選択<br>:の情報                                                                                                    | ら、明紙<br>します。<br>服 <b>が振う</b>                                                                                                    | 田入力に<br>、<br><b>込明細</b> (                                                                                                    | 青報に                          |
| 福島錐                                                                                                    | 秋田人型が15番目<br>御田人型が15番目<br>御田人本 *                                                                                                    | <mark>総合振込明</mark> #<br>0001001171<br>ふくぎんテスト編単株式会社                                                                                                    | 细入力<br>@#X.& (57) *                                                                                                    | 244.2029240424                                                                                                    | ふくぎんデスト旦来株式                                                                                                    | 5.ett.20000004252<br>am the 4<br>13                                                                                                    | е ольз<br>14<br>п инал                                                                                                    | 1 a a9701                                                      | 791-           | 11  <br>12 才<br>仮<br>及映<br>13 「                                                                                   | 表示されていた。                                                                           | された<br>するグリ<br>事前登<br>ます。<br>実績                                                                                                    | やい。<br>検索約<br>レープ<br>を録先<br>・事前                                                                                                    | 、<br>を選択<br>う。<br>を選択<br>う。<br>の情報<br>う。                                                                                                    | ら、明紙<br>します。<br>服 <b>が振う</b><br><b>も一括</b>                                                                                                    | 田入力に<br>                                                                                                    | <b>青報に</b><br><sup>1</sup> 下 |
|                                                                                                    | 秋田 人知3010年<br>後田 人知3010年<br>後田 人知3010年<br>御田人和5<br>御田人の<br>御田人の<br>御田人の<br>御田人の<br>御田<br>御田<br>御田<br>御田<br>御田<br>御田<br>御田<br>御田<br>御田<br>御田                                                                                                    | 総合振込明<br>0001001171<br>ふくぎんアスト商単株式会社<br>0円                                                                                                    | 細入力<br>BHLAB (27)*                                                                                                    | 0 (P)                                                                                                    | ふくぎんデスト日要称3<br>                                                                                                    | 13<br>• FF 1000000 4225<br>• FF 1000000 4225<br>• FF 100000 4225<br>• FF 10000 4225<br>• FF 10000 4225<br>• FF 10000 4225<br>• FF 1000000 4225<br>• FF 1000000 4225<br>• FF 1000000 4225<br>• FF 1000000 4225<br>• FF 1000000 4225<br>• FF 1000000 4225<br>• FF 1000000 4225<br>• FF 1000000 4225<br>• FF 1000000 4225<br>• FF 1000000 4225<br>• FF 1000000 4225<br>• FF 1000000<br>• FF 1000000<br>• FF 1000000<br>• FF 1000000<br>• FF 1000000<br>• FF 1000000<br>• FF 1000000<br>• FF 100000<br>• FF 1000000<br>• FF 1000000<br>• FF 1000000<br>• FF 1000000<br>• FF 1000000<br>• FF 100000<br>• FF 100000<br>• FF 1000000<br>• FF 100000<br>• FF 100000<br>• FF 1000000<br>• FF 1000000<br>• FF 1000000<br>• FF 1000000<br>• FF 1000000<br>• FF 100000<br>• FF 100000<br>• FF 1000000<br>• FF 100000<br>• FF 100000<br>• FF 1000000<br>• FF 100000<br>• FF 1000000<br>• FF 1000000<br>• FF 1000000<br>• FF 1000000<br>• FF 100000<br>• FF 1000000<br>• FF 100000<br>• FF 100000<br>• FF 100000<br>• FF 100000<br>• FF 1000000<br>• FF 100000<br>• FF 1000000<br>• FF 1000000<br>• FF 1000000<br>• FF 1000000<br>• FF 100000000000<br>• FF 10000000000000000000000000000000000                                                                                                    | о ~к7<br>14<br>к инало                                                                                                    | 1 09791<br>^                                                   | 791            | 11  <br>12 才<br>復<br>選択<br>反映<br>13 「                                                                             |                                                                                    | はたれたれていたれたれていたれたれていたれたが、<br>手前を<br>ます。<br>この日本の日本の日本の日本の日本の日本の日本の日本の日本の日本の日本の日本の日本の                                                                                  | から。<br>(<br>(<br>(<br>(<br>(<br>(<br>(<br>(<br>(<br>(<br>(<br>(<br>(                                                                                                    | 、<br>ま果か<br>を選択<br>:の情報<br>登録<br>や事前                                                                                                    | ら、明紙<br>します。<br>服が振う<br>「登録分                                                                                                    | 田入力に<br>                                                                                                    | <b>青報に</b><br>下<br>ら、        |
|                                                                                                    | 取行<br>(4)現人型が10周<br>(4)現人型が10周<br>(4)現人型が10周<br>(4)現人型の10月<br>(4)見受人の国<br>(4)見受人の国<br>(4)見受人の国<br>(4)見受人の国<br>(4)見受人の国<br>(4)見受人の国<br>(4)見受人の国<br>(4)見受人の国<br>(4)見受人の国<br>(4)見<br>(4)見<br>(4)見<br>(4)見<br>(4)見<br>(4)見<br>(4)見<br>(4)見<br>(4)見<br>(4)見<br>(4)見<br>(4)見<br>(4)見<br>(4)見<br>(4)見<br>(4)見<br>(4)見<br>(4)見<br>(4)見<br>(4)見<br>(4)見<br>(4)見<br>(4)見<br>(4)見<br>(4)見<br>(4)見<br>(4)見<br>(4)見<br>(4)<br>(4)<br>(4)<br>(4)<br>(4)<br>(4)<br>(4)<br>(4)                                                                                                    | 総合振込明<br>0001001171<br>ふくずんテスト高単株式会社<br>の円<br>0円                                                                                                    | 細入力<br>em人& (27)*<br>####################################                                                                                                    | 0 F9<br>0 F9<br>0 F9                                                                                                    | ふくぎんテスト89年5<br>のの一部の1000<br>のの一部の1000<br>のの<br>ののの<br>のの<br>のの<br>のの<br>のの<br>のの<br>のの<br>のの<br>のの<br>のの<br>のの                                                                                                    | сен:20000000425<br>жал на (<br>13<br>• аймала – ма                                                                                                    | а<br><b>1</b> -4<br>м миел                                                                                                    | <ul> <li>▲ 89791</li> <li>^</li> <li>15</li> </ul>             | 79+            | 11  <br>12 才<br>選択<br>反映<br>13 「                                                                                  | 表示されていた。<br>表示されていた。<br>した<br>に<br>こより、<br>した<br>に<br>たい。                          | はたれたれていたれたが、<br>すれたれていたが、<br>すれたが、<br>すれたれで、<br>すれたれていた。<br>に、<br>のたれたれていた。<br>に、<br>のたれたれていた。<br>ので、<br>ので、<br>ので、<br>ので、<br>ので、<br>ので、<br>ので、<br>ので、<br>ので、<br>ので、 | 中の。<br>(1) (1) (1) (1) (1) (1) (1) (1) (1) (1)                                                                                                    | 、<br>ま果か<br>を<br>選<br>の<br>情<br>一<br>の<br>情<br>の<br>し<br>の<br>情<br>の<br>の<br>情<br>の<br>の<br>明<br>細<br>の<br>に<br>の<br>に<br>の<br>に<br>の<br>に<br>の<br>に<br>の<br>し<br>の<br>に<br>の<br>し<br>の<br>に<br>の<br>し<br>の<br>し<br>つ<br>し<br>の<br>し<br>の<br>し<br>の<br>し<br>の<br>し<br>の<br>し<br>の<br>し<br>の<br>し<br>の<br>し<br>の<br>し<br>の<br>し<br>の<br>し<br>の<br>し<br>の<br>し<br>の<br>し<br>の<br>し<br>の<br>し<br>の<br>し<br>の<br>し<br>の<br>し<br>の<br>し<br>の<br>し<br>の<br>し<br>の<br>し<br>の<br>し<br>の<br>し<br>の<br>し<br>の<br>し<br>の<br>し<br>の<br>の<br>の<br>し<br>の<br>の<br>の<br>の<br>の<br>の<br>の<br>の<br>の<br>の<br>の<br>の<br>の | 5、明維<br>します。<br><b>服が振う</b><br>「登録力」<br>日<br>記した                                                                                                    | 田入力に<br>・<br>・<br>・<br>・<br>・<br>・<br>・<br>・<br>・<br>・<br>・<br>・<br>・                                                                                                    | <b>青報に</b><br>下いら、<br>す。     |
|                                                                                                    | またの<br>を<br>で<br>の<br>の<br>の<br>の<br>の<br>の<br>の<br>の<br>の<br>の<br>の<br>の<br>の                                                                                                    | 総合振込明<br>0001001171<br>ふくぎんテスト編集株式会社<br>0円<br>0円<br>5件<br>0の                                                                                                    | 細入力<br>emt.da (27)*<br>###284 (02)*<br>###284 (02)*<br>###284 (02)*<br>###284 (02)*<br>###284 (02)*                                                                                                    | 0 (F)<br>0 (F)<br>0 (F)0 | ふくぎんデスト記事件1<br>高売業績<br>商売業務報                                                                                                    | Сент/2000000000<br>шая ная (<br>13<br>• Такая А. – яля<br>• О Р                                                                                                    | о<br>14<br>п мижл                                                                                                    | <ul> <li>4 a9771</li> <li>15</li> </ul>                        | 791            | 11  <br>12 才<br>選択<br>反映<br>13 「<br>近                                                                             | 表示されていた。<br>表示されていた。<br>した。<br>うした。<br>うした。<br>うした。<br>うした。<br>うした。<br>うした。<br>うした |                                                                                                    | 中の。<br>(金属)<br>(本)<br>(本)<br>(本)<br>(本)<br>(本)<br>(本)<br>(本)<br>(本                                                                                                    | 、<br>ま<br>果か<br>、<br>の<br>情<br>都<br>で<br>等<br>の<br>情<br>都<br>で<br>等<br>の<br>明<br>細<br>の<br>明<br>細                                                                                                    | 5、明維<br>します。<br><b>服が振う</b><br>「登録の力<br>」追加力                                                                                                    | 田入力に<br>ひ明細<br>選択」<br>押<br>新<br>か<br>で<br>で                                                                                                    | <b>青報に</b><br>下ら、す。          |
| 福島金<br>Marina<br>Marina<br>Mari | また。<br>を取り、たまりになる<br>のまた。<br>を取り、たまりになる<br>のであり、たまりになる<br>のであり、たまり、<br>のであり、たまり、<br>のであり、たまり、<br>のであり、たまり、<br>のであり、たまり、<br>のであり、たまり、<br>のであり、たまり、<br>のであり、たまり、<br>のであり、たまり、<br>のであり、たまり、<br>のであり、たまり、<br>のであり、たまり、<br>のであり、たまり、<br>のであり、たまり、<br>のであり、たまり、<br>のであり、たまり、<br>のであり、<br>のであり、<br>のでる<br>のであり、<br>のであり、<br>のであり、<br>のであり、<br>のであり、<br>のであり、<br>のであり、<br>のでのであり、<br>のでる<br>のであり、<br>のでのでのであり、<br>のでのでのでのでのでのでのでのでのでのでのでのでのでのでのでのでのでのでので                                                                                                    | 総合振込明<br>0001001171<br>ふくぎんテスト編単株式会社<br>0円<br>0円<br>5件<br>0件<br>0件                                                                                                    | 田入力<br>BKL& (57)*<br>*#2500 (005)<br>#2500 (005)<br>#2500 (005)                                                                                                    | 0 円<br>0 円<br>0 円<br>0 円<br>0 円<br>0 円                                                                                                    | ふくぎんテスト日本株5<br>の日本株4<br>の日本株4<br>の日本株4<br>の日本株4<br>の日本株4<br>の日本株4<br>の日本株4<br>の日本株4<br>の日本株4<br>の日本株4<br>の日本株4<br>の日本株4<br>の日本株4<br>の日本株5<br>の日本株5<br>の日本株5<br>の日本株5<br>の日本株5<br>の日本株5<br>の日本株5<br>の日本株5<br>の日本株5<br>の日本株5<br>の日本株5<br>の日本株5<br>の日本株5<br>の日本株5<br>の日本株5<br>の日本株5<br>の日本株5<br>の日本株5<br>の日本株5<br>の日本株5<br>の日本株5<br>の日本株5<br>の日本株5<br>の日本<br>日本<br>日本<br>日本<br>日本<br>日<br>日<br>日<br>日<br>日<br>日<br>日<br>日<br>日<br>日<br>日<br>日                                                                                                    | Сент/2000000000<br>ШКНА<br>13<br>• ФИНИТА<br>• ОР                                                                                                    | а<br>• • ~ в.2<br>14<br>п Мижай<br>• маруул                                                                                                    | <ul> <li>4 ¤97?1</li> <li>^</li> <li>15</li> <li>16</li> </ul> | 791            | 11  <br>12 才<br>復<br>選択<br>反映<br>13 「<br>〔<br>近                                                                   |                                                                                    |                                                                                                    | 中の。<br>(金属)<br>(本)<br>(本)<br>(本)<br>(本)<br>(本)<br>(本)<br>(本)<br>(本                                                                                                    | 、<br>ま<br>果<br>か<br>に<br>ま<br>、<br>の<br>情<br>都<br>で<br>等<br>の<br>情<br>都<br>で<br>の<br>情<br>都<br>で<br>の<br>情<br>都<br>の<br>で<br>の<br>情<br>都<br>で<br>の<br>明<br>和<br>の<br>に<br>の<br>に<br>の<br>で<br>の<br>に<br>の<br>の<br>に<br>の<br>の<br>に<br>の<br>の<br>に<br>の<br>の<br>に<br>の<br>の<br>に<br>の<br>の<br>に<br>の<br>の<br>に<br>の<br>の<br>に<br>の<br>に<br>の<br>の<br>に<br>の<br>の<br>に<br>の<br>の<br>に<br>の<br>の<br>に<br>の<br>の<br>の<br>に<br>の<br>の<br>の<br>に<br>の<br>の<br>に<br>の<br>の<br>に<br>の<br>の<br>に<br>の<br>の<br>に<br>の<br>の<br>の<br>に<br>の<br>の<br>の<br>の<br>の<br>に<br>の<br>の<br>の<br>に<br>の<br>の<br>の<br>に<br>の<br>の<br>の<br>に<br>の<br>の<br>の<br>に<br>の<br>の<br>の<br>の<br>の<br>の<br>の<br>に<br>の<br>の<br>の<br>に<br>の<br>の<br>の<br>の<br>の<br>の<br>の<br>の<br>の<br>の<br>の<br>の<br>の                                                                                                    | 5、明紙<br>します。<br><b>服が振う</b><br>「登録炉<br>」<br>追加力                                                                                                    | 田入力に<br><b> 込明細1</b><br>選択」 期<br>た情報かで                                                                                                    | <b>青報に</b><br>下ら、<br>す。      |
|                                                                                                    | また<br>を研え、Maining<br>の<br>の<br>の<br>の<br>の<br>の<br>の<br>の<br>の<br>の<br>の<br>の<br>の                                                                                                    | 総合振込明<br>0001001171<br>ふくざんテスト編単株式会社<br>ふくざんテスト編単株式会社<br>0円<br>0円<br>0円<br>0月<br>0月<br>0月<br>0月<br>0月<br>0月<br>0月<br>0月<br>0月<br>0月                                                                                                    | 細入力<br>離X& (27)*                                                                                                    | の 円<br>の 円<br>の 円<br>の 円<br>の 円<br>の 円<br>の 円<br>の 円                                                                                                    | ふくぎんテスト日本時5<br>のままに会話<br>のままに会話<br>のままに会話<br>のままに会話<br>のままに会話<br>のままに会話<br>のままにの言う<br>のままにの言う<br>のままにの言う<br>のままにの言う<br>のままにの言う<br>のままにの言う<br>のままにの言う<br>のままにの言う<br>のままにの言う<br>のままにの言う<br>のままにの言う<br>のままにの言う<br>のままにの言う<br>のままにの言う<br>のままにの言う<br>のままにの言う<br>のままにの言う<br>のままにの言う<br>のままにの言う<br>のままにの言う<br>のままにの言う<br>のままにの言う<br>のままにの言う<br>のままにの言う<br>のままにの言う<br>のままにの言う<br>のままにの言う<br>のまたのでの<br>のまたのでの<br>のまたのでの<br>のまたのでの<br>のまたのでの<br>のまたのでの<br>のまたのでの<br>のまたのでの<br>のまたのでの<br>のまたのでの<br>のまたのでの<br>のまたのでの<br>のまたのでの<br>のまたのでの<br>のまたのでの<br>のまたのでの<br>のまたのでの<br>のまたのでの<br>のまたのでの<br>のまたのでの<br>のまたのでの<br>のまたのでの<br>のでの<br>のでの<br>のでの<br>のでの<br>のでの<br>のでの<br>のでの                                                                                                    | 13<br>13<br>13<br>10<br>10<br>10<br>10<br>10<br>10<br>10<br>10<br>10<br>10<br>10<br>10<br>10                                                                                                    | а<br><b>14</b><br>м<br>м<br>м<br>м<br>м<br>м<br>м<br>м<br>м<br>м<br>м<br>м<br>м                                                                                                    | 4 a2771<br>^<br>15<br>16                                       | 791-           | 11  <br>12 才<br>復<br>援<br>反映<br>13 「<br>〔<br>近                                                                    |                                                                                    |                                                                                                    | 中の。<br>(1) (1) (1) (1) (1) (1) (1) (1) (1) (1)                                                                                                    | 、<br>ま果か<br>。<br>の情報<br>登録事前<br>の明細                                                                                                    | 5、明紙<br>します。<br><b>服が振う</b><br>「登録の力<br>」<br>追加力                                                                                                    | 田入力に<br>ひ明細<br>選択」<br>押<br>お<br>市<br>能<br>で<br>で                                                                                                    | <b>青報に</b><br>下ら、す。          |
|                                                                                                    | C イテン<br>の好人 M37)の後日<br>のまた人が2010年<br>のまた。<br>のため、<br>のため、<br>のため、<br>のため、<br>のため、<br>のため、<br>のため、<br>のため、<br>のため、<br>のため、<br>のため、<br>のため、<br>のため、<br>のため、<br>のため、<br>のため、<br>のため、<br>のため、<br>のため、<br>のため、<br>のため、<br>のため、<br>のため、<br>のため、<br>のため、<br>のため、<br>のの、<br>のの、<br>の、<br>の、<br>の、<br>のの、<br>の、<br>の<br>の、<br>の、                                                                                                    | 総合振込明<br>0001001171<br>ふくざんテスト商事株式会社<br>ふくざんテスト商事株式会社<br>の円<br>の月<br>の月<br>の月<br>の月<br>名称<br>変数人の建築者<br>利田 四振                                                                                                    | 田入力                                                                                                    | ۲۰۰۰۰۰۰۰۰۰۰۰۰۰۰۰۰۰۰۰۰۰۰۰۰۰۰۰۰۰۰۰۰۰۰۰۰                                                                                                    | ふくぎんテスト日平的5<br>の日本1000<br>の日本1000<br>日本1000<br>日本1000 | 13<br>13<br>13<br>10<br>10<br>10<br>10<br>10<br>10<br>10<br>10<br>10<br>10<br>10<br>10<br>10                                                                                                    | а<br><b>14</b><br>м<br>м<br>м<br>м<br>м<br>м<br>м<br>м<br>м<br>м<br>м<br>м<br>м                                                                                                    | 15<br>16                                                       | 791-           | 11  <br>12 才<br>復<br>及映<br>13 「<br>(                                                                              | 表示で<br>表示で<br>した<br>い<br>こより、<br>辰込い                                               |                                                                                                    | 中の。<br>(<br>(<br>(<br>(<br>(<br>(<br>(<br>(<br>(<br>(<br>(<br>(<br>(                                                                                                    | 、<br>ま<br>ま<br>ま<br>ま<br>で<br>ま<br>ま<br>の<br>情<br>都<br>で<br>等<br>の<br>情<br>都<br>で<br>等<br>の<br>明<br>細<br>に<br>の<br>明<br>細<br>の<br>に<br>し<br>い<br>の<br>に<br>し<br>い<br>の<br>に<br>う<br>の<br>で<br>し<br>の<br>に<br>う<br>の<br>に<br>う<br>の<br>こ<br>の<br>こ<br>の<br>こ<br>つ<br>こ<br>う<br>の<br>こ<br>つ<br>こ<br>つ<br>つ<br>こ<br>つ<br>つ<br>こ<br>つ<br>つ<br>つ<br>こ<br>つ<br>つ<br>つ<br>つ<br>つ<br>つ<br>つ<br>つ<br>つ<br>つ<br>つ<br>つ<br>つ                                                                                                    | 5、明紙<br>します。<br><b>服が振う</b><br>「登録加力                                                                                                    | 田入力に<br>ひ明細1<br>選択」<br>押<br>指報かで                                                                                                    | <b>青報に</b><br>下ら、す。          |
|                                                                                                    |                                                                                                    | 総合振込明<br>0001001171<br>ふくざんテスト商単株式会社<br>ふくざんテスト商単株式会社<br>0円<br>0円<br>6件<br>0円<br>5件<br>0行<br>1082つード<br>東京 福岡 国<br>会さ<br>(410) 前前 190                                                                                                    | 田入力<br>@#KA& (597)**<br>##100# A008<br>##100# A008<br>##100# A0                                                                                                    | 299°-273333292°<br>0 Pl<br>0 Pl<br>0 Pl<br>0 Pl<br>0 Pl<br>0 Pl<br>0 Pl<br>0 Pl                                                                                                    | كَانَ الْحَالَةُ اللَّهُ اللَّهُ اللَّهُ اللَّهُ اللَّهُ اللَّهُ اللَّهُ اللَّهُ اللَّهُ اللَّهُ اللَّهُ ا<br>قام اللَّهُ اللَّهُ اللَّ<br>تُعَالَ اللَّهُ اللَّهُ اللَّهُ اللَّهُ اللَّهُ اللَّهُ اللَّهُ اللَّهُ اللَّهُ اللَّهُ اللَّهُ اللَّهُ اللَّهُ اللَّهُ اللَّهُ اللَّهُ اللَّهُ اللَّهُ اللَّهُ اللَّهُ اللَّهُ اللَّ<br>تُعَالَ اللَّهُ اللَّهُ اللَّهُ اللَّهُ اللَّهُ اللَّهُ اللَّهُ اللَّهُ اللَّهُ اللَّهُ اللَّهُ اللَّهُ اللُّ                                                                                                    |                                                                                                    | е њасију<br>кј иниаза<br>кј иниаза<br>кј иниа<br>кј иниаза<br>кј иниаза<br>к                                                                                                    | 15                                                             | 791            | 11  <br>12 君信<br>選択<br>反映<br>13 「<br>(語                                                                           |                                                                                    | はたた<br>するグリ<br>事前登<br>ます。<br>実績<br>月細帽                                                                                                    | 中の。<br>令索約<br>レープ                                                                                                    | 、<br>を選択<br>を選択<br>の情報<br>登録<br>の明細                                                                                                    | 6、明紙<br>します。<br><b>服が振う</b><br>引き加力                                                                                                    | 田入力に<br><b> 込明細竹</b><br>選択」押<br>比可能で                                                                                                    | <b>青報に</b><br>下<br>ら、<br>す。  |
| 福島部<br>(1998年)<br>(1999年)<br>(19995)<br>(19995)<br>(19995)                                                                                                    | C インジョン     の 部人 A Star J (1) (1) (1)     の 部人 A Star J (1) (1)     の 部人 A Star J (1) (1)     の 部人 A Star J (1)     の 部人 A Star J (1)     の 第人 A Star J (1)     の 第人 A Star J (1)     の 第人 A St |                                                                                                    | 田入力                                                                                                    | • сененало и<br>и<br>и<br>и<br>и<br>и<br>и<br>и<br>и<br>и<br>и<br>и<br>и<br>и                                                                                                    | المحقوق (۱۹)<br>المحقوق (۱۹)<br>المحقوق (۱۹)                                                                                                    | 13<br>13<br>13<br>10<br>10<br>10<br>10<br>10<br>10<br>10<br>10<br>10<br>10<br>10<br>10<br>10                                                                                                    | е матольст<br>14<br>К Минам<br>матологи<br>П) але<br>е матологи<br>на отлана<br>на отлана                                                                                                    | <ul> <li>15</li> <li>18</li> </ul>                             | 791            | 11  <br>12 才信<br>選択<br>反映<br>13 「<br>道<br>…                                                                       |                                                                                    |                                                                                                    | 中の。<br>(<br>(<br>(<br>(<br>(<br>(<br>(<br>(<br>(<br>(<br>(<br>(<br>(                                                                                                    | 、<br>ま果か<br>を選択<br>での情報<br>登録す<br>の明細                                                                                                    | 6、明紙<br>します。<br><b>最が振う</b><br>予登録加力                                                                                                    | 田入力に<br><b> 入明細竹</b><br>選択」押<br>指情報かで<br>                                                                                                    | <b>青報に</b><br>下ら、<br>す。      |
| 日日 白 金<br>18時日<br>18時日<br>18日日<br>18日日<br>18                                                                                                    |                                                                                                    |                                                                                                    | 田入力                                                                                                    | ۲۰۰۵٬۰۱۰<br>۱۹۵۵<br>۱۹۵۵<br>۱۹۵۵<br>۱۹۵۵<br>۱۹۵۹<br>۱۹۵۹<br>۱۹۹۹<br>۱۹۹                                                                                                    | المَرْ اللَّهُ اللَّهُ اللَّهُ اللَّهُ اللَّهُ اللَّهُ اللَّهُ اللَّهُ اللَّهُ اللَّهُ اللَّهُ اللَّهُ اللَّهُ<br>المُسْتَقَلَقُوْلُ اللَّهُ اللَّهُ اللَّهُ اللَّهُ اللَّهُ اللَّهُ اللَّهُ اللَّهُ اللَّهُ اللَّهُ اللَّهُ اللَّ<br>المُستَقَلَقُوْلُ اللَّهُ اللَّهُ اللَّهُ اللَّهُ اللَّهُ اللَّهُ اللَّهُ اللَّهُ اللَّهُ اللَّهُ اللَّهُ اللَّ                                                                                                    | f.e ti.20000000 4255<br>«Ш НА 1<br>1 3<br>• 7 1 8 20 7 - л н<br>• 7 1 8 20 7 - л н<br>• 7 1 8 20 7 - л | е важ 2007<br>П Мижал<br>Мижал<br>Мижал<br>Важ 2007<br>Мижал<br>Важ 2007<br>Мижал<br>Важ 2007<br>П<br>Мижал<br>Важ 2007<br>П<br>Важ 2007<br>П<br>Важ 20                                                                                                    | 15<br>16                                                       | 791            | 11  <br>12 才<br>復<br><b>選択映</b><br>13 「<br>(記<br>一                                                                |                                                                                    |                                                                                                    | 中の<br>一<br>一<br>二<br>二<br>二<br>二<br>二<br>二<br>二<br>二<br>二<br>二<br>二<br>二<br>二                                                                                                    | 本<br>ま<br>果か<br>た<br>選<br>新<br>で<br>で<br>、<br>の<br>情<br>構<br>や<br>明<br>細<br>、<br>の<br>情<br>の<br>に<br>、<br>の<br>情<br>の<br>に<br>、<br>の<br>に<br>、<br>の<br>に<br>の<br>に<br>の<br>に<br>の<br>の<br>に<br>の<br>の<br>に<br>の<br>の<br>に<br>の<br>の<br>に<br>の<br>の<br>に<br>の<br>の<br>に<br>の<br>の<br>に<br>の<br>の<br>に<br>の<br>の<br>に<br>の<br>の<br>に<br>の<br>の<br>に<br>の<br>の<br>に<br>の<br>の<br>の<br>に<br>の<br>の<br>に<br>の<br>の<br>に<br>の<br>の<br>に<br>の<br>の<br>に<br>の<br>の<br>に<br>の<br>の<br>に<br>の<br>の<br>に<br>の<br>の<br>に<br>の<br>の<br>に<br>の<br>の<br>に<br>の<br>の<br>の<br>に<br>の<br>の<br>の<br>の<br>の<br>の<br>の<br>に<br>の<br>の<br>の<br>の<br>の<br>の<br>の<br>の<br>の<br>の<br>の<br>の<br>の                                                                                                    | 5、明紙<br>します。<br><b>服が振う</b><br>「登録分<br>」<br>追加力                                                                                                    | 田入力に<br><b> ひ明細1</b><br>選択」押<br>七情報かで<br><sup> の双</sup>                                                                                                    | <b>青報に</b><br>下ら、<br>す。      |
|                                                                                                    | C 行こ     GRA A State (1)     GRA A State (1)     GRA A Stat | 総合振込明<br>2001091171<br>ふくダムアスト編単単式会社<br>ふくダムアスト編単単式会社<br>つり<br>5 年<br>5 年<br>5 年<br>5 年<br>5 年<br>5 年<br>5 年<br>5 年                                                                                                    | <ul> <li>細入力</li> <li>2005.46 (597)*</li> <li>2005.46 (597)*</li> <li>2005.47 (2005.7)</li> <li>2005.47 (2005.7)</li> <li>2005.47</li></ul>                                                                                                    | 0 (F)<br>0 (F)<br>0 (F)0 | مَرْ وَلَمْ تَعْرَيْهُمْ اللَّهُ اللَّهُ عَلَيْهُمْ اللَّهُ اللَّهُ عَلَيْهُمُ اللَّهُ اللَّهُ اللَّهُ ال<br>مَنْ اللَّهُ اللَّهُ اللَّ<br>عنه اللَّهُ اللَّهُ اللَّهُ اللَّهُ اللَّهُ اللَّهُ اللَّهُ اللَّهُ اللَّهُ اللَّهُ اللَّهُ اللَّهُ اللَّهُ اللَّهُ اللَّهُ اللَّهُ اللَّهُ اللَّهُ اللَّهُ اللَّهُ اللَّهُ اللَّهُ اللَّهُ اللَّهُ اللَّهُ اللَّهُ اللَّهُ اللَّهُ اللَّهُ اللَّهُ اللَّ                                                                                                    |                                                                                                    | е ва 207<br>14<br>катория<br>ва 207<br>разная<br>ва 207<br>разная<br>ва 207                                                                                                    | 15<br>16<br>18                                                 |                | 11  <br>12 才<br>復<br>選択<br>反映<br>13 「<br>低<br>折                                                                   |                                                                                    |                                                                                                    | 中の<br>一<br>会<br>宗<br>総<br>一<br>プ<br>・<br>ま<br>表<br>、<br>一<br>プ<br>・<br>ま<br>表<br>、<br>、<br>、<br>、<br>、<br>、<br>、<br>、<br>、<br>、<br>、<br>、<br>、                                                                                                    | <ul> <li>本 ジ ・</li> <li>法 国本</li> <li>本 通知</li> <li>本 通知</li> <li>本 通知</li> </ul>                                                                                                    | 6、明紙<br>します。<br><b>服が振う</b><br>近登録分<br>追加力                                                                                                    | 田入力に<br>ひ明細1<br>選択」<br>押<br>む<br>で<br>し<br>で<br>し<br>の<br>の<br>の<br>の<br>の<br>の<br>の<br>の<br>の<br>の<br>の<br>の<br>の                                                                                                    | <b>青報に</b><br>下ら、す。          |
| <b>旧日白</b><br>18月日<br>18月日日<br>18月日<br>18月日日<br>18月日<br>18月日<br>18月日<br>18月日<br>18月日<br>18月日<br>18月日<br>18月日<br>18月日                                                                                                    |                                                                                                    | 総合振込明           0001001171           ふくぎんアスト島専株式会社           ふくぎんアスト島専株式会社           0円           0円           6市           0円           5市           0市           第一〇日           第一〇日           第一〇日           第一〇日           1         0月00-1+           1         0月00-1+           1         0月00-1+           1         0月10-1+           1         0月10-1+ <t< td=""><td>田入力</td><td>0 PI<br/>0 PI<br/>0 PI<br/>0 PI<br/>0 PI<br/>0 PI<br/>0 PI<br/>0 PI</td><td>المَرْ اللَّهُ اللَّهُ اللَّهُ اللَّهُ اللَّهُ اللَّهُ اللَّهُ اللَّهُ اللَّهُ اللَّهُ اللَّهُ اللَّهُ اللَّهُ اللَّ<br/>المُتَعَلَّمُ اللَّهُ اللَّهُ اللَّهُ اللَّهُ اللَّهُ اللَّهُ اللَّهُ اللَّهُ اللَّهُ اللَّهُ اللَّهُ اللَّهُ ال<br/>المُتَعَلَّمُ اللَّهُ اللَّهُ اللَّهُ اللَّهُ اللَّهُ اللَّهُ اللَّهُ اللَّهُ اللَّهُ اللَّهُ اللَّهُ اللَّهُ ال<br/>المُتَعَلَّمُ اللَّهُ اللَّهُ اللَّهُ اللَّهُ اللَّهُ اللَّهُ اللَّهُ اللَّهُ اللَّهُ اللَّهُ اللَّهُ اللَّهُ اللَّهُ اللَّهُ اللَّهُ اللَّهُ اللَّهُ اللَّهُ الللَّهُ اللَّهُ اللَّهُ اللَّهُ اللَّهُ اللَّهُ اللَّهُ اللَّهُ اللَّهُ اللَّهُ اللَّهُ اللَّهُ اللَّةُ اللَّهُ اللَّهُ اللَّهُ اللَّهُ اللَّهُ اللَّهُ اللَّهُ اللَّهُ اللَّهُ اللَّهُ اللَّةُ اللَّةُ اللَّهُ اللَّهُ اللَّهُ اللَّهُ اللَّهُ اللَّهُ اللَّهُ اللَّ</td><td></td><td></td><td>15<br/>16<br/>18</td><td>201</td><td>11<br/>12<br/>夏<br/>何<br/>現<br/>反<br/>13<br/>(<br/>近</td><td></td><td>は、<br/>まれたね<br/>するグリ<br/>事前登<br/>ます。<br/>実績<br/>月細帽<br/>の<br/>で<br/>で<br/>で<br/>で<br/>で<br/>で<br/>で<br/>で<br/>で<br/>で<br/>で<br/>で<br/>で</td><td>中の<br/>令索系<br/>少<br/>一<br/>プ<br/>登録<br/>先<br/>・<br/>事<br/>実報<br/>へ</td><td></td><td>6、明維<br/>します。<br/><b>服が振う</b><br/>た一括<br/>引登却加力</td><td>田入力に<br/><b> 入明細竹</b><br/>選択」押<br/>た情報かで<br/>「可能で<br/>「<br/>ので<br/>「<br/>ので<br/>「<br/>ので<br/>「<br/>ので<br/>「<br/>ので<br/>」<br/>ので<br/>「<br/>ので<br/>」<br/>ので<br/>し<br/>ので<br/>し<br/>ので<br/>し<br/>ので<br/>し<br/>ので<br/>し<br/>ので<br/>し<br/>ので<br/>し<br/>ので<br/>し<br/>ので<br/>し<br/>ので<br/>し<br/>ので<br/>し<br/>ので<br/>し<br/>ので<br/>し<br/>ので<br/>ので<br/>し<br/>ので<br/>ので<br/>ので<br/>ので<br/>ので<br/>ので<br/>ので<br/>ので<br/>ので<br/>ので</td><td><b>青報に</b><br/>下ら、<br/>す。</td></t<> | 田入力                                                                                                    | 0 PI<br>0 PI<br>0 PI<br>0 PI<br>0 PI<br>0 PI<br>0 PI<br>0 PI                                                                                                    | المَرْ اللَّهُ اللَّهُ اللَّهُ اللَّهُ اللَّهُ اللَّهُ اللَّهُ اللَّهُ اللَّهُ اللَّهُ اللَّهُ اللَّهُ اللَّهُ اللَّ<br>المُتَعَلَّمُ اللَّهُ اللَّهُ اللَّهُ اللَّهُ اللَّهُ اللَّهُ اللَّهُ اللَّهُ اللَّهُ اللَّهُ اللَّهُ اللَّهُ ال<br>المُتَعَلَّمُ اللَّهُ اللَّهُ اللَّهُ اللَّهُ اللَّهُ اللَّهُ اللَّهُ اللَّهُ اللَّهُ اللَّهُ اللَّهُ اللَّهُ ال<br>المُتَعَلَّمُ اللَّهُ اللَّهُ اللَّهُ اللَّهُ اللَّهُ اللَّهُ اللَّهُ اللَّهُ اللَّهُ اللَّهُ اللَّهُ اللَّهُ اللَّهُ اللَّهُ اللَّهُ اللَّهُ اللَّهُ اللَّهُ الللَّهُ اللَّهُ اللَّهُ اللَّهُ اللَّهُ اللَّهُ اللَّهُ اللَّهُ اللَّهُ اللَّهُ اللَّهُ اللَّهُ اللَّةُ اللَّهُ اللَّهُ اللَّهُ اللَّهُ اللَّهُ اللَّهُ اللَّهُ اللَّهُ اللَّهُ اللَّهُ اللَّةُ اللَّةُ اللَّهُ اللَّهُ اللَّهُ اللَّهُ اللَّهُ اللَّهُ اللَّهُ اللَّ                                                                                                    |                                                                                                    |                                                                                                    | 15<br>16<br>18                                                 | 201            | 11<br>12<br>夏<br>何<br>現<br>反<br>13<br>(<br>近                                                                      |                                                                                    | は、<br>まれたね<br>するグリ<br>事前登<br>ます。<br>実績<br>月細帽<br>の<br>で<br>で<br>で<br>で<br>で<br>で<br>で<br>で<br>で<br>で<br>で<br>で<br>で                                                  | 中の<br>令索系<br>少<br>一<br>プ<br>登録<br>先<br>・<br>事<br>実報<br>へ                                                                                                    |                                                                                                    | 6、明維<br>します。<br><b>服が振う</b><br>た一括<br>引登却加力                                                                                                    | 田入力に<br><b> 入明細竹</b><br>選択」押<br>た情報かで<br>「可能で<br>「<br>ので<br>「<br>ので<br>「<br>ので<br>「<br>ので<br>「<br>ので<br>」<br>ので<br>「<br>ので<br>」<br>ので<br>し<br>ので<br>し<br>ので<br>し<br>ので<br>し<br>ので<br>し<br>ので<br>し<br>ので<br>し<br>ので<br>し<br>ので<br>し<br>ので<br>し<br>ので<br>し<br>ので<br>し<br>ので<br>し<br>ので<br>ので<br>し<br>ので<br>ので<br>ので<br>ので<br>ので<br>ので<br>ので<br>ので<br>ので<br>ので | <b>青報に</b><br>下ら、<br>す。      |
| 田島 部<br>1888年<br>1988年<br>1997年<br>1997<br>1997<br>1997<br>1997<br>1997<br>1997<br>1997<br>1997<br>1997<br>1997<br>199                                                                                                    |                                                                                                    |                                                                                                    | <ul> <li>(明スム (カッ)**</li> <li>(明スム (カッ)**</li> <li>(明スム (カッ)***</li> <li>(明スム (カッ)**</li> <li>(明スム (カッ)***</li> <li>(明スム (カッ)***</li> <li>(明スム (カッ)***</li> <li>(明スム (カッ)***</li> <li>(明スム (カッ)***</li> <li>(明スム (カッ)***</li> <li>(明スム (カッ)************************************</li></ul>                                                                                                    | 919°->133>93°-<br>П<br>о П<br>о П<br>о П<br>о П<br>о П<br>о П<br>о П<br>о П<br>о П<br>о                                                                                                    | المَحْدَةَةُ اللَّهُ اللَّهُ اللَّهُ اللَّهُ اللَّهُ اللَّهُ اللَّهُ اللَّهُ اللَّهُ اللَّهُ اللَّهُ اللَّهُ ال<br>المَحْدَةُ اللَّهُ اللَّهُ اللَّهُ اللَّهُ اللَّهُ اللَّهُ اللَّهُ اللَّهُ اللَّهُ اللَّهُ اللَّهُ اللَّهُ اللَّ<br>المَحَدَةُ اللَّهُ اللَّهُ اللَّهُ اللَّهُ اللَّهُ اللَّهُ اللَّهُ اللَّهُ اللَّهُ اللَّهُ اللَّهُ اللَّهُ اللَ                                                                                                    |                                                                                                    | а<br><b>9 ~357</b><br><b>14</b><br><b>7</b><br><b>14</b><br><b>8</b><br><b>14</b><br><b>8</b><br><b>14</b><br><b>14</b><br><b>14</b><br><b>14</b><br><b>16</b><br><b>14</b><br><b>16</b><br><b>16</b> | 15<br>16<br>18                                                 | 721            | 11<br>12<br>夏<br>仮<br>13<br>(<br>近<br>明                                                                           |                                                                                    |                                                                                                    | 中の<br>令索系<br>少<br>一<br>プ<br>登録<br>先<br>・<br>事<br>実<br>報<br>へ<br>一<br>プ<br>・<br>事<br>実<br>報<br>へ<br>一<br>プ<br>・<br>一<br>プ<br>・<br>一<br>プ<br>・<br>一<br>プ<br>・<br>一<br>プ<br>・<br>一<br>プ<br>・<br>一<br>プ<br>・<br>一<br>プ<br>・<br>一<br>プ<br>・<br>一<br>プ<br>・<br>一<br>プ<br>・<br>一<br>プ<br>・<br>一<br>プ<br>・<br>一<br>プ<br>・<br>一<br>プ<br>・<br>一<br>プ<br>・<br>一<br>プ<br>・<br>一<br>プ<br>・<br>一<br>一<br>プ<br>・<br>一<br>一<br>プ<br>・<br>一<br>一<br>プ<br>・<br>一<br>一<br>一<br>つ<br>ー<br>プ<br>・<br>一<br>一<br>一<br>一<br>一<br>つ<br>ー<br>つ<br>ー<br>つ<br>ー<br>つ<br>ー<br>つ<br>ー<br>つ<br>ー<br>つ<br>ー<br>つ<br>つ<br>ー<br>つ<br>つ<br>ー<br>つ<br>つ<br>ー<br>つ<br>ー<br>つ<br>つ<br>ー<br>つ<br>ー<br>つ<br>ー<br>つ<br>ー<br>つ<br>ー<br>つ<br>ー<br>つ<br>ー<br>つ<br>ー<br>つ<br>ー<br>つ<br>ー<br>つ<br>ー<br>つ<br>ー<br>つ<br>ー<br>つ<br>ー<br>つ<br>ー<br>つ<br>ー<br>つ<br>ー<br>つ<br>ー<br>つ<br>ー<br>つ<br>つ<br>つ<br>つ<br>つ<br>つ<br>つ<br>つ<br>つ<br>つ<br>つ<br>つ<br>つ |                                                                                                    | 6、明紙<br>します。<br><b>最が振う</b><br>た <b>一括</b><br>可登録か<br>り<br>追加加力                                                                                                    | 田入力に<br><b> </b>                                                                                                    | <b>青報に</b><br>下ら、<br>す。      |
| 田田樹油  田田樹油  田田樹油  田田樹油  日日  日日  日日  日日  日日  日日  日日  日日  日日                                                                                                    |                                                                                                    | 総合振込明           0001001171           ふくぎんアスト局単株式会社           ふくぎんアスト局単株式会社           0円           5年           0円           5年           0件           第四〇〇日           第四〇〇日           第四〇〇日           第四〇〇日           第四〇〇日           第四〇〇日           第四〇〇日           第四〇〇日           第四〇〇日           第四〇〇日           第四〇〇日           第四〇〇日           第四〇〇日           第四〇〇日           第四〇〇日           第四〇〇日           第四〇日           第四〇日                                                                                                    | <ul> <li>田入力</li> <li>(第基本 (5yy)**</li> <li>(第基本 (5yy)**</li> <li>(第基本 (5yy)**</li> <li>(第基本 (5yy)**</li> <li>(第基本 (5y))</li> <li>(第基本 (5y))</li> <li>(14)</li> <li>(14)</li> <li>(14)</li> <li>(14)</li> <li>(14)</li> <li>(14)</li> <li>(14)</li> <li>(14)</li> <li>(14)</li> <li>(14)</li> <li>(14)</li> <li>(14)<td>0 [7]<br/>0 [7]<br/>0 [7]</td><td>المَحْدَةَةُ اللَّهُ اللَّهُ اللَّهُ اللَّهُ اللَّهُ اللَّهُ اللَّهُ اللَّهُ اللَّهُ اللَّهُ اللَّهُ اللَّهُ ال<br/>المَحْدَةُ اللَّهُ اللَّهُ اللَّهُ اللَّهُ اللَّهُ اللَّهُ اللَّهُ اللَّهُ اللَّهُ اللَّهُ اللَّهُ اللَّهُ اللَّ<br/>المَحْدَةُ اللَّهُ اللَّهُ اللَّهُ اللَّهُ اللَّهُ اللَّهُ اللَّهُ اللَّهُ اللَّهُ اللَّهُ اللَّهُ اللَّهُ اللَ</td><td></td><td></td><td>15<br/>16<br/>18</td><td>721</td><td>11<br/>12<br/>夏<br/>(<br/>初<br/>(<br/>初<br/>(<br/>初<br/>(<br/>初<br/>(<br/>初<br/>(<br/>初<br/>(<br/>初<br/>(<br/>)<br/>)<br/>(<br/>)<br/>(</td><td></td><td></td><td>中の<br/>令索系<br/>少<br/>一<br/>プ<br/>登録<br/>先<br/>・<br/>事<br/>実<br/>報<br/>へ</td><td></td><td>6、明維<br/>します。<br/><b>服が振う</b><br/>た<b>一括</b><br/>引登録加力<br/>引追加力<br/><sup>11</sup><br/><sup>11</sup><br/><sup>11</sup><br/><sup>11</sup><br/><sup>11</sup><br/><sup>11</sup><br/><sup>11</sup><br/><sup>1</sup></td><td></td><td><b>青報に</b><br/>下ら、す。</td></li></ul> | 0 [7]<br>0 [7]<br>0 [7]  | المَحْدَةَةُ اللَّهُ اللَّهُ اللَّهُ اللَّهُ اللَّهُ اللَّهُ اللَّهُ اللَّهُ اللَّهُ اللَّهُ اللَّهُ اللَّهُ ال<br>المَحْدَةُ اللَّهُ اللَّهُ اللَّهُ اللَّهُ اللَّهُ اللَّهُ اللَّهُ اللَّهُ اللَّهُ اللَّهُ اللَّهُ اللَّهُ اللَّ<br>المَحْدَةُ اللَّهُ اللَّهُ اللَّهُ اللَّهُ اللَّهُ اللَّهُ اللَّهُ اللَّهُ اللَّهُ اللَّهُ اللَّهُ اللَّهُ اللَ                                                                                                    |                                                                                                    |                                                                                                    | 15<br>16<br>18                                                 | 721            | 11<br>12<br>夏<br>(<br>初<br>(<br>初<br>(<br>初<br>(<br>初<br>(<br>初<br>(<br>初<br>(<br>初<br>(<br>)<br>)<br>(<br>)<br>( |                                                                                    |                                                                                                    | 中の<br>令索系<br>少<br>一<br>プ<br>登録<br>先<br>・<br>事<br>実<br>報<br>へ                                                                                                    |                                                                                                    | 6、明維<br>します。<br><b>服が振う</b><br>た <b>一括</b><br>引登録加力<br>引追加力<br><sup>11</sup><br><sup>11</sup><br><sup>11</sup><br><sup>11</sup><br><sup>11</sup><br><sup>11</sup><br><sup>11</sup><br><sup>1</sup> |                                                                                                    | <b>青報に</b><br>下ら、す。          |

展開入力 キャンセル 88

振込明細に追加する明細を確認し、検索結果 選択列のチェックボックスにチェックを入れてください。 複数選択が可能が可能です。その後「選択」を 押下することで、振込明細情報に追加されます。

この操作は何度でも可能です。選択の度に振込明細情報に追加されます。

14 「明細追加」を押下すると以下のボップアップ 画面が立ち上がります。受取人の情報は 振込金額等を入力後、「明細情報を反映」 を押下すると振込明細情報に追加されます。

| 接达明相                                              |                         |                     |      |         |
|---------------------------------------------------|-------------------------|---------------------|------|---------|
| 受收人情報                                             |                         |                     |      |         |
| 過去実験 - 算術者                                        | 教师先祖校                   |                     |      |         |
| 1823,05 *                                         | • #2538 () #158         |                     |      |         |
| 2810254                                           | 0, x · Hi ·             | 디모플카                |      |         |
| 爱教人名                                              |                         | 愛敬人毛 (カナ)           |      |         |
| 振込情報                                              |                         |                     |      |         |
| SOMES                                             | 2025/02/24              | 856                 |      |         |
| No.com *                                          |                         |                     |      |         |
| EDGHERED-F.                                       | • HRGL C SHR            | 0883-192            | И    |         |
| NE                                                |                         |                     |      |         |
| 4440                                              |                         |                     |      | h       |
| 手放杵情報                                             |                         |                     |      |         |
| FRHARA*                                           | • BRARE () BEARS () BEA | NUT (BIZHD)         |      | 于政制權語   |
| (1日本)<br>(日本)(日本)(日本)(日本)(日本)(日本)(日本)(日本)(日本)(日本) | -8                      | 総部人自得<br>手数料金箔(取込み) | - Pl |         |
| 受取人负担<br>平数列金額(批批法)                               | -8                      | 受申人角度<br>手数利金額(税总办) | - M  |         |
| 2012040                                           | 0日                      | <b>日田人工社会日</b>      | 0円   |         |
|                                                   |                         |                     |      | 明維情報在反映 |

受取人情報の入力方法の 詳細は振込・振替の操作 マニュアルを参照ください。

11~13ページ

- 15 現在入力中の振込明細の手数料金額や 合計件数が表示されます。
- 16 「金融機関名/コード」等を入力し、「検索」を 押下すると、条件に合致する明細が表示されます。 解除する場合は「検索クリア」を押下します。
- 17 金額の入力・変更は、振込明細情報の 振込金額欄に直接行ってください。
- 18「修正」を押下すると、振込金額以外の 振込情報の修正が可能です。操作方法は
   14と同様です。

「削除」を押下すると以下のメッセージが 表示されます。「OK」を選択すると振込明細 情報から当該の明細が削除されます。

21

| 選択した明細情報を削除 | します。よ | ろしいでし | ょうか。 |
|-------------|-------|-------|------|
|             | キャンセ  | zılı  | ок   |

|                        | 21  |                    | (110)              |      |           |                   |                                 |           |          |           |         |  |
|------------------------|-----|--------------------|--------------------|------|-----------|-------------------|---------------------------------|-----------|----------|-----------|---------|--|
| (-D)                   | 1.8 | 达明细情報一覧            |                    |      |           |                   |                                 |           |          |           | ^       |  |
| \$第 · 入出金明相照会 ~        | 1.0 | 計值前人負担<br>(利金餅(和用) |                    | 0円   |           | 合計依赖人s<br>手数料金额(# | 191<br>(53)                     | 0円        |          |           |         |  |
| の・振算                   |     | 計要取人負担<br>(利金田(松田) | 0円                 |      |           | 合计受取人系<br>手数时余期(# | 合计变和人负担<br>而计变和人负担<br>(2013) 0円 |           |          |           |         |  |
| 6#U                    |     | 会计件数               | 4 件                |      |           | 會計振込金             | <b>会計版込金額</b> 1,111,110 円       |           |          | 金額 1,111  | 1,110 円 |  |
| 時會振込敬頼                 |     | 取絕不能件数             | 0件                 |      | 收缩不能振送    | 金額                | o M                             |           |          |           |         |  |
| 辰込依赖受付登録               |     |                    | 受取人口座              | 1046 |           | 受取人名              |                                 |           | 依赖人負担手数料 |           |         |  |
| 新达依赖期金                 | No  | 金融機関名              | 支店                 | HB   | 口座曲号      | 要取人名 (カナ)         | EDI信報/服客コー                      | ド 振込金額(円) | 受取人負担手数料 | 依赖人支払金額   |         |  |
| 振込依頼データの供会・取みを行<br>います |     |                    |                    |      |           | 株式会社会津商店          |                                 |           | 0        |           |         |  |
| 振込明細照会                 | 1   | 構刷銀行<br>(0513)     | 会津<br>(410)        | 前进   | 9100001   |                   | 1 1                             | 111,111   |          | 111,111   |         |  |
| 劇品ゲークの税会を行います          |     |                    |                    |      |           | h7"54h"454749"5   |                                 |           | 0        |           |         |  |
| 最达先管理 ~                |     |                    |                    |      |           | 株式会社第苗代           | :                               | 222,222   | 0        |           |         |  |
| 与翼与振达                  | 2   | 三菱UFJ銀行<br>(0005)  | 渋谷<br>(135)        | 普通   | g 9100002 |                   |                                 |           |          | 222,222   |         |  |
| 座銀師                    |     |                    |                    |      |           | 87"548"45742750   |                                 |           | 0        |           |         |  |
| 金中請                    |     | and an in          | -                  |      |           | 株式会社福島北           |                                 |           | 0        |           |         |  |
| NFT化金回収-ウイック型 〜        | 3   | (0513)             | 198,96-3L<br>(116) | 前道   | 9100003   | NT 144 71470.74   | 1                               | 333,333   |          | 333,333   |         |  |
|                        |     |                    |                    |      |           | a7 388 37877788   |                                 |           |          |           |         |  |
| NETICEBUX-D4TPID       |     | - #UC1897          | 94.82              |      |           | 株式会社猪苗代           | 2                               |           | 0        |           |         |  |
| 金・各種料金払込               | 4   | (0005)             | (135)              | 84   | 9100002   | \$2*s43*45e4950   | 1                               | 444,444   | 0        | 444,444   |         |  |
| 引一覧                    |     |                    |                    |      |           |                   |                                 |           |          | 4000      | 20      |  |
|                        |     |                    |                    |      |           |                   |                                 |           |          | 414-14-1~ | 1 2 21  |  |

19 「一時保存」または「確定」を押下します。 一時保存データの再開はポータル画面や 取引一覧から行います。

!「確定」押下時に振込金額が0円または 未入力の明細は削除されます。

20 「内容確認」を押下すると総合振込依頼の 内容確認の画面に遷移します。

振込先が重複している場合は上記のメッセージが 表示されます。必要に応じてデータの修正を 行ってください。

| 0              |             |         |
|----------------|-------------|---------|
| 振込先が1件重複しています。 | このまま内容確認画面( | ご進みますか? |
|                | キャンセル       | ок      |

「一時保存」した場合は、ポータル画面や 取引一覧から再開してください。

「明細情報修正」を押下すると、前画面に 戻り、振込明細等の修正が可能です。

「PDF出力」を押下すると、総給振依頼 帳票が出力できます。

PDFファイル詳細は 151 ページ「帳票レイアウト集」を参照ください。

CSVファイル詳細は 169 ページ「ファイルレイアウト集(ダウンロード 編)」を参照ください。

- 21 承認者を選択します。 ※承認設定を「承認なし」「シングル承認」 「ダブル承認」としているかによって入力すべき 情報が変動します。
- 22 「承認依頼」を押下します。また「PDF出力」 押下により、総給振依頼帳票が出力されます。

PDFファイル詳細は 151 ページ「帳票レイアウト集」を参照ください。

CSVファイル詳細は 169 ページ「ファイルレイアウト集(ダウンロード 編)」を参照ください。

| 小山         物磁常磁時費         0 件         物磁常磁磁金額         0 円           (福)・入血生物時日金         第         変数人工協作者         大規工         大規工          大規工                                    |      |
|----------------------------------------------------------------------------------------------------|------|
| 現在、人工協会時期時会         現金人工協議場         現金人工協議場         現金人工協議場         現金人工協議場         現金人工協議場         現金人工協議場         現金人工協議場         現金人工協議場         現金人工協議場         現金人工協議場         現金人工協議場         現金人工協議場         現金人工協議場         現金人工協議場         現金人工協議場         現金人工協議場         現金人工協議場         現金人工協議場         現金人工協議員         現金人工協議場         現金人工協議場         現金人工協議員         現金人工協議員         現金人工協議員         現金人工協議員         現金人工協議員         現金人工協議員         現金人工協議員         日本         日本        日本 |      |
| 1<                                                                                                    |      |
| 166603 株式会社会準備店 0                                                                                                    |      |
|                                                                                                    |      |
| 総合紙込み時 ^ (0513) (410) 単地 が100001 - 111,111 111,111<br>かご348*59745*5 0                                                                                                    |      |
| <b>和3.6年代计划38</b><br>和3.6年代一步公司年代小学了<br>三百以下进行 所符 所有 用书                                                                                                    |      |
| <u>新込産が完全 2 (0005) (155) 利用 110002 - 222,222 222,222<br/>あ込まデークの日本 不足行 (155) 利用 110002 - 222,222 222,222<br/>カブラは5(5)(175) 0 0</u>                                                                                                    |      |
| 取込用単数合<br>第82データ50時を打います<br>3 福泉根行 福島北 普通 9100003 4333.333 333.333                                                                                                    |      |
| a3.先轮理 (0313) (116) カブジオボージャブジラマネー 0                                                                                                    | - I  |
| 5夏5瓶3 、 株式会社爆曲代 0                                                                                                    |      |
| 理新期 4 三難UFJ銀行 洗浴 普通 9100002 444,444 444,444 444,444                                                                                                    |      |
| 25754年1月 0                                                                                                    |      |
| 4仟中1~4仟百示 (((1)))<br>MET代金回花クイック型、<br>最近着協範                                                                                                    |      |
| MET代金回応ウイド型 、 一次東連者*  郡山 課長 ・  21                                                                                                    |      |
| 全・各種的会社3. V 編編集編書* 阿諾爾 部長 *                                                                                                    |      |
| 121一覧 東辺協師メッセージ                                                                                                    | 22   |
|                                                                                                    | 22   |
|                                                                                                    | DF出力 |

| ▶ 福島                                     | 銀  | 行             | 総合         | 振           | 込化      | 、頼内容破                | 宿認               |        | ふくぎんテスト商事       | ₩末式会社(2000<br>≹ | 000048256)<br>電助 社長 様 | @ ~JU2   | -1 Dグアウト |
|------------------------------------------|----|---------------|------------|-------------|---------|----------------------|------------------|--------|-----------------|-----------------|-----------------------|----------|----------|
| ホーム                                      | 1  |               |            |             |         |                      |                  |        | (適用税率。%)        |                 |                       |          |          |
| 5高・入出金明相照会 、                             |    | 福島銀行          | 都山         | <b>1</b> 27 | 910000  | 株式会社ひたち<br>7         | :                | 1.500  | 0               | 1.500           | 振込処理済                 | C+ LV AB |          |
| 12、振替 、                                  |    | (0513)        | (220)      |             |         | 87°348°439139738     | -                |        | 0<br>(還用稅率 - %) |                 | HOLDO-LOT             |          |          |
| ir#服込 /                                  | 1. | 常编银行          | 98         |             | 0.40000 | 株式会社守谷商店             |                  | 00.000 | 550             | 20.550          | into to anima         |          |          |
| #音振込信頼<br>振込依頼受付登録                       |    | (0130)        | (086)      | Eat         | 910000  | 0<br>カフ*ラキオ*イシャモリヤショ | :                | 20,000 | 0<br>(遼用税率 - %) | 20,000          | 100.001204            | (+ ++m   |          |
| 振込依頼データの登録を行います<br>振込依頼順会                |    | 補助銀行          | 猪苗代        |             |         | 所取                   |                  |        | 0               |                 | into te mila          |          |          |
| 描込依頼データの摂会・取消を行います<br>います                | 9  | (0513)        | (430)      | ВЯ          | 910000  | 9<br>1/5989          |                  | 15,000 | 0<br>(送用税率 - %) | 15,000          | 加入知道更可                | [+ 詳細    |          |
| KAの時間加速<br>EAデータの相合を行います                 |    | - 10110 10017 | 96 UR      |             |         | 犬養穀                  |                  |        | 550             |                 |                       |          |          |
| 日本 日本 日本 日本 日本 日本 日本 日本 日本 日本 日本 日本 日本 日 | 10 | (0005)        | (341)      | 普通          | 910001  | 47344935             | :                | 10,000 | 0<br>(週用税平 - %) | 10,550          | 振込処理済                 | €+ 34 編  |          |
| ·至振替                                     |    |               |            |             |         |                      |                  |        |                 | 10件中 1          | ~10件表示                | < 1 >    | Я        |
| 出金甲腈                                     |    | k認者情報<br>依赖者  | 万世 主任      |             |         | 作成酒 申請E              | 時: 2024/04/15 10 | :17    |                 |                 |                       |          | <u>^</u> |
| F-NET代金国収-クイック型、                         |    | 一次承認者         | 郡山 課長      |             |         | 承認濟 承認E              | 時: 2024/04/17 10 | 2:56   |                 |                 |                       |          |          |
| F-NET代金国収-ワイド型                           |    | 相关中心有         | 福島 社長      |             |         | 承認濟 承認E              | 時; 2024/04/19 15 | 045    |                 |                 |                       |          |          |
| 現金・各種料金払込                                |    | 未进時期          | 2024/04/25 | 12:00       |         |                      |                  |        |                 |                 |                       |          | _        |
| 取引一覧                                     | 95 | 認依頼メッセージ      | 25日振       | 込           |         |                      |                  |        |                 |                 |                       |          | 23       |
| 7432                                     |    |               |            |             |         |                      |                  |        |                 |                 |                       | CSVA     | カ PDF出力  |

# 総合振込依頼 > 振込依頼受付登録 > 明細入力方法:実績選択

| ▶ 福島釗                   | 艮行                       | 総合振            | 込明細                  | 入力                       |                                        | ふくぎんテスト商 | #株式会社(2000000048256)<br>福島社四様  | ● ヘルプ                    | -1 ログアウト | 24 明細入力方法で「実績選択」を選択します。      |
|-------------------------|--------------------------|----------------|----------------------|--------------------------|----------------------------------------|----------|--------------------------------|--------------------------|----------|------------------------------|
| -ム<br>高・入出金明編編会<br>込・振器 | 明編入力方法<br>明細入力方法         | ) ##122#2 () 3 | eiääär⊕ ≆>>> ⊂<br>24 | ) ファイル商品                 |                                        |          | [                              | ^<br>عت<br>25            |          | 25 「設定」を押下します。               |
| ▶ 福島釗                   | 艮行                       | 総合振            | 込明細                  | 入力                       |                                        | ふくぎんテスト商 | 事株式会社(200000048256)<br>福島 社長 様 | 9 ∧มฮ<br><mark>26</mark> | -] ¤७७७५ | 26 設定を解除する場合は「設定解除」を押下しま     |
| ム - 入出金明細照会 、 - 振音 、    | 明線入力方法<br>明組入力方法<br>実結信報 | () 專約證證先 () 第  | 8歳単校 〇 手入力 〇         | ) ファイル取込                 |                                        |          | [                              | 20 A<br>設定解除             |          | 27「実績選択」を押下します。              |
| IIIL3 /                 | 新达数定日                    |                |                      | 动引植的                     | -                                      | R:       | -                              |                          |          |                              |
| 給振依頼過去実績                | 責検索                      |                |                      |                          |                                        |          |                                |                          |          | 28 検索条件を入力します。               |
| 検索条件<br><b>依頼番号(*)</b>  |                          |                |                      |                          |                                        | 28       |                                |                          | ^        | Ξ                            |
| 振込指定日 <mark>(*)</mark>  | 2024/01/01               | × ~ 202        | 24/02/01 ×           | ✔ 範囲指定                   |                                        |          |                                |                          |          | <mark>29 「検索」</mark> を押下します。 |
| 依赖人契約衛号                 | 0001001171               |                | 依赖                   | 人名(カナ)                   |                                        |          |                                |                          |          | 20 「避伊」を押てオスト 以てのかけ ごがま二     |
| 取引種別                    |                          |                | ¥                    | 取引名                      |                                        |          |                                | クリア                      | 29<br>## | されますので、いずれかを選択します。その後、       |
| 検索結果<br>依頼番号            | 振込指定日                    | 取引種別           | 取引名                  | 依頼人契約番号                  | 依赖人名(力士)                               | 件数(件)    | 合計振込金額 (円)                     | 処理状況                     | 選択       | 選択した振込実績が振込明細情報に反映<br>されます   |
|                         | 2024/04/25               | 一般振込           | 2 5 日振込              | 9876543210               | 依頼人名<br>フクキ*ンテストショウシ*<br>ふくぎんテスト商事     |          | 0 122,000                      | ) 振込処理済                  | ✓選択      | C1159。                       |
| 000000000007657         |                          |                |                      |                          | フクキ゜ンテストショウシ゜                          | -        | 5 250,000                      | ) 振込処理済                  | √選択 30   | 振込金額を実績から引き継ぎますか。            |
| 00000000007657          | 2024/05/07               | 一般振込           | 7日振込                 | 9876543210               | ふくぎんテスト商事                              |          |                                |                          |          |                              |
| 000000000007657         | 2024/05/07<br>2024/05/15 | 一般振込<br>一般振込   | 7日振込<br>15日振込        | 9876543210<br>9876543210 | ふくぎんテスト商事<br>7ウキ゚ンテストショウジ<br>ふくぎんテスト商事 |          | 2 100,000                      | ) 振込処理済                  | ✓選択      |                              |

以降の手順は 13 ~ 23 と同様です。

#### 総合振込依頼 > 振込依頼受付登録 > 明細入力方法:手入力

| ▶ 福島銀行                                                   | 「 総合振込明細入力 <sup>ふくぼんデスト 医専門式会社 0000004050</sup><br>度日 社長 ● へんプ ● D2721-                      | 31 明細入力方法で「手入力」を選択します。                          |
|----------------------------------------------------------|----------------------------------------------------------------------------------------------|-------------------------------------------------|
| ホーム 明細ス<br>残高・入出会明細短会 、<br>新込・振聞 、                       | ππα     ππα       ππα     πα       πα     πα       31     32                                 | 32 「設定」を押下します。                                  |
| ┢福島銀行                                                    | 総合振込明細入力                                                                                     | 33 設定を解除する場合は「設定解除」を押下します。                      |
| ホーム 明編ス<br>弦高・入出会明短照会 、<br>転込・振苔 、 依頼人                   | אלא (33)<br>אלא (32)<br>אלא (32)<br>אלא (32)<br>אלא (32)<br>אלא (32)<br>אלא (32)<br>אלא (32) | 以降の手順は <mark>13</mark> ~ <mark>23</mark> と同様です。 |
| A#約<br>                                                  | ammen 0001001771<br>発音 みくざみ-スト時間時式会社<br>本* ふくざみ-スト時間時式会社<br>の図A.M.C. 2017 * 291*233270*      |                                                 |
| 脳込依頼受付登録<br>派込依頼データの登録を行います<br>服込依頼所会<br>派込依頼データの用会・取消を行 | <b>建会業基・事業整合先一級政府</b> 明磁信号一部クリア <b>明星道道</b>                                                  |                                                 |

#### 総合振込依頼 > 振込依頼受付登録 > 明細入力方法:ファイル取込

| ▶ 福島銀行                                                                                                    | 総合振込明細入力                                                 | ふくぎんデスト医事件式会社2000000043256)<br>電助社民 様 |
|----------------------------------------------------------------------------------------------------|----------------------------------------------------------|---------------------------------------|
| ホーム 明線入力方法<br>残差・入出会明経開会 、<br>転込・振器 、                                                                                                    | ○ #前世妹: ○ 東坡直沢 ○ FAD <mark>② ファイル和2</mark><br>34         |                                       |
| ▶ 福島銀行                                                                                                    | 総合振込明細入力                                                 | ふくぎんテスト原事株式会社(20000048256)<br>電動 社長 福 |
| ホーム 明線入力方法<br>残高・入出金明経照会 、 明線入方法                                                                                                    | ○ 春前登録先 ○ 実績選択 ○ 手入力 ④ ファイル商込                            | 36 A                                  |
| 回込・振替     ファイル取込     フォーマット*     マテイル     マット     マット     マッイル     マット     マット     マッイル     マッイル     マッイル     マッイル     マッイル     マッイル     マッイル     マッイル     マッイル     マット     マッイル     マッイル     マッイル     マッイル     マッイル     マッイル     マッイル     マッイル     マッイル     マッイル     マッイル     マッイル     マッ | <ul> <li>● 主旗標準フォーマット</li> <li>● 総合振込仏鉄登録デー ×</li> </ul> | ファイARIX* ◎ COV ○ IEER<br>開始1時を次応      |
| 総合振込信頼 /                                                                                                    |                                                          |                                       |

| 34       | 明細入力方法で「ファイル取込」を選択します |
|----------|-----------------------|
| <u> </u> |                       |

- 35 「設定」を押下します。
- 36 設定を解除する場合は「設定解除」を押下します。
- 37 ファイル形式(CSV/固定長)を選択します。
   ▲ を押下し、登録するファイルを選択してください。その後「明細情報を反映」を押下します。

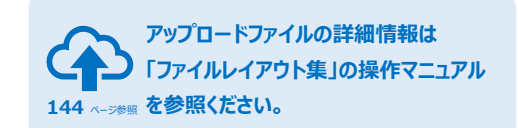

| ▶ 福島                                                                                                    | 跟        | 行                  | 総合振込明細入力 |               |      |           |                         |             |            | テスト商事株式会社 | (2000000048256)<br>福島 社長 様 | 0 ヘルプ    | -1 ログアウト |
|----------------------------------------------------------------------------------------------------|----------|--------------------|----------|---------------|------|-----------|-------------------------|-------------|------------|-----------|----------------------------|----------|----------|
| ホーム                                                                                                    | 明報       | <b>日</b> 入力方法      |          |               |      |           |                         |             |            |           |                            | ^        |          |
| 残高・入出会明細照会、                                                                                                    |          | 1組入力方法             | () #A15  | 雄先 () 東       | 構建択  | () ≇入力 () | ファイル取込                  |             |            |           |                            | 設定解除     |          |
| 銀品・銀替                                                                                                    | 77       | マイル取込              |          |               |      |           |                         |             |            |           |                            | ^        |          |
| #合振込 -                                                                                                    | 7:       | オーマット*             |          | ロシィーマ         | ۶ŀ   |           |                         | ファイル形式      | t* 🧿 csv 🔿 | )国主長      |                            |          |          |
| 10.0.1013 PM                                                                                                    |          | ファイル *             | ▲ 総合     | 想込依赖望         | 録デ   | ×         |                         |             |            |           |                            | 細情報を反映   |          |
| 新日前0.2%KB                                                                                                    | 1833     | 医眼镜情報              |          |               |      |           |                         |             |            |           |                            |          |          |
| 搬込依頼データの登録を行います                                                                                                    |          | 計信用人負担<br>(会話(段抜き) |          | - 円           |      |           | 合計信頼人負担<br>手放料会員(約3.34) | - 円         |            |           |                            |          |          |
| 振込依頼所会<br>振込依頼データの得会・取消を行<br>います                                                                                                    | 合<br>手取計 | 计受取人负担<br>(会额(现扱き) |          | - 円           |      |           | 合計受取人負担<br>手数料会額(校込み)   | - 円         |            |           |                            |          |          |
| 振込明細新会                                                                                                    |          | 合计件数               |          | 1件            |      |           | 合計振込会額                  | 20,000 円    |            | 合计支払金額    | 20,000 円                   |          |          |
| #以データの核会を行います<br>毎以牛管理 、                                                                                                    | 8        | 1組不能件数             |          | 0件            |      |           | 取絕不能会領                  | 0円          |            |           |                            |          |          |
| and of the second second secon | 金問       | 1板開名/コード           |          | 店名/コー         | - 14 |           | 受取人名/力ナ                 | EDI情報/願資    | F=1        | ▼ 検索      | - 1                        | ままクリア    |          |
| 給与與与振込 、                                                                                                    |          |                    | -        | contration of |      |           |                         |             |            |           |                            |          |          |
|                                                                                                    | No       | 474mm              | 200/     |               |      | -         | 100人名                   | EDI情報/顧客コード | 细込金額(円)    |           |                            |          |          |
|                                                                                                    |          | 查试/测问为             | 2        | .MS - 1       | 90   | 口座黄号      | 受收入者(力子)                |             |            |           |                            |          |          |
| 出金申請                                                                                                    |          | 36.2               | 74       |               |      |           | \$7°94\$°494933939999   | 11234567    |            |           |                            |          |          |
| F-NET代金回収-クイック型、                                                                                                    | 1        | (0513)             | (4       | 10)           | 自通   | 9999999   |                         | 1           | 20,000     |           |                            |          |          |
|                                                                                                    |          |                    |          |               |      |           | ID-940-1987A193972      |             |            |           |                            |          |          |
| F-NETPOMERX-D4 P/E                                                                                                    |          |                    |          |               |      |           |                         |             |            |           | 1件中 1~1件表示                 | < 1 > >I |          |
| 积金·各種料金払达 ~                                                                                                    |          |                    |          |               |      |           |                         |             |            |           |                            |          |          |
| RSI-R                                                                                                    |          |                    |          |               |      |           |                         |             |            |           |                            |          | 28       |
| 承認                                                                                                    |          |                    |          |               |      |           |                         |             |            |           |                            |          |          |
| 0018                                                                                                    |          |                    |          |               |      |           |                         |             |            |           |                            | 一時保存     | 権定       |
|                                                                                                    |          |                    |          |               |      |           |                         |             |            |           |                            |          |          |

- ファイルの内容が画面表示されます。
- 38 「一時保存」または「確定」を押下します。 一時保存データの再開はポータル画面や 取引一覧から行います。

|                                       | 1 221 |                     | (110)         | 1/1//         | - 1201   | -                   |           |             |       | 5           | 635 f15k f# |                |  |
|---------------------------------------|-------|---------------------|---------------|---------------|----------|---------------------|-----------|-------------|-------|-------------|-------------|----------------|--|
| ホーム<br>集高・入出会明経照会 ・                   |       | *                   | 店営業部<br>(110) |               | 14       | 18 9                | 876543    | フクギンテス      | トショウジ |             | 1,234,567   | 0              |  |
| EL · ER                               | 1.    | -#R#115#6           |               |               |          |                     |           |             |       |             |             | ,              |  |
| (合業)(人                                | j.    | an po diversión a * | () IIM        |               |          |                     |           |             |       |             |             |                |  |
| 建合振动器器                                |       |                     | 支店            |               | =        |                     | 二座勝号      | 口座名義人名      | (カナ)  | 口座残る        | i (P)       | XER            |  |
| 服込依赖爱付数録                              |       | 本)                  | 店開業部<br>(110) |               | n        | ai 1                | 234567    | フクギンデス      | トショウジ |             | 12,345,678  | ۲              |  |
| 部込む87-90世紀を行います<br>部込体制局会             |       | *                   | 占然繁郁<br>(110) |               | 15       | @ 0                 | 876543    | フクギンテス      | トショウジ |             | 1,234,567   | 0              |  |
| 第四位第三十二〇〇位号・ROAE1<br>「二章人             | 1.    | 以上明細信和一型            | a a           |               |          |                     |           |             |       |             |             |                |  |
| 振込明確損合<br>mLゲータの核会を行います               | 1     | 合计值制人负担<br>数料金额(税款) |               | - 19          |          | 合計使期人<br>手数料金額(     | 政國<br>相达) | • 円         |       |             |             |                |  |
| 版込先管理                                 |       | 自計受申人負担<br>設料金額(祝康) |               | - 円           |          | 合計受收人<br>手設料金額(     | 身類<br>相込) | - 円         |       |             |             |                |  |
| 15個与版达                                |       | 811A8               |               | 1.69          |          | #itted.             | 21        | 0,000 円     | 由計文版  | 21 <b>1</b> | 20,000 円    |                |  |
| ····································· |       | 版绘不能件故              |               | 0 /7          |          | 地相平能编品              | 2.金柳      | 0 円         |       |             |             |                |  |
| LSP3                                  | No    |                     | 受收人口度         | 10.45         |          | 受取人名                | EDITARIAN | コード 搬込金額(円) |       |             |             |                |  |
|                                       |       | 金融機関名               | 支店            | 料目            | 口座勝号     | 受取人名(カナ)            |           |             |       |             |             |                |  |
| NETIGERIAX-OFF9012                    | 1     | 740.7               | 2.007         |               |          | \$7°54\$*45473}53   | 11234567  |             |       |             |             |                |  |
| -NET代金回収-ワイド型                         | 1     | (0513)              | (410)         | 99.10         | 9999999  | 87° 948° 699 735 10 | 1         | 20,000      |       |             |             |                |  |
| R金·各種料金5533                           | -     |                     |               |               |          | - ne ananga         |           |             |       |             |             |                |  |
| 151- <b>N</b> .                       | 70    | プロードファイル            | 総合版込命         | <b>抓</b> 管静子: | - 57.csv | 39                  |           |             |       | Adente :    | -mess ic    | 6133           |  |
| ¥12                                   |       |                     |               |               |          |                     |           |             | _     |             |             |                |  |
|                                       |       |                     |               |               |          |                     |           |             |       | 内容电流        | -101879     | W1 10 15 46 42 |  |

確定ボタン押下後は総合振込依頼登録画面に 遷移します。

39 アップロードしたファイルの確認が可能です。

以降の手順は 20 ~ 23 と同様です。

リファイル取込の場合の手数料情報は即時 計算されません。手数料情報は振込依頼 照会画面からご確認をお願いします。

### 振込資金不足時の資金待ちについて

振込指定日を先日付に指定し、振込資金の引落エラーが発生した場合、振込指定日の7時頃に「振込資金引落エラー通知」の メールが通知されます。また、振込依頼照会の「処理状況」でステータスの確認が可能です。

引落エラーが発生した場合でも、当日中(13時まで)に口座への入金で振込資金が充当されれば、発信(振込)されます。 二重でのお振込にご注意ください。

### 総合振込依頼 > 振込依頼照会

| ▶ 福島                             | 銀行        | 総合振込依頼一                   | 一覧照会     | ふくぎんテスト商事株式会社(200000048256)<br>福島 社民 様 | ● ヘルプ |
|----------------------------------|-----------|---------------------------|----------|----------------------------------------|-------|
| ホーム                              | 検索条件      |                           |          | 2                                      | ^     |
| 残高・入出会明細胞会、                      | 值赖爵号(*)   |                           |          | 2                                      |       |
| 振込・振開                            | 振込指定日(*)  | 2024/01/01 X ~ 2024/02/01 | × 🖌 較明的定 | _                                      |       |
| 総合振込                             | 依赖人名      |                           | 依頼人名(カナ) |                                        |       |
|                                  | 和明細期      | 一般振込                      | 取到会      |                                        |       |
| IS IT IN LOSIN                   | 取到最可      |                           |          |                                        |       |
| 振込依頼受付登録<br>普込依頼データの登録           | 受付チャネル    | Q, X                      |          |                                        |       |
| 振込依頼局会<br>市込依頼データの型金・取消を行<br>います | \$548145R | Q, X                      |          |                                        | 3     |
| 振込明練明会<br>振込データの明会を行います          |           |                           |          | 0 <i>yp</i>                            | ek Wi |

総合振込の依頼データの照会を行う画面です。 依頼データの取消(組戻)依頼を行うことも出来 ます。また、依頼データのファイル出力を可能です。

 メニュー>総合振込>総合振込依頼> 振込依頼照会を選択します。

2 検索条件を指定します。

| 依頼番号     | 総合振込依頼番号    |
|----------|-------------|
| 振込指定日    | 振込指定日       |
| 依頼人名     | 依頼人名        |
| 依頼人名(カナ) | 依頼人名(カナ)    |
| 取引種別     | 「一般振込」固定    |
| 取引名      | 受付時に登録した取引名 |
| 取引番号     | 取引番号        |
| 受付チャネル   | 総合振込の登録を    |
|          | 行ったチャネル     |
| 処理状況     | 振込の処理状況     |

3 「検索」を押下します。

| ┢ 福島                       | 銀  | 行総              | 合振込        | 依頼        | 一覧照       | 会                 |       | ふくぎんテストす  | 8事株式会社(200 | 0000048256)<br>福島 社長 様 | ● ヘルプ =1 t |
|----------------------------|----|-----------------|------------|-----------|-----------|-------------------|-------|-----------|------------|------------------------|------------|
| -Δ                         | 8  | <b>滚条件</b>      |            |           |           |                   |       |           |            |                        | × .        |
| 基高·入出会明秘细会 、               | 8  | 梁結果             |            |           |           |                   |       |           |            |                        |            |
| 122、振器                     | No | 依赖斯马            | 编込指定日      | 取引種別      | 取引名       | 依頼人名 (カナ)<br>依頼人名 | 件数(件) | 合計模込金額(門) | 受付チャネル     | 然曜伏況                   | 4          |
| · · · ·                    |    | *****           |            | 49.457    |           | 794°59319±99°     |       | 122.000   | 111.25-01  |                        | C+ IV N    |
| · · · · · · · ·            |    | 00000000000000  | 2024/04/25 | -wenno    | 2 5 03900 | ふくぎんテスト           | 10    | 122,000   | 液入イ ンラ     | BOCKPIEN4              | [→ 取測      |
| 版込依赖受付登録                   |    |                 |            | 44.457.73 | 1 (1)(1)  | 798">>>XH9399"    |       |           |            |                        | C5 27 M    |
| ※以前韓デーダの登録を行います。           | 2  | 0000000007658   | 2024/05/07 | #018055   | / EIRAN   | ふくぎんテスト           | 20    | 250,000   | 油入インタ      | BUCKLEPT               | 0+ R(M     |
| 振込依頼損会<br>振込依頼データの除益・飲みを行。 |    | 00000000007659  | 2024/05/15 |           |           | 204° 2731 2399°   | 12    | 100.000   | 11.00      | NEL3 00 19928          | G+ 29.88   |
| <b>副认明細机会</b>              |    | 000000000000000 | 2024/00/10 | Victor2   | 1 9 13003 | ふくぎんテスト           | - 12  | *::41     | W 10 + 30  | 1~3在美丽                 | Ge REAR    |

#### 検索結果が表示されます。なお項目名を押下する ことで、検索結果の並べ替えが可能です。

|   | 依頼番号 🕹                  |                  | 合計振込金                         | 額(円) 个 |  |
|---|-------------------------|------------------|-------------------------------|--------|--|
| 4 | 選択列の「詳細」「耳<br>から各画面に遷移か | <b>又</b> 沪<br>、一 | <mark>り</mark> のそれぞれ<br>「能です。 | このボタン  |  |
|   | 「詳細」の操作手順               |                  |                               | 本 ページ  |  |
|   | 「取消」の操作手順               |                  |                               | 本 ページ  |  |

# 総合振込依頼 > 振込依頼照会 > 詳細

| ▶ 福島                          | 銀行                                                | 総合振込           | 依頼發  | 登録                | <u> ನಿ</u> <ಕ         | んテスト商事株式会社(20 | 00000048256)<br>福島 社長 様 | <b>の</b> ヘルプ | -0 04 |
|-------------------------------|---------------------------------------------------|----------------|------|-------------------|-----------------------|---------------|-------------------------|--------------|-------|
| -4                            | 依赖人契约情報                                           |                |      |                   |                       |               |                         | ^            |       |
| <ul> <li>入出会明報照会 、</li> </ul> | 依赖人募約番号                                           | 0001001171     |      |                   |                       |               |                         |              |       |
| - 555                         | 副具名                                               | ふくざんテスト商事株     | 式会社  |                   |                       |               |                         |              |       |
| εiλ c                         | 依赖人名 *                                            | ふくぎんテスト商       |      | 依赖人名 (力ナ) * 72月** | v7X1->3 <b>&gt;</b> * |               |                         |              |       |
|                               | 振込情報                                              |                |      |                   |                       |               |                         | ^            |       |
|                               | 依赖腾号                                              | 00000000007657 |      |                   |                       |               |                         |              |       |
| 込依頼実付登録<br>込依頼データの登録を行います     | 振込熊定目*                                            | 2024/04/25     |      | 取引名 2.5           | 目振込                   |               |                         |              |       |
| 込依線開会<br>込依線データの際会・取消を行<br>ます | 受付日                                               | 2024/04/19     |      |                   |                       |               |                         |              |       |
| 达明維新会                         | 受付チャネル                                            | 法人インターネットバ     | ンキング |                   |                       |               |                         |              |       |
| ムゲータの相合を行います                  | Rev 10 1 4 10 10 10 10 10 10 10 10 10 10 10 10 10 | 一般报达 ~         |      | 始曜状況 振达的          | 至济                    |               |                         |              |       |
| 2961598                       | 林田                                                | 振込摘要           |      |                   |                       |               |                         |              |       |
| Щ与推込 ~                        | コメント                                              | 25日振込の取引       |      |                   |                       |               |                         |              |       |
| 振舞                            | 引落口座情報                                            |                |      |                   |                       |               |                         | ^            |       |
| ~ Rt#                         |                                                   | 支店             | 料目   | 口座曲号              | 口厓名義人名(力              | ナ) 口服         | [残高 (円)                 |              |       |
| ET代金国収-クイック型 、                | *                                                 | 店営業部<br>(110)  | 首通   | 1234567           | 294*57315395*         |               | 1,735,006               |              |       |
| ET代金回収-ワイド型 〜                 | 手数料信報                                             |                |      |                   |                       |               |                         | ^            |       |
| ・各種料金払送                       | 手放料曲吹刻稿 *                                         | (a) (2) (4)    |      |                   |                       |               |                         |              |       |
| -12                           |                                                   | 支店             | 料目   | 口座番号              | 口座名義人名(力              | ナ) 口店         | 残高(円)                   |              | 5     |
|                               | *                                                 | 店営業部           | 黄酒   | 1234567           | フクギンテストシー             | こうじ           | 1.735.006               |              | 2     |
|                               | 戻る                                                |                |      |                   |                       |               |                         | CSV出力        | PD    |

#### 総合振込依頼の詳細が表示されます。

5 「CSV出力」「PDF出力」を押下すると、 総給振依頼のCSVファイル、PDFファイルが 出力されます。

PDFファイル詳細は 151 ページ「帳票レイアウト集」を参照ください。

CSVファイル詳細は 169 ページ「ファイルレイアウト集(ダウンロード 編)」を参照ください。

# 総合振込依頼 > 振込依頼照会 > 取消

| ┢/┙ 福島                                                                            | 銀行                                                | 総合振込依頼                                       | 取消                  |               | ふくぎんテスト商事株式会         | #社(200000048256)<br>福島 社長 様 | ● ヘルプ          | -1 Dグアウト     |
|-----------------------------------------------------------------------------------|---------------------------------------------------|----------------------------------------------|---------------------|---------------|----------------------|-----------------------------|----------------|--------------|
| ホーム<br>残高・入出金明細照会 、<br>振込・振開 、                                                    | 取消依赖事項<br>逐会方法 <sup>*</sup><br>避会先口径 <sup>*</sup> | ● 個別 〇 一紙<br>110 - 普通 ~ - 10161              | 6<br>29 Q           |               | 道会先口座<br>名義人名 (カナ)   | フクギンテストショウ                  | <b>^</b><br>7ジ |              |
| 總合振込依賴 / · · · · · · · · · · · · · · · · · ·                                      | 手数转情報<br>手数转曲收延续*<br>手数转机器口座*                     | ● 5594 ○ 06.04 (16/05)<br>110 - 普通 平 - 10161 | <b>7</b>            |               | 手放料引添口度<br>名義人名 (カナ) | 294° 272123193°             | ^              |              |
| 部込作紙データの加速を行います<br>部込作規模会<br>部込作規算ータの初会・取消を行<br>います<br>部込売規模会<br>部以上規模会<br>部以上規模会 | 手数<br>取消対象件数<br>依親人負担<br>手数料金額(R(故者)              | <b>44 確認</b><br>1件<br>1,000円                 | 位限人負担<br>手設料会録(役込み) | 1,100円        |                      |                             |                |              |
| <b>新达先管理</b> 、                                                                    | 依赖人契約情報                                           | 001001766                                    |                     |               |                      |                             | ^              |              |
| 給与調与振込                                                                            | · · · · · · · · · · · · · · · · · · ·             | の001001766<br>ふくざんテスト商事株式会社<br>ふくざんテスト商事株式会社 | 依頼人名(カナ)            | 204° 272223   |                      |                             |                |              |
| 出金申請<br>F-NET代金回収-クイック型、                                                          | 服込得金区分                                            | -#2                                          |                     |               |                      |                             | <u>^</u>       |              |
| F-NET代金回収・ワイド型 、<br>税金・各種料金払込 、                                                   | (()()()()()()()()()()()()()()()()()()(            | 00000000013083<br>2024/11/05                 | 取引名                 | いったんてすと2      |                      |                             |                |              |
| 파이-R<br>구전<br>Mar                                                                 | 日19天<br>日<br>日 19天<br>石                           | 2024/07/17                                   | <b>赞特</b> 尹ヤネル      | 法人インターネットパンキン | グ愛村編                 |                             | 内容电应           | 8<br>-1398/F |

| 総合振込依頼の詳細が表示されます。                                                                        |
|------------------------------------------------------------------------------------------|
| ! 受取人口座へ入金済の場合、取消(組戻)<br>には受取人の同意が必要となります。                                               |
| 6 取消依頼事項を選択/入力します。                                                                       |
| 返済方法=個別の場合は、組戻が承諾された<br>タイミングで明細ごとに返金されます。<br>返済方法=一括の場合は、全明細が組戻<br>承諾済となったタイミングで返金されます。 |
| 7 手数料情報を選択/入力し、「手数料確認」を<br>押下し、内容を確認してください。                                              |
| 8 「一時保存」または「確定」を押下します。<br>一時保存データの再開はポータル画面や                                             |

取引一覧から行います。

|                                 | an 1     | ., L            |                  | - 120150-      | 2011         |         | - µ- р. О,    |              |                | 副局 任錢 種     |                 | _  |
|---------------------------------|----------|-----------------|------------------|----------------|--------------|---------|---------------|--------------|----------------|-------------|-----------------|----|
| -Δ-                             | 3        | <b>HTE 20</b> 3 | 24/07/17         |                | <b>契付</b> 学· | 中半品 法   | 人インターネットパ     | ンキング         | 爱付班 -          |             |                 |    |
| 高·入出金明経病会 ~                     | Ref      | STARN -A        | 经期达              |                | 64           | AR -    |               |              |                |             |                 |    |
| A MAR CO                        |          | AB -            |                  |                |              |         |               |              |                |             |                 |    |
| - ZAR                           | 3        | K>F -           |                  |                |              |         |               |              |                |             |                 |    |
| shiki3000 -                     | 1012.001 | 自责私方法 -         |                  |                |              |         |               |              |                |             |                 |    |
| (法法律部分の登録<br>(法法)(法学ータの登録を行います) | 引張口      | ·度伯和            |                  |                |              |         |               |              |                |             |                 | ^  |
| 新达依赖局会                          |          | 支店              | HB               |                | 118          | 10 M    | 口座名義人名        | (カナ)         |                |             |                 |    |
| 部込作数データの物金・取得を行<br>います          | *        | (110)           | 19.48            |                | 101          | 6170    | 29110731      | 1175*        |                |             |                 |    |
| 取込時細粉会<br>市以データの供会されいます         | 網込明      | 101/1.46-95     |                  |                |              |         |               |              |                |             |                 | ^  |
| 65先世頃 -                         | 8        | 计师教             | 117              |                | Alter        | 3.8W    | 1,000円        | ŵ            | 计支払金额          | 1,000円      |                 |    |
| 5 <b>8</b> /5853 ~              | D.M.S    | FRAN            | 017              |                | 收缩不能的        | 制法会制    | 아믜            |              |                |             |                 |    |
| esse .                          | No. 4    | ME 14 (n+)      |                  | 受取人口度(         | A 46         |         | 周期14(4+)      |              | #13.04#400)    | AL 10 10 10 | 3140            |    |
|                                 | NV 1     |                 | 金融機同             | 支店             | 料目           | 口座曲号    | Searce (0777  | CONTRACT - 1 | merchannel(+3) | XINESANG    | ALIFY           |    |
| NUM.                            | 1        | 791* >721>395*  | 租用(銀行)<br>(0513) | 本店営業部<br>(110) | min          | 1016129 | 791*37319399* | П            | 1,000          | 想达然理酒       | (+ <b>27</b> 88 |    |
| ACTIONED AN OVER STREET         |          |                 |                  |                |              |         |               | 表示的          | #数: 10 * 1件中   | 1~1件表示 1<   | 1 1 2           | 24 |
| ET代金田収・ウイド型 🕓                   | 承認者      | 15.46           |                  |                |              |         |               |              |                |             | 6               | 5  |
| ★・各種料金板法 ~                      | -        | NS41 * 1        | 可达数 即州 -         |                |              |         |               |              |                |             |                 |    |
| 51- <b>9</b> .                  | *1842.48 | l×>tt−₽         |                  |                |              |         |               |              |                |             |                 |    |
|                                 |          |                 |                  |                |              |         |               |              |                |             |                 |    |

9 承認者を選択します。 ※承認設定を「承認なし」「シングル承認」 「ダブル承認」としているかによって入力すべき 情報が変動します。

#### 10「承認依頼」を押下すると承認依頼が完了します。

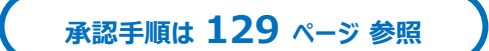

# 総合振込依頼 > 振込明細照会

| ▶ 福島                        | 銀行         | 振込明細検索                        | ふくぎんテスト商事株式会社(200000048256)<br>福島 社長 様 | ● ヘルプ |
|-----------------------------|------------|-------------------------------|----------------------------------------|-------|
| 木-ム                         | 検索条件       | 2                             |                                        | ^     |
| 残高・入出金明細照会、、                | 振込旗定目*     | 2024/07/16 × ~ ✓ 和田和定         |                                        |       |
| 振动·振蕾 、                     | RX-514E.9N | 一般搬込                          |                                        |       |
| 總合振込                        | 取引备        |                               |                                        |       |
| 建合振动改善 (                    | 依赖人名       | 依頼人名(カナ)                      |                                        |       |
|                             | 引荡口座情報     | Q、 X 利日 * · □座番号              |                                        |       |
| 無込依頼受付登録<br>意込依頼データの登録を行います | 受职人名       | 受取人名(力宁)                      |                                        |       |
| 振込依朝間会<br>回込依頼データの思 1       | 振込先口密情報    | 「銀行コード」・「支店コード Q」 村日 ▼ ・ □返番号 |                                        |       |
| 振込明維結会                      | 网络后端       | 円 【 範囲制定                      |                                        |       |
| 振込データの明会を行います               | 処理状況       | 0, X                          |                                        |       |
| 振込先管理                       | 受付チャネル     | 0, X                          |                                        | 3     |
| 检节翼与振送 、                    |            |                               | 2U7                                    | 14.22 |
| ロ座板替                        |            |                               |                                        |       |

総合振込依頼明細の照会を行う画面です。 訂正や取消を行う場合は照会結果から明細を 特定し、訂正・取消を行います。

1 メニュー>総合振込>総合振込依頼> 振込明細照会を選択します。

2 検索条件を入力します。

| 振込指定日    | 振込指定日    |
|----------|----------|
|          | ※範囲指定可能  |
| 取引種別     | 「一般振込」固定 |
| 取引名      | 振込依頼受付時に |
|          | 登録した取引名  |
| 依頼人名     | 依頼人名     |
| 依頼人名(カナ) | 依頼人名(カナ) |
| 引落口座情報   | 引落口座情報   |
| 受取人名     | 受取人名     |
| 受取人名(カナ) | 受取人名(カナ) |
| 振込先      | 振込先口座情報  |
| 口座情報     |          |
| 振込金額     | 振込金額     |
|          | ※範囲指定可能  |
| 処理状況     | 振込の処理状況  |
| 受付チャネル   | 総合振込の登録  |
|          | を行ったチャネル |

3 「検索」を押下します。

| π− <i>Δ</i>                   | 検索条件       | *            |              |                  |             |          |                    |                  |                |            |         |                  |               |                |        |                |
|-------------------------------|------------|--------------|--------------|------------------|-------------|----------|--------------------|------------------|----------------|------------|---------|------------------|---------------|----------------|--------|----------------|
| 基高·入出金明相照合 、                  | 纳索林5       | 2            |              |                  |             |          |                    |                  |                |            |         |                  |               |                |        |                |
| BLA - BER                     | #3.60EB    | <b>N-348</b> | <b>10</b> 10 | 911<br>945-6     | 80/2%<br>80 | 0.000    | 依頼人名(カナ)<br>(分明人名  | -                | #13.9L08       | INN<br>INN | 0888    | 受取人名(カナ)<br>受取人名 | 1633.@188(PS) | NUMBER         | 受付チャネル | 4              |
| 10 MIL                        |            |              |              |                  |             |          |                    |                  |                |            |         |                  |               |                |        | Ⅰ 詳細           |
| #命派达教师 /                      | 2024/04/25 | -49.8535     | 2.5 日報込      | 本店登樂样<br>(110)   | -           | 1234667  | フクギンテス<br>ふくぎんテス   | 編曲雄行<br>(0513)   | 金澤<br>(410)    | -          | 9100001 | 87°348'43474     | 100.000       | NULLEURIN      | 達入インター | [→ 訂正<br>[→ 取消 |
| 脳込依頼受付登録<br>即込依頼データの指導を行います   |            |              |              |                  |             |          |                    |                  |                |            |         |                  |               |                |        | C+ JV HI       |
| 職込依頼所会<br>最込依頼データの単会・取消を行 います | 2024/04/25 | -883         | 2.5 (1884)   | 未达至樂即<br>(110)   | **          | 1234567  | フクギンテス.<br>ふくぎんテス. | 三麗U/JJ<br>(0005) | 25<br>(135)    | 88         | 9100002 | 27°382°43+41     | 8.000         | RUNNIN         | 派入インター | [- 町正<br>[- 取測 |
| 新込物連続会<br>新ムデータの相会を行います       |            |              |              |                  |             |          | 705-73             | 10.07            | 58.0           |            |         |                  |               |                | L.     | C+ JV HI       |
| 新达先终 <b>理</b> 、               | 2024/04/25 | 一般推迟         | 25日鄉込        | (110)            | **          | 1234567  | ふくぎんデス             | (0513)           | (116)          | 8.6        | 9100003 | 87° MG. E1829    | 15,000        | <b>新达约理</b> 消  | 送人インター | E+ 町正<br>E+ 取満 |
| 6年圓年振込 、                      |            |              |              |                  |             |          |                    |                  |                |            |         |                  |               |                |        | (- 14 H        |
| - D988                        | 2024/04/25 | -101625      | 2.5 田鄉以      | 本.65算兼部<br>(110) | **          | 1234567  | フクギンテス.<br>ふくぎんテス  | 開始(行<br>(0100)   | 0たちなか<br>(034) | -          | 9100004 | 21913278         | 2,500         | BURNER         | 油入インター | e ne           |
| 出金中語 、                        |            |              |              |                  |             |          |                    |                  |                |            |         |                  |               |                |        | (+ RX 34       |
| F-NET代金田収-クイック型 〜             | -          | -            | A & CARELL   | *.2.HM2          |             |          | フクギンテス、            | 18.85.57         | 教学力            |            |         | 1010031          | 10 000        | NUCLEARING ST  |        | G- 詳細          |
| - NETHEBRO-ワイド型 、             | 202-04/20  |              | 1.1.0.000    | (110)            |             | 12.04007 | ふくぜんテス             | (0512)           | (450)          | -118       | 4140000 | 77-34F 8         | 20,000        | and the second |        | [→ 取満          |
| R金·各種料金払达 、                   |            |              |              |                  |             |          |                    |                  |                |            |         |                  |               |                |        | (+ IF H        |
|                               | -          |              |              |                  | -           |          |                    | _                |                |            |         |                  |               |                |        | -              |

#### 検索結果が表示されます。

4 選択列の「詳細」「訂正」「取消」のそれぞれの ボタンから各画面に遷移が可能です。

| 「詳細」の操作手順 | 本 ページ |
|-----------|-------|
| 「訂正」の操作手順 | 本 ページ |
| 「取消」の操作手順 | 本 ページ |

# 総合振込依頼 > 振込明細照会 > 詳細

| ┢/┲ 福島                               | 銀行                                                                                                    | 振込明細照会                     |            |                      | ふくぎんテスト商事株式会社 | ±(200000048256)<br>福島 社長 様 | <b>ロ</b> ヘルプ | H ログアウト |
|--------------------------------------|----------------------------------------------------------------------------------------------------|----------------------------|------------|----------------------|---------------|----------------------------|--------------|---------|
| 木-ム                                  | 依赖人信報                                                                                                    |                            |            |                      |               |                            | ^            |         |
| 残高・入出会明報問会                           | 引落口座情報                                                                                                    | 本店営業部 (110) - 普通 - 1234567 |            |                      |               |                            |              |         |
| 振込·振器 、                              | 口座名義人名                                                                                                    | ふくぎんテスト商事株式会社              | 口座名義人名(カナ) | フクギンテストショウジ          |               |                            |              |         |
| <b>终会振込</b>                          | 版込依赖人名                                                                                                    | ふくぎんテスト商事株式会社              | 願込依頼人名(カナ) | フクギンテストショウジ          |               |                            |              |         |
| 將會振込債績 /                             | 受取人情報                                                                                                    |                            |            |                      |               |                            | ^            |         |
| and the set of the set               | 18(3.9)                                                                                                    | ● 本支店用 〇 他行用               |            |                      |               |                            |              |         |
| 個ULANCERSET(73278<br>語込依頼データの登録を行います | 受收人口密情報                                                                                                    | 会津 (410) - 普通 - 9100001    |            |                      |               |                            |              |         |
| 振込依頼期会<br>市込依頼データの原金・取消を行います         | 受收人名                                                                                                    | 株式会社会津商店                   | 受收人名(力ナ)   | 87"348"434749"339753 |               |                            |              |         |
| 振込明細照会                               | 振込情報                                                                                                    |                            |            |                      |               |                            | ^            |         |
| 線ムアージの相合を行います                        | <b>B</b> (2)                                                                                                    | 2024/04/29                 | 取引名        | 25日搬运                |               |                            |              |         |
| 垂込先管理                                | 振込金額                                                                                                    | 100,000 円                  |            |                      |               |                            |              |         |
| 給与鋼与振込、                              |                                                                                                    | BR&U      EDIM             | ○ 顧客⊃ド1    | /2                   |               |                            |              |         |
| ロ座振替                                 | 検察                                                                                                    | 振込)株式会社会津商店                |            |                      |               |                            |              |         |
| 出金申請 、                               | コメント                                                                                                    |                            |            |                      |               |                            |              |         |
| F-NET代金国収-クイック型、                     |                                                                                                    |                            |            |                      |               |                            | h            |         |
| E NETHABIN PLANN .                   | 财金费号                                                                                                    |                            | 通信接目       |                      | 通信種目コード       | ·                          |              |         |
| PORCHVERING 24 FSR                   | 受付日                                                                                                    | 2024/04/22                 | ID:SD.W    |                      | 受付チャネル        | 法人インターネット                  | -バンキング       |         |
| 税金・各種料金払込 、                          | 取引種別                                                                                                    | 一般振込                       | 始期代現       | 振込処理済                | エラー内容         | -                          |              |         |
| R61-R                                | 入金結果情報                                                                                                    |                            |            |                      |               |                            | 5            |         |
| 承認                                   | and the second second s | American M18 0400004       |            |                      |               |                            |              |         |
|                                      | 戻る                                                                                                    |                            |            |                      |               | UT IE                      | RX 20        | PDF出力   |

#### 総合振込明細の詳細が表示されます。

5 訂正、取消を行うことも可能です。

| 「訂正」の操作手順 | 本 ページ |
|-----------|-------|
| 「取消」の操作手順 | 本 ページ |

「PDF出力」を押下すると、振込振替依頼の PDFファイルが出力されます。

PDFファイル詳細は 151 ページ「帳票レイアウト集」を参照ください。

CSVファイル詳細は 169 ページ「ファイルレイアウト集(ダウンロード 編)」を参照ください。

## 総合振込依頼 > 振込明細照会 > 訂正

| ┢/┙ 福島                           | 銀行                    | 振込訂正依頼                      | 受付                  |                      | ふくぎんテスト商事株式会社(200000048256)<br>福島 社長 様 | <mark>0</mark> ヘルプ | 日 ログアウト |
|----------------------------------|-----------------------|-----------------------------|---------------------|----------------------|----------------------------------------|--------------------|---------|
| ホーム                              | 訂正依赖事項                |                             |                     |                      | 6                                      | ^                  |         |
| 残高・入出金明秘經会、                      | 受职人科目·口座播号(*          | ) 普通 👻 - 9100001            |                     |                      | 0                                      |                    |         |
| 100.1000                         | 依赖人名 <mark>(*)</mark> | ふくぎんテスト商事株式会社               | 信頼人名 (カナ) (*)       | フクギンテストショウジ          |                                        |                    |         |
| and him -                        | 受取人名 <mark>(*)</mark> | 株式会社会津商店                    | 受取人名 (力ナ) (*)       | 87°548°454749°53975  |                                        |                    |         |
| 時音振込 ~                           |                       |                             |                     |                      |                                        |                    |         |
| 總合振込依賴 ~                         |                       | (a) (11)                    | 7                   |                      |                                        | <u>^</u>           |         |
| 振込依頼受付登録<br>市込依頼データの登録を行います      |                       | 110                         | 567 0               |                      | 手数时引荡口座                                |                    |         |
| 最込依頼間会<br>市込依頼データの型金・取消を行<br>います | 手数料確認                 |                             |                     |                      | 名崔人名(力ナ) -                             |                    |         |
| 振込明線開会<br>抑心データの供会を行います          | 依赖人負担<br>手数料金額(积抜き)   | - <b>P</b>                  | 依赖人負担<br>手数料金額(相込み) | -円                   |                                        |                    |         |
| 振込先管理                            | 支払金額(円)               | -円                          |                     |                      |                                        |                    |         |
| 給与賞与振込 、                         | 依赖人信報                 |                             |                     |                      |                                        | ^                  |         |
| 口座板替、                            | 口座情報                  | 本店営業部 (110) - 普通 - 1234567  |                     |                      |                                        |                    |         |
| we due                           | 口应名義人名                | ふくぎんテスト商事株式会社               | 口座各義人各(カナ)          | フクギンテストショウジ          |                                        |                    |         |
| DEPA                             | 依赖人名                  | ふくざんテスト商事株式会社               | 依頼人名(力ナ)            | フクギンテストショウジ          |                                        |                    |         |
| F-NET代金回収-クイック型、                 | -                     |                             |                     |                      |                                        |                    |         |
| F-NET代金田収・ワイド型 🕓                 | 東京人信報                 | ● 本支兵府 〇 修行府                |                     |                      |                                        | ^                  |         |
| 税金・各種料金払込 〜                      | CORE IN COLUMN        |                             |                     |                      |                                        |                    |         |
| 取引一覧                             | LINE WIS              | 30# (410) - sette - 9100001 |                     |                      |                                        |                    |         |
| 2.02                             | 贺收人名                  | 株式会社会津商店                    | 受取人名(カナ)            | 87"548"459749"529755 |                                        |                    | 8       |
| 740                              | 展る                    |                             |                     |                      |                                        |                    | 内容確認    |
| 9518                             |                       |                             |                     |                      |                                        |                    |         |

総合振込明細の詳細が表示されます。 訂正依頼では、他金融機関あてに誤って送金を した場合に送金内容を訂正することができます。

- 6 訂正依頼事項に訂正する項目を入力します。
  - ・受取人科目・口座番号
  - ・ 依頼人名
  - ・依頼人名(カナ)
  - ・ 受取人名
  - ・受取人名(カナ)
- 7 振込訂正に伴う手数料の引落口座情報を 入力してください。入力後「手数料情報」 を押下してください。

| 富島銀行                                                                                                    | 振込訂正依頼                                                                                                    | 受付内容                                                                                                    | 导確認                                                                                                    | ふくぎんテスト商事株式会社(2000000048<br>福島 社                                                                                                    | 256)<br>夏楼                                                                                                    | -) ログアウト                                                                         | 9 承                                                                                  | 認者を選択し                                                                                                    | ,ます。                                                                                                    |                                                                                                    |                                                                                                    |
|----------------------------------------------------------------------------------------------------|----------------------------------------------------------------------------------------------------|----------------------------------------------------------------------------------------------------|----------------------------------------------------------------------------------------------------|----------------------------------------------------------------------------------------------------|----------------------------------------------------------------------------------------------------|----------------------------------------------------------------------------------|--------------------------------------------------------------------------------------|----------------------------------------------------------------------------------------------------|----------------------------------------------------------------------------------------------------|----------------------------------------------------------------------------------------------------|----------------------------------------------------------------------------------------------------|
| 1                                                                                                    |                                                                                                    |                                                                                                    |                                                                                                    |                                                                                                    |                                                                                                    |                                                                                  | ×.                                                                                   | 承認設定を「                                                                                                    | 承認なし                                                                                                    | 」「シング                                                                                                    | ル承認」                                                                                                    |
| 受收人倍報                                                                                                    | ● 本支店商 ○ 估行府                                                                                                    |                                                                                                    |                                                                                                    |                                                                                                    |                                                                                                    | ^                                                                                | Γs                                                                                   | ブル承認 と                                                                                                    | ているけ                                                                                                    | いによってフ                                                                                                    | し力すべき                                                                                                    |
| ~ 口接勝可                                                                                                    | 会津 (410) - 普通 - 9100001                                                                                                    |                                                                                                    |                                                                                                    |                                                                                                    |                                                                                                    |                                                                                  | によう                                                                                  | おがたました                                                                                                    |                                                                                                    |                                                                                                    |                                                                                                    |
| 受收人名                                                                                                    | 株式会社会津商店                                                                                                    | 受取人名(カナ)                                                                                                    | \$7"9\$\$"49 <b>?79</b> "9397>                                                                                                    |                                                                                                    |                                                                                                    |                                                                                  | 们有                                                                                   | 報が変動しま                                                                                                    | 9。                                                                                                    |                                                                                                    |                                                                                                    |
| 振込病率<br>振込病率日                                                                                                    | 2024/04/29                                                                                                    | 助制名                                                                                                    | 25日振込                                                                                                    |                                                                                                    |                                                                                                    | ^                                                                                |                                                                                      |                                                                                                    |                                                                                                    |                                                                                                    |                                                                                                    |
| EDIAR · BRO-                                                                                                    | -ド ⑧ 湖沢なし 〇 EDr酒48                                                                                                    | ○ 駅高コード1                                                                                                    | /2                                                                                                    |                                                                                                    |                                                                                                    |                                                                                  | 10 7                                                                                 |                                                                                                    | ■下する                                                                                                    | と承認休                                                                                                    | 師が完了!                                                                                                    |
| 新达金明                                                                                                    | 100,000 円                                                                                                    |                                                                                                    |                                                                                                    |                                                                                                    |                                                                                                    |                                                                                  |                                                                                      |                                                                                                    | 1120                                                                                                    |                                                                                                    |                                                                                                    |
| VRT MM                                                                                                    | 振込)株式会社会津商店                                                                                                    |                                                                                                    |                                                                                                    |                                                                                                    |                                                                                                    | - L                                                                              |                                                                                      |                                                                                                    |                                                                                                    |                                                                                                    |                                                                                                    |
|                                                                                                    |                                                                                                    |                                                                                                    |                                                                                                    |                                                                                                    |                                                                                                    | 4                                                                                |                                                                                      | 그 ㅋㅋ ㅋ 배포                                                                                                    | . 1 7                                                                                                    | •••                                                                                                    | 44 n71                                                                                                    |
| 受付日                                                                                                    | 2024/04/22                                                                                                    | 16:57.04                                                                                                    |                                                                                                    | ガロボロコート     ・     受付チャネル     法人インタ・                                                                                                    | -ネットバンキング                                                                                                    |                                                                                  |                                                                                      | <b></b> 邦総于順                                                                                                    | 2 <b>1 Z</b>                                                                                                    | 9 ペーシ                                                                                                    | <b>梦</b> 照                                                                                                    |
| 10-5146.91                                                                                                    | 一般振込                                                                                                    | 処理状況                                                                                                    | 推込処理済                                                                                                    | エラー内容 ー                                                                                                    |                                                                                                    |                                                                                  |                                                                                      |                                                                                                    |                                                                                                    |                                                                                                    |                                                                                                    |
| ック型、 承認者情報                                                                                                    |                                                                                                    |                                                                                                    |                                                                                                    |                                                                                                    | C                                                                                                    |                                                                                  |                                                                                      |                                                                                                    |                                                                                                    |                                                                                                    |                                                                                                    |
| 下型 、 一次承诺教 *                                                                                                    | 都山 課長 👻                                                                                                    |                                                                                                    |                                                                                                    |                                                                                                    |                                                                                                    |                                                                                  |                                                                                      |                                                                                                    |                                                                                                    |                                                                                                    |                                                                                                    |
| 東部体系に対                                                                                                    | (A.II) 任兵 *<br>ジ                                                                                                    |                                                                                                    |                                                                                                    |                                                                                                    |                                                                                                    |                                                                                  |                                                                                      |                                                                                                    |                                                                                                    |                                                                                                    |                                                                                                    |
|                                                                                                    |                                                                                                    |                                                                                                    |                                                                                                    |                                                                                                    |                                                                                                    | <b>10</b>                                                                        |                                                                                      |                                                                                                    |                                                                                                    |                                                                                                    |                                                                                                    |
| 戻る                                                                                                    |                                                                                                    |                                                                                                    |                                                                                                    |                                                                                                    |                                                                                                    | 承認依照                                                                             |                                                                                      |                                                                                                    |                                                                                                    |                                                                                                    |                                                                                                    |
|                                                                                                    |                                                                                                    |                                                                                                    |                                                                                                    |                                                                                                    |                                                                                                    |                                                                                  |                                                                                      |                                                                                                    |                                                                                                    |                                                                                                    |                                                                                                    |
|                                                                                                    |                                                                                                    |                                                                                                    |                                                                                                    |                                                                                                    |                                                                                                    |                                                                                  |                                                                                      |                                                                                                    |                                                                                                    |                                                                                                    |                                                                                                    |
| 合振                                                                                                    | 认依頼                                                                                                    | >                                                                                                    | 振认                                                                                                    | 明細照会                                                                                                    |                                                                                                    | 取消                                                                               |                                                                                      |                                                                                                    |                                                                                                    |                                                                                                    |                                                                                                    |
|                                                                                                    |                                                                                                    | -                                                                                                    |                                                                                                    |                                                                                                    |                                                                                                    |                                                                                  |                                                                                      |                                                                                                    |                                                                                                    |                                                                                                    |                                                                                                    |
|                                                                                                    |                                                                                                    |                                                                                                    |                                                                                                    |                                                                                                    |                                                                                                    |                                                                                  |                                                                                      |                                                                                                    |                                                                                                    |                                                                                                    |                                                                                                    |
|                                                                                                    |                                                                                                    |                                                                                                    |                                                                                                    | > /                                                                                                    | 200                                                                                                    |                                                                                  | 纷合把                                                                                  | =ンフ 叩⁄四∕∩=¥                                                                                                    | とうちょう                                                                                                    | _+++ = 7                                                                                                    | F                                                                                                    |
| 島銀行                                                                                                    | 振込取消依頼                                                                                                    | 受付                                                                                                    |                                                                                                    | ふくきんテスト簡単株式会社(200000048<br>福島社)                                                                                                    | 256)<br>夏福                                                                                                    | - ログアウト                                                                          | 総合加                                                                                  | 欧への相の許                                                                                                    | 袖か衣                                                                                                    | 示されまり                                                                                                    | 0                                                                                                    |
| 権込が完了してい                                                                                                    | いるため組硬の手数科が発生します。                                                                                                    |                                                                                                    |                                                                                                    |                                                                                                    |                                                                                                    |                                                                                  | 振込処                                                                                  | 処理済の場合                                                                                                    | は所定                                                                                                    | の取消(                                                                                                    | 組戻)                                                                                                    |
| ACCHERCISE (Britt)                                                                                                    |                                                                                                    |                                                                                                    |                                                                                                    |                                                                                                    |                                                                                                    | ^                                                                                |                                                                                      | いが掛かります                                                                                                    | t.                                                                                                    |                                                                                                    |                                                                                                    |
| 道会先口径情報                                                                                                    | * 110 - 前通 - 10161                                                                                                    | 129 Q <b>11</b>                                                                                                    |                                                                                                    | 口径各義人名 (カナ) フクギンテ                                                                                                    | ストショウジ                                                                                                    |                                                                                  | 手数米                                                                                  |                                                                                                    |                                                                                                    |                                                                                                    |                                                                                                    |
| 资金先口还结带<br>于数时信報                                                                                                    | * 110 - 首通 + 10161                                                                                                    | 129 Q. 11                                                                                                    |                                                                                                    | 口座島道人名 (カナ) フクギンデ                                                                                                    | ストショウジ                                                                                                    |                                                                                  | 手数料                                                                                  |                                                                                                    |                                                                                                    |                                                                                                    |                                                                                                    |
| 道念先口坐情報<br>手数时信報<br>手数时后取副机                                                                                                    | * 110 - 首通 + - 10161<br>* ④ 554 〇 644 (#08)                                                                                                    | 120 9 11                                                                                                    |                                                                                                    | ロ連条務人名 (カナ) フクギンテ・                                                                                                    | ストショウジ                                                                                                    | -                                                                                | 手数料                                                                                  | 10 JU 10 3                                                                                                    |                                                                                                    |                                                                                                    |                                                                                                    |
| 用金光凸坐机带<br>手数1455根<br>手数1430以前<br>手数1151法口坐机                                                                                                    | 110 - 放通 - + 10101     100 - 放通 - + 10101     100 - 助油 (#552)     110 - 放油 10101                                                                                                    | 129 Q 11<br>170 Q 12                                                                                                    | 1                                                                                                    | ロ技会義人名 (カナ) フクボンテ・<br>予数时利済(2度<br>名成人名 (カナ) フクシマカ:                                                                                                    | ストショウジ<br>ブシキガイシャ                                                                                                    | ^                                                                                | <b>手数</b> 料                                                                          | 金先の口座                                                                                                    | す報を入                                                                                                    | 力します。                                                                                                    |                                                                                                    |
| 用金先口里信報<br>手数以信信報<br>手数时刻法口坐信報<br>手数时刻法口坐信報<br>手数时刻法口坐信報<br>手数时提送<br>(1114年7<br>一一一一一一一一一一一一一一一一一一一一一一一一一一一一一一一一一一一一                                                                                                    | * 110 - ( 前)通 - )- 10101<br>* ③ 田州 ( 田田)<br>■* 110 - ( 前)通 - )- 10161                                                                                                    | 129 Q 11                                                                                                    | 1                                                                                                    | D股条単入系 (カナ) フクキンテ・<br>参加料気(CR)<br>糸単八気(カナ) フクシマカ:<br>糸単八気(カナ) フクシマカ:                                                                                                    | ストショウジ<br>ブシキカイシャ                                                                                                    | ^                                                                                | <b>手数料</b><br>11 返                                                                   | 金先の口座                                                                                                    | 青報を入                                                                                                    | 、力します。                                                                                                    |                                                                                                    |
|                                                                                                    | * 110 - 前通 - 10101<br>* 9 554 〇 844 (1932)<br>* 110 - 前通 - 10161<br>* 110 - 前通 - 10161                                                                                                    | 129 Q 11<br>170 Q 12<br>Стана<br>170 Д 12                                                                                                    | л                                                                                                    | D接着最大者(カナ) フクエンテ・<br>単数時間(D28<br>者最大者(カナ) フクシマカ                                                                                                    | ストショウジ<br>ブシキガイシャ                                                                                                    | ^                                                                                | <b>手数</b> 料                                                                          |                                                                                                    | 青報を入                                                                                                    | 力します。                                                                                                    |                                                                                                    |
| 用品先の近後後<br>手数は信仰<br>手数に回知<br>年初に回知<br>年初に回知<br>をいたます<br>日本の<br>大いたす<br>日本の<br>大いたす<br>日本の<br>日本の<br>大いたす<br>日本の<br>日本の<br>日本の<br>日本の<br>日本の<br>日本の<br>日本の<br>日本の                                                                                                    | • 100 1 10 1 100<br>• (a) 500 0 100<br>• (a) 500 0 100<br>• (b) 100 0 100<br>• (b) 100 0 100<br>• (b) 100 0 100<br>• (b) 100 0 100<br>• (b) 100 0 100<br>• (b) 100 0 100<br>• (c) 100 0 100<br>• (c) 100 0 0 0 0 0 0 0 0 0 0 0 0 0 0 0 0 0                                                                                                     | 129 Q 11<br>170 Q 12<br>170 Q 12<br>12<br>129<br>129<br>129<br>129<br>129<br>129<br>129<br>129<br>12                                                                                                    | л                                                                                                    | ロ発発品A& (37) 2クギンデ・<br>参加4515ccc 2クジンマカ・<br>参加A&A (37) 2クジンマカ・                                                                                                    | <b>ストショウ</b> ジ<br>ブシキガイシャ                                                                                                    | ^                                                                                | <b>手数</b> 料<br>11 返<br>12 振                                                          | 金先の口座情                                                                                                    | 青報を入<br>う手数料                                                                                                    | .カします。<br>の引落口』                                                                                                    | 座情報を                                                                                                    |
|                                                                                                    | * 110 ) 開始 + ) 10101<br>* (前田村) あお (田田)<br>* (前田村) (田田)<br>* 110 - (田道 + ) 10161<br>* 110 - (田道 + ) 10161<br>* 111<br>- 111<br>- 111                                                                                                    | 229 Q 11<br>170 Q 12<br>000 APIE<br>Patricker (RURP)                                                                                                    | P                                                                                                    | ロ発発品A& (カナ) 2クギンテ・<br>●部件部に在<br>希覯AA (カナ) 2クジマカ・                                                                                                    | ストショウジ<br>ブシキガイシャ                                                                                                    | *                                                                                | <b>手数</b> 料<br>11 返<br>12 振<br>入                                                     | 金先の口座情<br>込取消に伴う<br>力してください                                                                                                    | 青報を入<br>う手数料<br>。入力後                                                                                                    | .カします。<br>の引落口,<br>後 <b>「手数料</b>                                                                                                    | 座情報を                                                                                                    |
| ボカカロ出版     ・     ・     ・     ・     ・     ・     ・     ・     ・     ・     ・     ・     ・     ・     ・     ・     ・     ・     ・     ・     ・     ・     ・     ・     ・     ・     ・     ・     ・     ・     ・     ・     ・     ・     ・     ・     ・     ・     ・     ・     ・     ・     ・     ・     ・     ・     ・     ・     ・     ・     ・     ・      ・     ・      ・     ・      ・      ・      ・      ・      ・      ・      ・      ・      ・      ・      ・      ・      ・      ・      ・      ・      ・      ・      ・      ・      ・      ・      ・      ・      ・      ・      ・      ・      ・      ・      ・      ・      ・      ・      ・      ・      ・      ・      ・      ・      ・      ・      ・      ・      ・      ・      ・      ・      ・      ・      ・      ・      ・      ・      ・      ・      ・      ・      ・      ・      ・      ・      ・      ・      ・      ・      ・      ・      ・      ・      ・      ・      ・      ・      ・      ・      ・      ・      ・      ・      ・      ・      ・      ・      ・      ・      ・      ・      ・      ・      ・      ・      ・      ・      ・      ・      ・      ・      ・      ・      ・      ・      ・      ・      ・      ・      ・      ・      ・      ・      ・      ・      ・      ・      ・      ・      ・      ・      ・      ・      ・      ・      ・      ・      ・      ・      ・      ・      ・      ・      ・      ・      ・      ・      ・      ・      ・      ・      ・      ・      ・      ・      ・      ・      ・      ・      ・      ・      ・      ・      ・      ・      ・      ・      ・      ・      ・      ・       ・       ・       ・       ・        ・        ・                                                                                                    | * 110 ) 田田 (110)<br>* (● 田田 (110) ● 新潟 (田田)<br>* (● 田田 (110) ● 新潟 (田田)<br>* (● 田田 (110) ● 新潟 (田田)<br>* (日日)<br>* (日日)<br>* (日)<br>* (日)<br>* (1)<br>* (1)<br>* (1)<br>* (1)<br>* (1)<br>* (1)<br>* (1)<br>* (1)<br>* (1)<br>* (1)<br>* (1)<br>* (1)<br>* (1)<br>* (1)<br>* (1)<br>* (1)<br>* (1)<br>* (1)<br>* (1)<br>* (1)<br>* (1)<br>* (1)<br>* (1)<br>* (1)<br>* (1)<br>* (1)<br>* (1)<br>* (1)<br>* (1)                                                                                                    | 22 Q 11<br>170 Q 12<br>MEAAN<br>PATHON (HURP)<br>DIEABAA (277)                                                                                                    | .49<br>29#>#X15#99                                                                                                    | ロ発発品A& (カナ) 2クギンテ・<br>●部件部に在<br>希覯A& (カナ) 2クジマカ・<br>クジャマカ・                                                                                                    | ストショウジ<br>ブシキガイシャ                                                                                                    | ^                                                                                | <b>手数</b> 料<br>11 返<br>12 振<br>入                                                     | 金先の口座情                                                                                                    | 。<br>青報を入<br>)手数料<br>。入力征                                                                                                    | .カします。<br>の引落口,<br>後 <b>「手数料</b>                                                                                                    | 座情報を<br>「情報」を                                                                                                    |
| R.R.Colline           F.R.St.Coll           F.R.St.Coll           F.R.St.                                                                                                    | 100         一部通         」「10101           *         (副第四)         (副第四)         (副第四)           *         (副第四)         (副第四)         (副第四)           *         (副第四)         (副第四)         (回目)           *         (副第四)         (副第四)         (回目)           *         (目前)         (目前)         (目前)           *         (目前)         (目前)         (目前)           *         (目前)         (目前)         (目前)           *         (日)         (目前)         (目前)           *         (日)         (目前)         (目前)           *         (日)         (日)         (日)         (日)           *         (日)         (日)         (日)         (日)           *         (日)         (日)         (日)         (日)           *         (日)         (日)         (日)         (日)           *         (日)         (日)         (日)         (日)         (日)           *         (日)         (日)         (日)         (日)         (日)           *         (日)         (日)         (日)         (日)         (日)                                                                                                    | 129 Q 11<br>170 Q 12<br>(初日人名 (万才)<br>(秋日人名 (万才)                                                                                                    | -41<br>294552455800<br>297757455800                                                                                                    | ロ発発品A& (カナ) 2クギンデ・<br>###48/CCC<br>希見入鳥 (カナ) 2クジマカ・                                                                                                    | ストショウジ<br>ブシキカイシャ<br>・                                                                                                    | <u>^</u>                                                                         | <b>手数#</b><br>11 返<br>12 振<br>入押                                                     | 金先の口座情<br>込取消に伴う<br>カしてください<br>下してください                                                                                                    | 。<br>青報を入<br>う手数料<br>。入力領<br>。                                                                                                    | .カします。<br>の引落口,<br>後 <b>「手数料</b>                                                                                                    | 座情報を<br>は「「報」を                                                                                                    |
| R R College                                                                                                    | 100         一部通         」「100           100         ●         第四         」「100           *         ●         ●         ●         ●           100         ●         ●         ●         ●         ●           100         ●         ●         ●         ●         ●         ●         ●         ●         ●         ●         ●         ●         ●         ●         ●         ●         ●         ●         ●         ●         ●         ●         ●         ●         ●         ●         ●         ●         ●         ●         ●         ●         ●         ●         ●         ●         ●         ●         ●         ●         ●         ●         ●         ●         ●         ●         ●         ●         ●         ●         ●         ●         ●         ●         ●         ●         ●         ●         ●         ●         ●         ●         ●         ●         ●         ●         ●         ●         ●         ●         ●         ●         ●         ●         ●         ●         ●         ●         ●         ●         ●         ●         ●                                                                                                    | 229 q, <b>11</b><br>170 q, <b>12</b><br><b>170 ц, 12</b><br><b>170 ц, 12</b><br><b>170 </b> | -9<br>294>734>00<br>294                                                                                                    | ロ発発品A& (カナ) 2クギンテ・<br>●部件部に在<br>希覯入為(カナ) 2クジマカ・<br>クジャマカ・                                                                                                    | ₹⊳3¤95<br>73≠914≥₩                                                                                                    | *                                                                                | <b>手数#</b><br>11 返<br>12 振<br>入押                                                     | 金先の口座情<br>込取消に伴う<br>カしてください<br>下してください                                                                                                    | 青報を入<br>う手数料<br>。 入力役<br>。                                                                                                    | .カします。<br>の引落ロ.<br>後 <b>「手数料</b>                                                                                                    | 座情報を<br>  <mark>情報」</mark> を                                                                                                    |
| RR/Control         Рязилов           Рязилов         Рязилов           Рязилов         Рязилов           Разилов         Рязилов           Разилов         Рязилов           Разилов         Рязилов           Разилов         Рязилов                                                                                                    | 100 ) 田田 (1000)     100 (1000)     100 (1000)     100 (1000)     100 (1000)     100 (1000)     100 (1000)     100 (1000)     100 (1000)     100 (1000)     100 (1000)     100 (1000)     100 (1000)     100 (1000)     100 (1000)     100 (1000)     100 (1000)     100 (1000)     100 (1000)     100 (1000)     100 (1000)     100 (1000)     100 (1000)     100 (1000)     100 (1000)     100 (1000)     100 (1000)     100 (1000)     100 (1000)     100 (1000)     100 (1000)     100 (1000)     100 (1000)     100 (1000)     100 (1000)     100 (1000)     100 (1000)     100 (1000)     100 (1000)     100 (1000)     100 (1000)     100 (1000)     100 (1000)     100 (1000)     100 (1000)     100 (1000)     100 (1000)     100 (1000)     100 (1000)     100 (1000)     100 (1000)     100 (1000)     100 (1000)     100 (1000)     100 (1000)     100 (1000)     100 (1000)     100 (1000)     100 (1000)     100 (1000)     100 (1000)     100 (1000)     100 (1000)     100 (1000)     100 (1000)     100 (1000)     100 (1000)     100 (1000)     100 (1000)     100 (1000)     100 (1000)     100 (1000)     100 (1000)     100 (1000)     100 (1000)     100 (1000)     100 (1000)     100 (1000)     100 (1000)     100 (1000)     100 (1000)     100 (1000)     100 (1000)     100 (1000)     100 (1000)     100 (1000)     100 (1000)     100 (1000)     100 (1000)     100 (1000)     100 (1000)     100 (1000)     100 (1000)     100 (1000)     100 (1000)     100 (1000)     100 (1000)     100 (1000)     100 (1000)     100 (1000)     100 (1000)     100 (1000)     100 (1000)     100 (1000)     100 (1000)     100 (1000)     100 (1000)     100 (1000)     100 (1000)     100 (1000)     100 (1000)     100 (1000)     100 (1000)     100 (1000)     100 (1000)     100 (1000)     100 (1000)     100 (1000)     100 (1000)     100 (1000)     100 (1000)     100 (1000)     100 (1000)     100 (1000)     100 (1000)     100 (1000)     100 (1000)     100 (1000)     100 (1000)     100 (1000)     100 (1000)     100 (1000)     100 (1000)     100 (1000)     100 (1000)     100 (100                                                                                                    | 222 Q 11<br>770 Q 122<br>984.68 (177)<br>1086.68 (177)                                                                                                    | .4]<br>204552454033<br>38738999                                                                                                    | 四日本部人名 (カナ) 2クギンテ・<br>中部14日20日<br>各部人名 (カナ) 2クジマカ・<br>2クジマカ・                                                                                                    | \$⊳¤99<br>\$≥≠₿⊀≥₩                                                                                                    | *                                                                                | <b>手数</b> 样<br>11 返<br>12 振<br>入押                                                    | 金先の口座情<br>込取消に伴う<br>カしてください<br>下してください                                                                                                    | 青報を入<br>う手数料<br>。入力谷<br>。                                                                                                    | .カします。<br>の引落ロ.<br>後 <b>「手数料</b><br>す。                                                                                                    | 座情報を<br>  <mark>情報」</mark> を                                                                                                    |
|                                                                                                    | 100 - 田道 10101     100 - 田道 10101     100 - 田道 10101     100 - 田道 10101     100 - 田道 10101     100 - 田道 10101     100 - 田道 - 1010120     小く何んテスト編集核式会社     小く何んテスト編集核式会社     小く何んテスト編集核式会社     小・デスト編集核式会社     小・デスト編集核式会社     小・デスト編集核式会社     〇 + 年品編集(001)     間道 - 000001                                                                                                    | 222 Q 11<br>770 Q 122<br>000,A01<br>9884,86 (777)<br>086,84,86 (777)                                                                                                    | .4]<br>204552454033<br>38738999                                                                                                    | 四日本部人名 (カナ) 2クギンテ・<br>中部14日20日<br>各家人名 (カナ) 2クジマカ・<br>2クジマカ・                                                                                                    | 15+8309<br>15+8345+                                                                                                    | *                                                                                | <b>手数</b> 样<br>11 返<br>12 振<br>押<br>13 [p                                            | 金先の口座情<br>込取消に伴う<br>カしてください<br>下してください<br>り容確認」を打                                                                                                    | 青報を入<br>手数料<br>。入力谷<br>。<br>甲下しま                                                                                                    | .カします。<br>の引落ロ<br>後 <b>「手数料</b><br>す。                                                                                                    | 座情報を<br>  <mark>情報」</mark> を                                                                                                    |
| ボネルに対称     ・     ・     ・     ・     ・     ・     ・     ・     ・     ・     ・     ・     ・     ・     ・     ・     ・     ・     ・     ・     ・     ・     ・     ・     ・     ・     ・     ・     ・     ・     ・     ・     ・     ・     ・     ・     ・     ・     ・     ・     ・     ・     ・     ・     ・     ・     ・     ・     ・     ・     ・     ・     ・     ・     ・     ・     ・     ・     ・     ・     ・     ・     ・     ・     ・     ・     ・     ・     ・     ・      ・     ・     ・      ・     ・      ・     ・      ・      ・      ・      ・      ・      ・      ・      ・      ・      ・      ・      ・      ・      ・      ・      ・      ・      ・      ・      ・      ・      ・      ・      ・      ・      ・      ・      ・      ・      ・      ・      ・      ・      ・      ・      ・      ・      ・      ・      ・      ・      ・      ・      ・      ・      ・      ・      ・      ・      ・      ・      ・      ・      ・      ・      ・      ・      ・      ・      ・      ・      ・      ・      ・      ・      ・      ・      ・      ・      ・      ・      ・      ・      ・      ・      ・      ・      ・      ・      ・      ・      ・      ・      ・      ・      ・      ・      ・      ・      ・      ・      ・      ・      ・      ・      ・      ・      ・      ・      ・      ・      ・      ・      ・      ・      ・      ・      ・      ・      ・      ・      ・      ・      ・      ・      ・      ・      ・      ・      ・      ・      ・      ・      ・      ・      ・      ・      ・      ・      ・      ・      ・      ・      ・      ・      ・      ・      ・      ・      ・      ・      ・      ・      ・      ・      ・      ・      ・      ・      ・      ・      ・      ・      ・      ・      ・      ・      ・      ・      ・      ・      ・      ・      ・      ・      ・      ・      ・      ・      ・      ・      ・      ・      ・      ・      ・      ・      ・      ・     ・      ・     ・      ・      ・      ・      ・      ・      ・      ・      ・      ・      ・      ・      ・      ・      ・      ・      ・      ・      ・      ・      ・      ・      ・      ・      ・      ・      ・      ・      ・      ・      ・      ・      ・      ・      ・      ・      ・     ・      ・      ・      ・      ・      ・                                                                                                    | 100         ・         前通         ・         1 (101)           *         ・         前面         ・         1 (101)           *         ・         前面         ・         1 (101)           *         ・         1 (10)         ・         前面         ・         1 (101)           *         ・         ・         1 (10)         ・         前面         ・         1 (101)           *         ・         ・         1 (10)         ・         前面         ・         1 (101)           *         ・         ・          ・         1 (10)         ・         1 (101)           *         ・         ・          ・         1 (10)         1 (101)         1 (101)           *         ・         ・          1 (10)         1 (101)         1 (101)         1 (101)         1 (101)         1 (101)         1 (101)         1 (101)         1 (101)         1 (101)         1 (101)         1 (101)         1 (101)         1 (101)         1 (101)         1 (101)         1 (101)         1 (101)         1 (101)         1 (101)         1 (101)         1 (101)         1 (101)         1 (101)         1 (101)         1 (101)         1 (101)         1 (101) </td <td>22 Q 11<br/>77 Q 12<br/>00, 12<br/>00, AN<br/>989686 (0, 27)<br/>00, AN<br/>989686 (0, 27)<br/>00, AN<br/>00, AN<br/>00,</td> <td>-41<br/>2945572153053<br/>3117333107</td> <td>1996年84.46 (97) 2クギンテ・<br/>*2010年3000<br/>参加3.46 (97) 2クシギカ・<br/>2クシギカ・</td> <td>45309<br/>Jotn45v</td> <td><u>*</u></td> <td><b>手数</b>样<br/>11 返<br/>12 振<br/>押<br/>13 [p</td> <td>金先の口座情<br/>込取消に伴う<br/>カしてください<br/>下してください</td> <td>。<br/>青報を入<br/>。<br/>手数料<br/>。<br/>入力役<br/>。<br/>甲下しま</td> <td>.カします。<br/>の引落ロ<br/>後<b>「手数料</b><br/>す。</td> <td>座情報を<br/><mark>情報」</mark>を</td>                                | 22 Q 11<br>77 Q 12<br>00, 12<br>00, AN<br>989686 (0, 27)<br>00, AN<br>989686 (0, 27)<br>00, AN<br>00, AN<br>00,                                                                                                    | -41<br>2945572153053<br>3117333107                                                                                                    | 1996年84.46 (97) 2クギンテ・<br>*2010年3000<br>参加3.46 (97) 2クシギカ・<br>2クシギカ・                                                                                                    | 45309<br>Jotn45v                                                                                                    | <u>*</u>                                                                         | <b>手数</b> 样<br>11 返<br>12 振<br>押<br>13 [p                                            | 金先の口座情<br>込取消に伴う<br>カしてください<br>下してください                                                                                                    | 。<br>青報を入<br>。<br>手数料<br>。<br>入力役<br>。<br>甲下しま                                                                                                    | .カします。<br>の引落ロ<br>後 <b>「手数料</b><br>す。                                                                                                    | 座情報を<br><mark>情報」</mark> を                                                                                                    |
|                                                                                                    | 100         ・         前通         ・         1 (101)           ・         ●         第第         ●         1 (101)           ・         110         -         前通         ●         1 (101)           ●         110         -         前通         ●         1 (101)           ●         -         -         -         1 (101)         -         1 (101)           ●         -         -         -         -         1 (101)         -         1 (101)           ●         -         -         -         -         -         1 (101)         -         -         -         1 (101)         -         -         -         -         1 (101)         -         -         -         -         1 (101)         -         -         -         -         1 (101)         -         -         -         -         1 (101)         -         -         -         -         1 (101)         -         -         -         -         -         1 (101)         -         -         -         -         -         -         -         -         -         -         -         -         -         -         -         -                                                                                                    | 22 Q 11<br>770 Q 122<br>00.001<br>00.001<br>00                                                                                                    | -8<br>29#5#XF5#25<br>29#5#XF5#25<br>29#5#24<br>29#5#24<br>29<br>29<br>29<br>29<br>29<br>20<br>20<br>20<br>20<br>20<br>20<br>20<br>20<br>20<br>20<br>20<br>20<br>20                                                                                                    | 1995年84.46 (97) 2クギンテ・<br>2011日20-06<br>2012日20-06<br>2012日20-06<br>2クジマカ・<br>2クジマカ・<br>2クジマカ・<br>2クジマカ・<br>2クジマカ・<br>2クジマカ・<br>2クジマカ・<br>2クジマカ・<br>2クジマカ・<br>2クジマカ・<br>2012日20-06<br>2012日20-06<br>2012<br>2012<br>20                                                                                                    | 45309<br>Jothfor                                                                                                    | <u> </u>                                                                         | <b>手数</b> 料<br>11 返<br>12 振<br>押<br>13 [p                                            | 金先の口座情<br>込取消に伴う<br>カしてください<br>下してください                                                                                                    | 。<br>青報を入<br>。<br>手数料<br>。<br>入力役<br>。<br>甲下しま                                                                                                    | .カします。<br>の引落ロ<br>发 <b>「手数料</b><br>す。                                                                                                    | 座情報を<br><mark>情報」</mark> を                                                                                                    |
|                                                                                                    | 100         ・         前週         ・         1 (101)           ●         第30         ●         ●         1 (101)           ●         100         -         前週         +         -         1 (101)           ●         110         -         前週         +         -         1 (101)           ●         -         -         -         -         1 (101)           ●         -         -         -         -         1 (101)           ●         -         -         -         -         1 (101)           ●         -         -         -         -         -         1 (101)           ●         -         -         -         -         -         -         -         -         1 (101)           ●         -         -         -         -         -         -         -         -         -         -         -         -         -         -         -         -         -         -         -         -         -         -         -         -         -         -         -         -         -         -         -         -         -         - <t< td=""><td>229 Q 11<br/>70 Q 12<br/>PHINE (602)<br/>CEGRAG (77)<br/>REAG (77)</td><td>-8]<br/>2945-934-5403<br/>2917-33493<br/>2917-33493<br/>2917-33494<br/>2917-3349<br/>2017-3349<br/>2017-3449<br/>2017-3449<br/>2017-</td><td>1996年84.6 (97) 2クギンテ・<br/>2011日20-06<br/>2012日20-06<br/>2クジマカ・<br/>2クジマカ・<br/>2クジマカ・</td><td>415009<br/>JS+81454</td><td>^<br/>13</td><td><b>手数</b>≭<br/>11 返<br/>12 振<br/>〕<br/>〕<br/>13 [͡р</td><td>金先の口座情<br/>込取消に伴う<br/>カしてください<br/>下してください</td><td>。<br/>青報を入<br/>。<br/>手数料<br/>。<br/>入力役<br/>。<br/>甲下しま</td><td>.カします。<br/>の引落ロ<br/>发<b>「手数料</b><br/>す。</td><td>座情報を<br/><mark>情報」</mark>を</td></t<> | 229 Q 11<br>70 Q 12<br>PHINE (602)<br>CEGRAG (77)<br>REAG (77)                                                                                                    | -8]<br>2945-934-5403<br>2917-33493<br>2917-33493<br>2917-33494<br>2917-3349<br>2017-3349<br>2017-3449<br>2017-3449<br>2017-                                                                                                    | 1996年84.6 (97) 2クギンテ・<br>2011日20-06<br>2012日20-06<br>2クジマカ・<br>2クジマカ・<br>2クジマカ・                                                                                                    | 415009<br>JS+81454                                                                                                    | ^<br>13                                                                          | <b>手数</b> ≭<br>11 返<br>12 振<br>〕<br>〕<br>13 [͡р                                      | 金先の口座情<br>込取消に伴う<br>カしてください<br>下してください                                                                                                    | 。<br>青報を入<br>。<br>手数料<br>。<br>入力役<br>。<br>甲下しま                                                                                                    | .カします。<br>の引落ロ<br>发 <b>「手数料</b><br>す。                                                                                                    | 座情報を<br><mark>情報」</mark> を                                                                                                    |
| R 和 内田田田田          中部 田田田          ・ 中部 田田田          ・ 中部 田田田          ・ 中部 田田田          ・ 中部 田田田          ・ 中部 田田田          ・ 中部 田田田          ・ 中部 田田田          ・ 中部 田田田          ・ 中部 田田田          ・ 中部 田田田          ・ 中部 田田田          ・ 中部 田田田          ・ 中部 田田田          ・ 中部 田田田          ・ 田田          ・ 田田                                                                                                    | 100         ・         前通         ・         1 (101)           ●         第30         ●         ●         1 (101)           ●         100         ・         前通         ・         1 (101)           ●         100         ・         前通         ・         1 (101)           ●         .10         ・         前通         ・         1 (101)           ●         .10         ・         前通         ・         1 (101)           ●         .10         .10         .10         .10         .10           ●         .10         .10         .10         .10         .10         .10         .10         .10         .10         .10         .10         .10         .10         .10         .10         .10         .10         .10         .10         .10         .10         .10         .10         .10         .10         .10         .10         .10         .10         .10         .10         .10         .10         .10         .10         .10         .10         .10         .10         .10         .10         .10         .10         .10         .10         .10         .10         .10         .10         .10                                                                                                    | 22 Q LL<br>23 Q LL<br>24 Q LL<br>24                                                                                                    | -8]<br>2945572.F54729<br>2917583499<br>2917583499                                                                                                    | 1996年84.6 (97) 20年ンテ・<br>2017日20-06<br>888.4 (97) 20シマカ・<br>20シマカ・                                                                                                    | 45309<br>7547457                                                                                                    | ^<br>13                                                                          | <b>手数</b> ≭<br>11 返<br>12 振<br>〕<br>〕<br>13 [͡р                                      | 金先の口座<br>込取消に伴う<br>カしてください<br>下してください<br><b> 9容確認」</b> を打                                                                                                    | 。<br>青報を入<br>・<br>手数料<br>。入力役<br>・<br>甲下しま                                                                                                    | .カします。<br>の引落ロ<br>发 <b>「手数料</b><br>す。                                                                                                    | 座情報を<br><mark>情報」</mark> を                                                                                                    |
| R 和 College     R 和 College     F 和 Window     F 和 Window                                                                                                    | 10 - 前通 10101     10 - 前通 10101     10 - 前通 10101     10 - 前通 10101     10 - 前通 10101     10 - 前通 10101     10 前通 101012     パーマー     パーマー     パー     パー                                                                                                    | 22 Q 11<br>23 Q 12<br>20 Q 12<br>20 Q 12<br>2<br>2<br>2<br>2<br>2<br>2<br>2<br>2<br>2<br>2<br>2<br>2<br>2                                                                                                    | -月<br>229年5年3年5年292<br>201753334907<br>2017 20184907<br>2017 2018490<br>2017 2018<br>2017 2018<br>2017 2018<br>2017 2018<br>2017 2018<br>2017 2018<br>2018<br>2018<br>2018<br>2018<br>2018<br>2018<br>2018                                                                                                    | ロ野茶商A.A (37)1 20キンテ・<br>プロマロスの回<br>たまえた (37)2 20シズカ・<br>クリンズカー<br>マクシズカ・<br>の<br>マクシズカ・<br>の<br>マクシズカ・<br>の<br>マクシズカ・<br>の<br>マクシズカ・<br>の<br>マクシズカ・<br>の<br>マクシズカ・<br>の<br>マクシズカ・<br>の<br>マクシズカ・<br>の<br>マクシズカ・<br>の<br>マクシズカ・<br>の<br>マクシズカ・<br>の<br>マクジズカ・<br>の<br>マクジズカ・<br>の<br>の<br>の<br>の<br>の<br>の<br>の<br>の<br>の<br>の<br>の<br>の<br>の                                                                                                    | AF5-8725<br>フジキガイシャ<br>                                                                                                    | A<br>13<br>7002                                                                  | <b>手数</b> ≭<br>11 返<br>12 振<br>〕<br>13 [͡р<br>14 承                                   | 金先の口座情<br>込取消に伴う<br>カしてください<br>下してください<br><b>9容確認」</b> を打                                                                                                    | 。<br>青報を入<br>シ<br>手数料<br>。<br>入力<br>行<br>。<br>下しま<br>、<br>ます。                                                                                                    | .カします。<br>の引落ロ<br>後 <b>「手数料</b><br>す。                                                                                                    | 座情報を<br><mark>情報</mark> 」を                                                                                                    |
| 田泉大田田田     日本10年1日     日本10年1日     日本10月1日     日本10月1日                                                                                                    | 10 - 町画 1000     10 - 町画 1000     10 - 町画 1000     10 - 町画 1000     10 - 町画 1000     10 - 町画 1000     10 - 町画 1000     10 - 町画 1000     10 - 町 - 町                                                                                                    | 223 Q 11<br>223 Q 11<br>223 Q 12<br>224 Q 12<br>225 Q 12<br>225 Q 12<br>2<br>2<br>2<br>2<br>2<br>2<br>2<br>2<br>2<br>2<br>2<br>2<br>2                                                                                                    | -4]<br>229755天1-5-0023<br>201723334929<br>201723349292<br>201723349292<br>20172349429<br>20172349429<br>20172349<br>20172349<br>2017200<br>201720<br>2017200<br>201720<br>201720<br>201700<br>201720<br>2017200<br>201720<br>201720<br>201720<br>20170000000000                                                                                                    | ロ野茶園AA (37) 20キンテ、<br>プロマロスの一<br>クロマント<br>クロマント<br>クロマント<br>クロマント<br>クロマント<br>フロマント<br>フロマント<br>コロマン<br>コロマン<br>コロ<br>コロ | 415日29<br>ブンキカイシャ<br>2561<br>10 へんプ                                                                                                    | 13<br>/ maz<br>/ cogrob                                                          | <b>手数</b> ≭<br>11 返<br>12 振入押<br>13 [吖<br>14 承 ※                                     | 金先の口座情<br>込取消に伴う<br>カしてください<br>下してください<br><b>9容確認」</b> を打<br>認者を選択し<br>承認設定を「                                                                                                    | 。<br>毒報を入<br>シチン<br>シチン<br>大力<br>シチン<br>シー<br>、<br>か<br>しま<br>、<br>、<br>な<br>れ<br>、<br>、<br>、<br>、<br>、<br>、<br>、<br>、<br>、<br>、<br>、<br>、<br>、                                                                                                    | .カします。<br>の引落ロ<br>发 <b>「手数料</b><br>す。<br>,」「シング                                                                                                    | 座情報を<br>情報」を                                                                                                    |
| R 和 College     F 和 和 College     F 和 和 Torres     F 和 和 Torres     F 和 和 Torres     F                                                                                                    | 10 - 前通 10000     100 - 前通 10000     100 前通 10000                                                                                                    | 22 Q 11<br>77 Q 12<br>FRUE (177)<br>RELACTORY<br>RELACTORY<br>RELACTORY                                                                                                    | -月<br>22975天大5-8752<br>29775天大5-8752<br>297775339907<br>297779339907<br>297779329907<br>2977752<br>2977752<br>297755<br>297755<br>297755<br>297755<br>297755<br>297755<br>29755<br>29755<br>20755<br>207 | ロ野茶園AA (37)1 20キンテ、<br>プロマロスの近<br>あえたな(57)2 20シズカ<br>うくざんテスト医専作式会社(200000044<br>編用社                                                                                                    | 266)<br>2661<br>2661<br>2661<br>2661<br>2661<br>2661<br>2661                                                                                                    | A<br>13<br>1002                                                                  | 手数样<br>11 返<br>12 振入押<br>13 [p]<br>14 承※[1]                                          | 金先の口座情<br>込取消に伴う<br>カしてください<br>下してください<br><b>9容確認」</b> を判<br>認者を選択し<br>承認設定を「                                                                                                    | 。<br>毒報を入<br>手報を入<br>事<br>か<br>手<br>み<br>力<br>の<br>、<br>で<br>し<br>ま<br>で<br>。<br>、<br>で<br>し<br>ま<br>で<br>、<br>、<br>で<br>し<br>ま<br>で<br>、<br>、<br>で<br>し<br>、<br>、<br>で<br>し<br>、<br>、<br>で<br>し<br>、<br>、<br>で<br>し<br>、<br>、<br>、<br>、<br>、<br>、<br>、<br>、<br>、<br>、<br>、<br>、<br>、                                                                                                    | .カします。<br>の引落ロ<br>後 <b>「手数料</b><br>す。                                                                                                    | 座情報を<br>情報」を                                                                                                    |
| R 和 College     R 和 College     F 和 和 College     F 和 和 F 和 和 College     F 和 和 F 和 和 F 和 和 F 和 和 F 和 和 F 和 和 F 和 和 F 和 和 F 和 和 F 和 和 F 和 和 F 和 和 F 和 和 F 和 和 F 和 A 和 H 和 F 和 H 和 F 和 H 和 H 和 H 和 H 和 H 和 H                                                                                                    | 10 - 町画 1000     10 - 町画 1000     10 町画 1000     10 町画 1000     10 町画 1000     10 町画 1000     10 町画 1000     10 町画 1000     10 町画 1000     10 町画                                                                                                    | 22 Q 11<br>77 Q 12<br>FRAME (177)<br>REAL (177)<br>REAL (177)<br>REAL (177)                                                                                                    | -月<br>229年ンテストン:#292<br>2011/3334907<br>2011/334907<br>2011/34907<br>2011/34907<br>2011/34907<br>20                                                                                                    | 四日時後あんね (397) 20年ンテ・<br>プロマロスの回<br>たまえた (377) 20シジカ<br>20シジカ<br>20シジオ<br>20シジカ<br>20シジカ<br>20シジ<br>20シ<br>20シジカ<br>20シ<br>20シジカ<br>20シ<br>20シ<br>20シ<br>20シ<br>20シジカ<br>20シ<br>20シ<br>20シ<br>20シ<br>20シジ<br>20シ<br>20シ<br>20シ<br>20シ<br>20シ<br>20シ<br>20シ<br>20シ                                                                                                    | 415日22<br>ブンキカイシャ<br>7561<br>9<br>10<br>10<br>10<br>10<br>10<br>10<br>10<br>10<br>10<br>10<br>10<br>10<br>10                                                                                                    | A<br>13<br>1002                                                                  | <b>手数</b> 样<br>11 返<br>12 振入押<br>13 [1]<br>14 承※[5]                                  | 金先の口座情<br>込取消に伴う<br>カしてください<br>下してください<br><b>9容確認」</b> を打<br>認者を選択し<br>承認設定を「<br>ブル承認」とし                                                                                                    | 。<br>毒報を入<br>手報を入<br>手数<br>う<br>う<br>う<br>、<br>、<br>本<br>本<br>、<br>、<br>、<br>、<br>、<br>、<br>、<br>、<br>、<br>、<br>、<br>、<br>、                                                                                                    | .カします。<br>の引落ロ<br>後 <b>「手数料</b><br>す。<br>)「シング、                                                                                                    | 座情報を<br>情報」を<br>ル承認」                                                                                                    |
|                                                                                                    | 10 - 町通 1000     10 - 町通 1000     10 - 町通 1000     10 - 町通 1000     17                                                                                                    | 22 Q 11<br>77 Q 12<br>FBREAG (57)<br>BERGE (67)<br>BERGE (67)<br>BERGE (57)<br>BERGE (57)                                                                                                    | -月<br>29年2年24年2月<br>2月77月14日<br>2月77日<br>2月77日<br>2月77日<br>2月77日<br>2月77日<br>2月77日<br>2月77日<br>2月77日<br>2月77日<br>2月77日<br>2月77日<br>2月77日<br>2月77日<br>2月77日<br>2月71日<br>2月711日<br>2月711日<br>2月711日<br>2月711日<br>2月711<br>2月711<br>2111<br>21                             | 四日第48.4.6.0771 20キンテ、<br>プロマロスの回<br>あまえた(577) 20シマカ<br>ふくぎんテスト目標準用式会社(20000004<br>編日社                                                                                                    | 155)<br>55 t Ω f 3 t 1<br>5 t 1<br>5 | <ul> <li>13</li> <li>1077h</li> </ul>                                            | <b>手数</b><br>11 返<br>12 振入押<br>13 [1]<br>承※ / 5情                                     | 金先の口座<br>込取消に伴う<br>力してください<br>下してください<br><b>9容確認」</b> を<br>都認認承認」と<br>報が変動しま                                                                                                    | 。                                                                                                    | 、力します。<br>の引落口。<br>後 <b>「手数料</b><br>す。<br>いによってフ                                                                                                    | 座情報を<br>情報」を<br>ル承認」<br>したすべき                                                                                                    |
| R 和 College                                                                                                    | 10 10 10 10 10 10 10 10 10 10 10 10                                                                                                    | 22 Q 11<br>70 Q 12<br>70 Q 12<br>70 Q                                                                                                    | -49<br>29975574550059<br>20173200097<br>20173200097<br>20173200097<br>20173200097<br>2017320000<br>2017320000<br>2017320000<br>2017320000<br>2017320000<br>2017320000<br>2017320000<br>2017320000<br>2017320000<br>2017320000<br>2017320000<br>2017320000<br>2017320000<br>2017320000<br>2017320000<br>2017320000<br>2017320000<br>2017320000<br>2017320000<br>2017320000<br>2017320000<br>201732000<br>201732000<br>20173000<br>20173000<br>20173000<br>20173000<br>20173000<br>20173000<br>20173000<br>2017300000000000000000000000000000000000                                                                                                    | <b>ロSRAAL (37)</b> 20キンテス<br>20キンテス<br>高いた (57) 20キンテス<br>このの<br>こののの<br>このの<br>このの                                                                                                    | 250)<br>₩<br>• • • • • • • • • • • • • • • • • • •                                                                                                     | <ul> <li>13</li> <li>13</li> <li>4 0272h</li> </ul>                              | <b>手数</b><br>11 返<br>12 振入押<br>13 [1]<br>14 承※[5]情                                   | 金先の口座<br>込取消に伴う<br>カしてください<br>下してください<br><b>5容確認」</b> を打<br>認者を選択し<br>で<br>が変動しま                                                                                                    | 。<br>報を入<br>料<br>手<br>入<br>力<br>れ<br>ま<br>、<br>、<br>下<br>し<br>ま<br>、<br>、<br>、<br>、<br>、<br>、<br>、<br>、<br>、<br>、<br>、<br>、<br>、                                                                                                    | 、力します。<br>の引落口。<br>後 <b>「手数料</b><br>す。<br>いによってフ                                                                                                    | 座情報を<br>情報」を<br>ル承認」<br>したすべき                                                                                                    |
|                                                                                                    | 10 10 10 10 10 10 10 10 10 10 10 10                                                                                                    | 22 Q 11<br>72 Q 12<br>73 Q 12<br>73 Q 12<br>75 Q 12<br>75 Q                                                                                                    | -4]<br>299年ンテストンのの22<br>2017/2020/02<br>1017/2020/02<br>1017/2020/02<br>1017/2020/02<br>1017/2020/02<br>1017/2020/02<br>1017/2020/02<br>1017/2020/02                                                                                                    | <b>ロSをあえん (37)</b> 20キシテハ<br><b>271113-00</b> 20キシテハ<br>ネットボック・アント 日本 ポーム・(37) 20 シックの<br>スペピルテスト 日本 ポーム・(37) 30 シックの<br>第1111                                                                                                    | 58)<br>₩ • ∧AZ                                                                                                    | A<br>13<br>Next<br>A<br>A<br>A<br>A<br>A<br>A<br>A<br>A<br>A<br>A<br>A<br>A<br>A | 手数#<br>11 返<br>12 振入押<br>13 [P]<br>14 承※[6]<br>情                                     | 金先の口座<br>込取消に伴う<br>カしてください<br>下してください<br><b>5容確認」</b> を<br>割<br>都認<br>認<br>ま<br>辺<br>してください<br>す<br>な<br>な<br>で<br>してください<br>す<br>な<br>た<br>で<br>してください<br>す<br>な<br>た<br>で<br>してください<br>す<br>な<br>た<br>で<br>してください<br>す<br>な<br>た<br>で<br>してください<br>す<br>な<br>た<br>で<br>してください<br>す<br>な<br>た<br>で<br>してください<br>す<br>な<br>た<br>で<br>してください<br>す<br>な<br>た<br>で<br>してくたさい<br>す<br>な<br>た<br>で<br>してくたさい<br>す<br>してくたさい<br>す<br>してくたさい<br>す<br>の<br>で<br>た<br>さ<br>い<br>ち<br>で<br>ち<br>で<br>う<br>の<br>で<br>か<br>してくたさい<br>う<br>で<br>む<br>い<br>ち<br>つ<br>の<br>で<br>う<br>の<br>してくたさい<br>う<br>の<br>で<br>う<br>の<br>で<br>か<br>してくたさい<br>う<br>の<br>で<br>う<br>の<br>で<br>う<br>の<br>の<br>の<br>の<br>の<br>う<br>の<br>の<br>の<br>の<br>の<br>の<br>の<br>の<br>の<br>の<br>の<br>の<br>の | 。<br>報を入<br>料<br>手<br>入<br>力<br>に<br>ま<br>で<br>しま<br>。<br>な<br>し<br>ま<br>で<br>し<br>ま<br>で<br>し<br>ま<br>で<br>し<br>ま<br>で<br>し<br>ま<br>で<br>し<br>ま<br>で<br>し<br>ま<br>で<br>し<br>ま<br>で<br>し<br>ま<br>で<br>し<br>、<br>の<br>で<br>し<br>ま<br>で<br>し<br>、<br>の<br>で<br>し<br>ま<br>で<br>し<br>ま<br>で<br>し<br>こ<br>た<br>し<br>ま<br>で<br>し<br>ま<br>で<br>し<br>こ<br>な<br>し<br>た<br>し<br>ま<br>で<br>し<br>ま<br>で<br>し<br>ま<br>で<br>し<br>ま<br>で<br>し<br>ま<br>で<br>し<br>た<br>し<br>ま<br>で<br>し<br>ち<br>た<br>し<br>ま<br>で<br>し<br>た<br>こ<br>な<br>し<br>た<br>た<br>こ<br>な<br>し<br>た<br>た<br>こ<br>な<br>し<br>た<br>た<br>で<br>し<br>た<br>こ<br>な<br>し<br>た<br>た<br>こ<br>な<br>し<br>た<br>こ<br>な<br>し<br>た<br>こ<br>な<br>し<br>た<br>こ<br>な<br>し<br>た<br>こ<br>な<br>し<br>た<br>こ<br>た<br>こ<br>な<br>し<br>た<br>こ<br>な<br>し<br>た<br>こ<br>な<br>し<br>た<br>で<br>し<br>る<br>た<br>、<br>た<br>、<br>ひ<br>こ<br>ち<br>つ<br>て<br>し<br>つ<br>た<br>つ<br>た<br>つ<br>た<br>ろ<br>た<br>で<br>こ<br>た<br>つ<br>た<br>つ<br>ち<br>つ<br>こ<br>ち<br>つ<br>こ<br>ち<br>つ<br>こ<br>ち<br>つ<br>こ<br>ち<br>つ<br>こ<br>つ<br>こ<br>つ<br>こ<br>ち<br>つ<br>こ<br>ち<br>つ<br>こ<br>ち<br>つ<br>こ<br>ち<br>つ<br>こ<br>ち<br>つ<br>こ<br>つ<br>こ<br>つ<br>こ<br>つ<br>こ<br>つ<br>こ<br>つ<br>こ<br>つ<br>こ<br>つ<br>こ<br>つ<br>こ<br>つ<br>こ<br>つ<br>こ<br>つ<br>こ<br>つ<br>こ<br>つ<br>こ<br>つ<br>こ<br>つ<br>こ<br>つ<br>こ<br>こ<br>つ<br>こ<br>つ<br>こ<br>つ<br>こ<br>つ<br>こ<br>つ<br>こ<br>つ<br>こ<br>つ<br>こ<br>つ<br>つ<br>こ<br>つ<br>つ<br>こ<br>つ<br>つ<br>こ<br>つ<br>つ<br>つ<br>つ<br>つ<br>つ<br>つ<br>つ<br>つ<br>つ<br>つ<br>つ<br>つ | 、力します。<br>の引落口。<br>後 <b>「手数料</b><br>す。<br>いによってフ                                                                                                    | 座情報を<br>情 <mark>報」</mark> を<br>ル承認」<br>しつすべき                                                                                                    |
| R 和 内田田田田                                                                                                    | 10 10 10 10 10 10 10 10 10 10 10 10                                                                                                    | 22 Q 11<br>72 Q 12<br>72 Q 12<br>73 Q 12<br>75 Q 12<br>75 Q                                                                                                    | -49<br>299年ンテストショウジ<br>2017-2014-2019<br>2017-2014-2019<br>三日で、2019-10-10<br>三日で、2019-10-10<br>三日で、2019-10-10<br>三日で、2019-10-10<br>三日で、2019-10-10<br>二日で、2019-10-10<br>二日で、2019-10-10<br>二日で、2019-10-10<br>二日で、2019-10-10<br>二日で、2019-10-10<br>二日で、2019-10-10<br>二日で、2019-10-10<br>二日で、2019-10-10<br>二日で、2019-10-10<br>二日で、2019-10-10<br>二日で、2019-10-10<br>二日で、2019-10-10<br>二日で、2019-10-10<br>二日で、2019-10-10<br>二日で、2019-10-10<br>二日で、2019-10<br>二日で、2019-10<br>二日<br>二日で、2019-10<br>二日<br>二日<br>二日<br>二日<br>二日<br>二日<br>二日<br>二日<br>二日<br>二日                                                                                                    | DTSHBAAG (07)1 20キンテス<br>TTTTLBoot<br>ALLAN (07)2 20シマカ<br>ALLAN (07)2 20シマカ<br>ALLAN (07)2 20<br>ALLAN (07)2 20<br>ALLAN (07                                                                                                    | 56)<br>15+5745×<br>18<br>18<br>18<br>19<br>19<br>19<br>19<br>19<br>19<br>19<br>19<br>19<br>19<br>19<br>19<br>19                                                                                                    | <ul> <li>13</li> <li>10779b</li> </ul>                                           | 手数样<br>11 返<br>12 振入押<br>13 「「<br>14 承※「「情<br>15 「万                                  | <ul> <li>金先の口座情込取消に伴う<br/>力してください</li> <li>方してください</li> <li>方容確認」を押認者を選定を「<br/>ブル承認」として</li> <li>読ん頼」を押して</li> </ul>                                                                                                    | 。<br>報を入<br>料<br>手<br>ふ<br>下<br>す<br>認<br>い<br>す<br>下<br>す<br>こ<br>な<br>れ<br>本<br>よ<br>よ<br>よ<br>、<br>で<br>、<br>下<br>、<br>、<br>、<br>、<br>下<br>、<br>、<br>、<br>、<br>、<br>、<br>下<br>、<br>、<br>、<br>、<br>、<br>、<br>、<br>、<br>、<br>、<br>、<br>、<br>、                                                                                                    | 、力します。<br>の引落口。<br>後「 <b>手数料</b><br>す。<br>」「シング、<br>かによってフ<br>と承認依頼                                                                                                    | 座情報を<br>を<br>し<br>す<br>で<br>り<br>て<br>し<br>の<br>で<br>の<br>で<br>の<br>で<br>の<br>の<br>で<br>の<br>の<br>で<br>の<br>の<br>の<br>の<br>の<br>の<br>の                                                |
| 2.8.8.10000         9.8.8.10000           9.8.8.10         9.8.8.1000           2.8.8.10         9.8.8.1000           2.8.8.10         9.8.8.8.1000           2.8.8.10         9.8.8.8.1000           2.8.8.10         9.8.8.8.1000           2.8.8.10         9.8.8.8.1000           2.8.8.10         9.8.8.8.1000           2.8.8.10         9.8.8.8.1000           2.8.8.10         9.8.8.1000           2.8.8.10         9.8.8.1000           2.8.8.10         9.8.8.1000           2.8.8.10         9.8.8.1000           2.8.8.10         9.8.8.1000           2.8.8.10         9.8.8.1000           2.8.8.10         9.8.8.1000           2.8.8.10         9.8.8.1000           2.8.8.10         9.8.8.1000           2.8.8.10         9.8.8.1000           2.8.8.10         9.8.8.1000           2.8.8.10         9.8.8.1000           2.8.8.10         9.8.8.1000           2.8.8.10         9.8.8.1000           2.8.8.10         9.8.8.1000           2.8.8.10         9.8.8.1000           2.8.8.10         9.8.8.1000           2.8.8.10         9.8.8.1000           2.8.8.10000         9.8.100                                                                                                    | 10 - 前通 + 1000     10 - 前通 + 1000     10 - 前通 + 1000     10 - 前通 + 1000     10 - 前通 + 1000     10 - 前通 + 1000     10 - 前通 + 1000     10 - 前通 + 1000     10 - 前通 + 1000     10 - 前通 + 1000     10 - 前通 + 1000     10 - 前通 + 1000     10 - 前通 + 1000     10 - 前通 + 1000     10 前通 +                                                                                                    | 229 Q 111<br>779 Q 122<br>779 Q 12<br>779 Q 12<br>779<br>779<br>779<br>779<br>779 Q 12<br>779 Q 12<br>779 Q 12<br>779 Q 12<br>77                                                                                                    | -4]<br>29サンテストショウジ<br>21サンジはいか。<br>11サンジロントンの<br>50年1201-120<br>11サンジロントンの<br>11サンジロントンの<br>11サンジロン<br>11サンジロン<br>11サン<br>11サンジロン<br>11サンジロン<br>11サンジロン<br>11サン<br>11サン<br>1                                                                                                    | <b>ロSRAA.6 (27)</b> 20キンテス<br>275110-00<br>20キンテス<br>20キンテス<br>20キント<br>20キント<br>20                                                                                                    | 154π/5π<br>154π/5π<br>160)<br>160)<br>160<br>170<br>170<br>170<br>170<br>170<br>170<br>170<br>17                                                                                                    | A<br>13<br>13<br>13<br>13<br>13<br>13<br>13<br>13<br>13<br>13                    | 手数将<br>11 返<br>12 振入押<br>13 「P<br>14 深※「「情<br>15 「丙                                  | 金先の口座<br>(<br>込取消に伴う<br>力してください<br>下してください<br><b>5容確認」</b> を打<br>認者を選択し<br>「ブル承認」とし<br>報が変動しま<br><b>(認依頼」</b> を打                                                                                                    | 。<br>報を入<br>料<br>手<br>入<br>力<br>で<br>ま<br>で<br>し<br>ま<br>で<br>。<br>本<br>承<br>、<br>す<br>認<br>い<br>る<br>下<br>し<br>ま<br>で<br>、<br>、<br>下<br>し<br>ま<br>で<br>、<br>、<br>、<br>下<br>し<br>ま<br>で<br>、<br>、<br>、<br>下<br>し<br>ま<br>で<br>、<br>、<br>、<br>、<br>下<br>し<br>、<br>、<br>、<br>、<br>、<br>、<br>、<br>、<br>、<br>、<br>、<br>、<br>、                                                                                                    | 、力します。<br>の引落口。<br>後「 <b>手数料</b><br>す。<br>リ」「シング、<br>かによってフ<br>と承認依頼                                                                                                    | 座情報を<br>「「報」を<br>ル承認」<br>して<br>頭が完了し                                                                                                    |
| 2.8.8.10249           9.8.8.10249           9.8.8.10           9.8.8.10           9.8.8.10           9.8.8.10           9.8.8.10           9.8.8.10           9.8.8.10           9.8.8.10           9.8.8.10           9.8.8.10           9.8.8.10           9.8.8.10           9.8.8.10           9.8.8.10           9.8.8.10           9.8.8.10           9.8.8.10           9.8.8.10           9.8.8.10           9.8.8.10           9.8.8.10           9.8.8.10           9.8.8.10           9.8.8.10           9.8.8.10           9.8.8.10           9.8.8.10           9.8.8.10           9.8.8.10           9.8.8.10           9.8.8.10           9.8.8.10           9.8.8.10           9.8.8.10           9.8.8.10           9.8.8.10           9.8.8.10           9.8.8.10           9.8.8.10           9.8.8.10           9.8.8.10           9.8.8.10           8.8.10                                                                                                    | 10 10 10 10 10 10 10 10 10 10 10 10                                                                                                    | 229 Q 111<br>779 Q 122<br>779 Q 122<br>779 Q                                                                                                    | -4]<br>29年5年スト5m955<br>2月77月20日<br>2月77月20日<br>2月77月20日<br>2月77日<br>2月77日<br>2月78日<br>2月77日<br>2月7775<br>2月7775<br>2月775<br>2月775<br>2月775<br>2月775                                                                                                    | <b>ロSHALA (37)</b> 20キンテ、<br><b>TERNACE</b><br>スクシンプル<br>スクシンプル<br>スクシンプル<br>スクシンプル<br>スクシンプル<br>スクシンプル<br>スクシンプル<br>スクシンプル<br>スクシンプル<br>スクシンプル<br>スクシンプル<br>スクシンプル<br>スクシンプル<br>、<br>、<br>、<br>、<br>、<br>、<br>、<br>、<br>、<br>、<br>、<br>、<br>、                                                                                                    | 1550<br>(1555)<br>(1555)<br>(                                                                                                    | A<br>13<br>10002                                                                 | 手数将<br>11 返<br>12 振入押<br>13 「P<br>14 ※」「「「」<br>15 「」」                                | 金先の口座<br>込取消に伴う<br>力してください<br>下してください<br><b>5容確認」</b> を打<br>認者を選定を「<br>ブル承認」とし<br>報が変動しま<br><b>※認依頼」</b> を打                                                                                                    | 。<br>報を入<br>料<br>手<br>入<br>力<br>で<br>ま<br>で<br>し<br>ま<br>で<br>し<br>ま<br>で<br>し<br>ま<br>で<br>し<br>ま<br>で<br>し<br>ま<br>で<br>し<br>ま<br>で<br>し<br>ま<br>で<br>し<br>ま<br>で<br>し<br>ま<br>で<br>し<br>ま<br>で<br>し<br>、<br>で<br>し<br>ま<br>で<br>し<br>、<br>で<br>し<br>ま<br>で<br>し<br>、<br>で<br>し<br>ま<br>で<br>し<br>ま<br>で<br>し<br>、<br>で<br>し<br>ま<br>で<br>し<br>、<br>で<br>し<br>ま<br>で<br>し<br>、<br>で<br>し<br>ま<br>で<br>し<br>、<br>で<br>し<br>ま<br>で<br>し<br>、<br>で<br>し<br>ま<br>で<br>し<br>、<br>で<br>し<br>、<br>で<br>し<br>、<br>で<br>し<br>、<br>で<br>し<br>、<br>で<br>し<br>、<br>で<br>し<br>、<br>で<br>し<br>、<br>で<br>し<br>、<br>で<br>し<br>、<br>で<br>し<br>、<br>し<br>、<br>、<br>い<br>し<br>、<br>、<br>い<br>し<br>、<br>い<br>し<br>、<br>、<br>い<br>し<br>、<br>、<br>い<br>し<br>、<br>、<br>い<br>し<br>、<br>、<br>い<br>し<br>、<br>、<br>い<br>し<br>、<br>い<br>し<br>、<br>い<br>し<br>、<br>い<br>し<br>、<br>い<br>し<br>、<br>い<br>し<br>、<br>、<br>い<br>し<br>、<br>、<br>、<br>い<br>し<br>、<br>、<br>、<br>い<br>し<br>、<br>、<br>、<br>、<br>、<br>、<br>、<br>、<br>、<br>、<br>、<br>、<br>、                                                                                                    | 、力します。<br>の引落口。<br>後「 <b>手数料</b><br>す。<br>・」「シング」<br>Nによってフ<br>と承認依頼                                                                                                    | 座情報を<br>「 <mark>報」</mark> を<br>し<br>し<br>入すべき<br>頭が完了し                                                                                                    |
| Валосани         Раживани           Раживани         Раживани           Раживани         Раживани                                                                                                    | 10 10 10 10 10 10 10 10 10 10 10 10                                                                                                    | 22 Q 11<br>72 Q 12<br>72 Q 12<br>72 Q                                                                                                    | -41<br>20年5年末上5日のジ<br>21年、20月1日の<br>三日で、20月1日の<br>三日で、20月1日の<br>三日で、20月1日の<br>三日で、20月1日の<br>二日で、20月1日の<br>二日の<br>二日で、20月1日の<br>二日の<br>二日の<br>二日の<br>二日の<br>二日の<br>二日の<br>二日の<br>二                                                                                                    | ロSRAAA (07) 20キンテ、<br>「「「」」、「」、「」、「」、「」、「」、「」、「」、「」、「」、「」、「」、「                                                                                                    | 256)<br>€ • • • • • • • • • • • • • • • • • • •                                                                                                    | A                                                                                | 手数样<br>11 返<br>12 振入押<br>13 「P<br>14 承※「/「情<br>15 「別                                 | 金先の口座<br>込取消に伴う<br>力してください<br>下してください<br><b>9容確認」</b> を打<br>認者を選定を「<br>ブル承認」とし<br>報が変動しま<br><b>総依頼」</b> を打                                                                                                    | 、<br>報を入<br>料手<br>入力<br>、<br>下しま<br>す認いるた<br>でする<br>(+1 20                                                                                                    | 、力します。<br>の引落口。<br>後「 <b>手数料</b><br>す。<br>・」「シング、<br>かによってフ<br>と承認依頼                                                                                                    | 座情報を<br>「報」を<br>し<br>私力すべき<br>頭が完了し                                                                                                    |
| ###4.00000           ###10.00000           ###10.00000           ###10.00000           ###10.00000           ###10.00000           ###10.00000           ###10.00000           ###10.00000           ###10.00000           ###10.00000           ###10.00000           ###10.00000           ###10.00000           ###10.00000           ###10.00000           ###10.00000           ###10.00000           ###10.00000           ###10.00000           ###10.00000           ###10.00000           ###10.00000           ###10.00000           ###10.00000           ###10.00000           ###10.00000           ###10.00000           ###10.00000           ###10.00000           ###10.00000           ###10.00000           ###10.00000           ###10.00000           ###10.00000           ###10.00000           ###10.00000           ###10.00000           ###10.00000           ###10.00000           ###10.00000           ###10.00000           ###10.00                                                                                                    | 10 10 10 10 10 10 10 10 10 10 10 10                                                                                                    | 22 Q 11<br>22 Q 12<br>20 Q 12<br>20 Q 12<br>2<br>2<br>2<br>2<br>2<br>2<br>2<br>2<br>2<br>2<br>2<br>2<br>2                                                                                                    | -41<br>2 クロンテストショウジ<br>2017ンストショウジ<br>2017ンストショウジ<br>2017ンストンのジ<br>2017ンストンの<br>2017ンストンの<br>2017ンストンの<br>2017ンストンの<br>2017ンストンの<br>2017ンストンの<br>2017ンストンの<br>2017ンストンの<br>2017ンストンの<br>2017ンストンの<br>2017ンストンの<br>2017ンストンの<br>2017ンストンの<br>2017ンストンの<br>2017ンストンの<br>2017ンストンの<br>2017<br>2017                                                                                                    | ロSRAAA (07) 20キンテ・     マクキンテ・     マクキンテ・     マクキンテ・     マクキンテ・     マクキンテ・     マクキンテ・     マク・レー     マク・レー     マク・     マク・レー     マク・レー     マー                                                                                                    | 250)<br>25-t7 45 v<br>260<br>260<br>260<br>260<br>260<br>260<br>260<br>260<br>260<br>260                                                                                                    | ▲<br>13<br>× 00770<br>× 00770<br>•                                               | 手数将<br>11 返<br>12 振入押<br>13 「<br>14 承※「<br>「<br>情<br>15 「<br>済                       | 金先の口座<br>込取消に伴う<br>力してください<br>下してください<br><b>9容確認」</b> を打<br>認者を選定を「<br>ブル承認」とし<br>報が変動しま<br><b>3認依頼」</b> を打<br><b>承認手順</b>                                                                                                    | 。<br>事報を入<br>判手入力<br>。<br>下しま<br>す認いるた<br>する<br>は129                                                                                                    | 、カします。<br>の引落口。<br>後「 <b>手数料</b><br>す。<br>・」「シング、<br>かによってフ<br>と承認依頼                                                                                                    | 座情報を<br>情報」を<br>ル承記」<br>した<br>すべき<br>頭が完了し                                                                                                    |
| 28.8.5.00000           28.8.7.00000           28.8.7.00000           28.8.7.00000           28.8.7.0000           28.8.7.0000           28.8.7.0000           28.8.7.0000           28.8.7.0000           28.8.7.0000           28.8.8.6.000           28.8.8.000           28.8.8.000           28.8.8.000           28.8.8.000           28.8.8.000           28.8.8.000           28.8.8.000           28.8.8.000           28.8.8.000           28.8.8.000           28.8.8.000           28.8.8.000           28.8.8.000           28.8.8.000           28.8.8.000           28.8.8.000           28.8.8.000           28.8.8.000           28.8.8.000           28.8.8.000           29.8.8.000           29.8.8.000           29.8.8.000           29.8.8.000           29.8.8.000           29.8.8.000           29.8.8.000           29.8.8.000           29.8.8.000           29.8.8.000           29.8.8.000           29.8.8.000 <tr< td=""><td></td><td>22 Q 11<br/>22 Q 12<br/>23 Q 12<br/>20 Q 12<br/>20 Q 12<br/>2<br/>2<br/>2<br/>2<br/>2<br/>2<br/>2<br/>2<br/>2<br/>2<br/>2<br/>2<br/>2</td><td>-49<br/>22975573452029<br/>297757343999<br/>29773439999<br/>29773439999<br/>29773439999<br/>29773439999<br/>29773439999<br/>29773439999<br/>2977343999<br/>2977343999<br/>2977343999<br/>29773439<br/>29773439<br/>2977574<br/>2977574<br/>29775774<br/>29775774<br/>29775774<br/>29775774<br/>29775774<br/>29775774<br/>29775774<br/>29775774<br/>297757774<br/>297757774<br/>297757777777777777777777777777777777777</td><td>ロSRAAA (197) 20キンテ・     マクキンテ・     マクキンテ・     マクキンテ・     マクキンテ・     マクキンテ・     マクキンテ・     マク・レー     マク・レー     マー     マク・レー     マク・レー     マク・レー     マク・レー     マク・レー     マク・レー     マク・レー     マク・レー     マク・レー     マク・レー     マク・レー     マク・レー     マク・レー     マク・レー     マク・レー     マク・レー     マク・レー     マク・レー     マク・レー     マク・レー     マク・レー     マク・レー     マク・レー     マク・レー     マク・レー     マー</td><td>250)<br/>25+71√5+<br/>4<br/>25+71√5+<br/>,<br/>,<br/>,<br/>,<br/>,<br/>,<br/>,<br/>,<br/>,<br/>,<br/>,<br/>,<br/>,<br/>,</td><td>A<br/>13<br/>A<br/>A<br/>A<br/>A<br/>A<br/>A<br/>A<br/>A<br/>A<br/>A<br/>A<br/>A<br/>A</td><td>手数将<br/>11 返<br/>12 振入押<br/>13 「<br/>14 承※「「情<br/>15 「済</td><td>金先の口座<br/>(<br/>込取消に伴う<br/>カしてください<br/>下してください<br/>の容確認」を打<br/>認承認承認」とし<br/>報が変動しま<br/>、認依頼」を打<br/>承認手順</td><td>、</td><td>、力します。<br/>の引落口<br/>参「<b>手数料</b><br/>す。<br/>・<br/>・<br/>・<br/>・<br/>・<br/>・<br/>・<br/>・<br/>・<br/>・<br/>・<br/>・<br/>・</td><td>座情報を<br/>「報」を<br/>ルカすべき<br/>頭が完了し<br/>参照</td></tr<>                                                                                                    |                                                                                                    | 22 Q 11<br>22 Q 12<br>23 Q 12<br>20 Q 12<br>20 Q 12<br>2<br>2<br>2<br>2<br>2<br>2<br>2<br>2<br>2<br>2<br>2<br>2<br>2                                                                                                    | -49<br>22975573452029<br>297757343999<br>29773439999<br>29773439999<br>29773439999<br>29773439999<br>29773439999<br>29773439999<br>2977343999<br>2977343999<br>2977343999<br>29773439<br>29773439<br>2977574<br>2977574<br>29775774<br>29775774<br>29775774<br>29775774<br>29775774<br>29775774<br>29775774<br>29775774<br>297757774<br>297757774<br>297757777777777777777777777777777777777                                                                                                    | ロSRAAA (197) 20キンテ・     マクキンテ・     マクキンテ・     マクキンテ・     マクキンテ・     マクキンテ・     マクキンテ・     マク・レー     マク・レー     マー     マク・レー     マク・レー     マク・レー     マク・レー     マク・レー     マク・レー     マク・レー     マク・レー     マク・レー     マク・レー     マク・レー     マク・レー     マク・レー     マク・レー     マク・レー     マク・レー     マク・レー     マク・レー     マク・レー     マク・レー     マク・レー     マク・レー     マク・レー     マク・レー     マク・レー     マー                                                                                                    | 250)<br>25+71√5+<br>4<br>25+71√5+<br>,<br>,<br>,<br>,<br>,<br>,<br>,<br>,<br>,<br>,<br>,<br>,<br>,<br>,                                                                                                    | A<br>13<br>A<br>A<br>A<br>A<br>A<br>A<br>A<br>A<br>A<br>A<br>A<br>A<br>A         | 手数将<br>11 返<br>12 振入押<br>13 「<br>14 承※「「情<br>15 「済                                   | 金先の口座<br>(<br>込取消に伴う<br>カしてください<br>下してください<br>の容確認」を打<br>認承認承認」とし<br>報が変動しま<br>、認依頼」を打<br>承認手順                                                                                                    | 、                                                                                                    | 、力します。<br>の引落口<br>参「 <b>手数料</b><br>す。<br>・<br>・<br>・<br>・<br>・<br>・<br>・<br>・<br>・<br>・<br>・<br>・<br>・                                                                                           | 座情報を<br>「報」を<br>ルカすべき<br>頭が完了し<br>参照                                                                                                    |
| 1         SRA Rouges           4         SRA Rouges           4         SRA Rouges           5         SRA Rouges           7         SRA Rouges           7         SRA Rouges           8         SRA Rouges           8         SRA Rouges           8         SRA Rouges           8         SRA Rouges           8         SRA Rouges           8         SRA Rouges           8         SRA Rouges           8         SRA Rouges           8         SRA Rouges <td>100         ・         ●         100         ・         100         100         100         100         100         100         100         100         100         100         100         100         100         100         100         100         100         100         100         100         100         100         100         100         100         100         100         100         100         100         100         100         100         100         100         100         100         100         100         100         100         100         100         100         100         100         100         100         100         100         100         100         100         100         100         100         100         100         100         100         100         100         100         100         100         100         100         100         100         100         100         100         100         100         100         100         100         100         100         100         100         100         100         100         100         100         100         100         100         100         100         100</td> <td>22 Q 11<br/>22 Q 11<br/>22 Q 12<br/>20 Q 12<br/>20 Q 12<br/>2<br/>2<br/>2<br/>2<br/>2<br/>2<br/>2<br/>2<br/>2<br/>2<br/>2<br/>2<br/>2</td> <td>-49<br/>22975572152052<br/>27773733997<br/>27773733997<br/>2777373999<br/>2777373999<br/>277737399<br/>277737399<br/>277737399<br/>27773739<br/>27773739<br/>277757<br/>277757<br/>277757<br/>277757<br/>277557<br/>277577<br/>277577<br/>2775777<br/>2775777<br/>2775777<br/>2775777<br/>2775777<br/>2775777<br/>2775777<br/>2775777<br/>2775777<br/>27757777<br/>27757777<br/>2775777777<br/>27757777777777</td> <td></td> <td>250)<br/>25+7√5×<br/>4<br/>25+7√5×<br/>4<br/>25+7√5×<br/>25+7√5×<br/>25+7√5×<br/>25+7√5×<br/>25+7√5×<br/>25+7√5×<br/>25+7√5×<br/>25+7√5×<br/>25+7√5×<br/>25+7√5×<br/>25+7√5×<br/>25+7√5×<br/>25+7√5×<br/>25+7√5×<br/>25+7√5×<br/>25+7√5×<br/>25+7√5×<br/>25+7(5)×<br/>25+7(5)×<br/>25+</td> <td>A<br/>13<br/>A<br/>A<br/>A<br/>A<br/>A<br/>A<br/>A<br/>A<br/>A<br/>A<br/>A<br/>A<br/>A</td> <td>手数将<br/>近<br/>11 返<br/>12 振入押<br/>13 「<br/>7<br/>14 承<br/>※「<br/>6<br/>情<br/>了<br/>5<br/>(<br/>7)</td> <td>金先の口座情<br/>込取消に伴う<br/>カしてください<br/>下してください<br/><b>9容確認」</b>を打<br/>認者を選定を「<br/>ブルズ変動しま<br/>、認依頼」を打<br/>承認手順</td> <td>、<br/>事報を入<br/>手教<br/>た入<br/>手教<br/>力和<br/>ま<br/>本<br/>本<br/>大<br/>しま<br/>す<br/>認<br/>な<br/>しま<br/>、<br/>な<br/>れ<br/>、<br/>、<br/>下<br/>しま<br/>、<br/>、<br/>本<br/>、<br/>、<br/>、<br/>下<br/>しま<br/>、<br/>、<br/>、<br/>、<br/>、<br/>下<br/>しま<br/>、<br/>、<br/>、<br/>、<br/>、<br/>下<br/>しま<br/>、<br/>、<br/>、<br/>、<br/>、<br/>、<br/>、<br/>、<br/>、<br/>、<br/>、<br/>、<br/>、</td> <td>、力します。<br/>の引落口<br/>参「<b>手数料</b><br/>す。<br/>・<br/>・<br/>・<br/>・<br/>・<br/>・<br/>・<br/>・<br/>、<br/>・<br/>、<br/>・<br/>、<br/>・<br/>、<br/>・<br/>・<br/>、<br/>・<br/>・<br/>・<br/>・<br/>・<br/>・<br/>・<br/>・<br/>・<br/>・<br/>・<br/>・<br/>・</td> <td>座情報を<br/>「報」を<br/>し<br/>ル<br/>入<br/>す<br/>べ<br/>き<br/>て<br/>し<br/><b>参照</b></td> | 100         ・         ●         100         ・         100         100         100         100         100         100         100         100         100         100         100         100         100         100         100         100         100         100         100         100         100         100         100         100         100         100         100         100         100         100         100         100         100         100         100         100         100         100         100         100         100         100         100         100         100         100         100         100         100         100         100         100         100         100         100         100         100         100         100         100         100         100         100         100         100         100         100         100         100         100         100         100         100         100         100         100         100         100         100         100         100         100         100         100         100         100         100         100         100         100         100         100                                                                                                    | 22 Q 11<br>22 Q 11<br>22 Q 12<br>20 Q 12<br>20 Q 12<br>2<br>2<br>2<br>2<br>2<br>2<br>2<br>2<br>2<br>2<br>2<br>2<br>2                                                                                                    | -49<br>22975572152052<br>27773733997<br>27773733997<br>2777373999<br>2777373999<br>277737399<br>277737399<br>277737399<br>27773739<br>27773739<br>277757<br>277757<br>277757<br>277757<br>277557<br>277577<br>277577<br>2775777<br>2775777<br>2775777<br>2775777<br>2775777<br>2775777<br>2775777<br>2775777<br>2775777<br>27757777<br>27757777<br>2775777777<br>27757777777777                                                                                                    |                                                                                                    | 250)<br>25+7√5×<br>4<br>25+7√5×<br>4<br>25+7√5×<br>25+7√5×<br>25+7√5×<br>25+7√5×<br>25+7√5×<br>25+7√5×<br>25+7√5×<br>25+7√5×<br>25+7√5×<br>25+7√5×<br>25+7√5×<br>25+7√5×<br>25+7√5×<br>25+7√5×<br>25+7√5×<br>25+7√5×<br>25+7√5×<br>25+7(5)×<br>25+7(5)×<br>25+                                                                                                    | A<br>13<br>A<br>A<br>A<br>A<br>A<br>A<br>A<br>A<br>A<br>A<br>A<br>A<br>A         | 手数将<br>近<br>11 返<br>12 振入押<br>13 「<br>7<br>14 承<br>※「<br>6<br>情<br>了<br>5<br>(<br>7) | 金先の口座情<br>込取消に伴う<br>カしてください<br>下してください<br><b>9容確認」</b> を打<br>認者を選定を「<br>ブルズ変動しま<br>、認依頼」を打<br>承認手順                                                                                                    | 、<br>事報を入<br>手教<br>た入<br>手教<br>力和<br>ま<br>本<br>本<br>大<br>しま<br>す<br>認<br>な<br>しま<br>、<br>な<br>れ<br>、<br>、<br>下<br>しま<br>、<br>、<br>本<br>、<br>、<br>、<br>下<br>しま<br>、<br>、<br>、<br>、<br>、<br>下<br>しま<br>、<br>、<br>、<br>、<br>、<br>下<br>しま<br>、<br>、<br>、<br>、<br>、<br>、<br>、<br>、<br>、<br>、<br>、<br>、<br>、                                                                                                    | 、力します。<br>の引落口<br>参「 <b>手数料</b><br>す。<br>・<br>・<br>・<br>・<br>・<br>・<br>・<br>・<br>、<br>・<br>、<br>・<br>、<br>・<br>、<br>・<br>・<br>、<br>・<br>・<br>・<br>・<br>・<br>・<br>・<br>・<br>・<br>・<br>・<br>・<br>・ | 座情報を<br>「報」を<br>し<br>ル<br>入<br>す<br>べ<br>き<br>て<br>し<br><b>参照</b>                                                                                                    |
|                                                                                                    | 100         ・         ●         100         ・         100         100         100           ●         ●         ●         ●         ●         ●         ●         ●         ●         ●         ●         ●         ●         ●         ●         ●         ●         ●         ●         ●         ●         ●         ●         ●         ●         ●         ●         ●         ●         ●         ●         ●         ●         ●         ●         ●         ●         ●         ●         ●         ●         ●         ●         ●         ●         ●         ●         ●         ●         ●         ●         ●         ●         ●         ●         ●         ●         ●         ●         ●         ●         ●         ●         ●         ●         ●         ●         ●         ●         ●         ●         ●         ●         ●         ●         ●         ●         ●         ●         ●         ●         ●         ●         ●         ●         ●         ●         ●         ●         ●         ●         ●         ●         ●         ●         ●         ●                                                                                                    | 223 Q 11<br>223 Q 11<br>223 Q 12<br>225 Q 12<br>225 Q 12<br>2<br>2<br>2<br>2<br>2<br>2<br>2<br>2<br>2<br>2<br>2<br>2<br>2<br>2<br>2<br>2<br>2<br>2                                                                                                    | -49<br>229755721520252<br>29775721520252<br>2977573333977<br>207753339777<br>20775733397<br>2077573339<br>20775732<br>20775732<br>20775732<br>20775732<br>2077572<br>2077577<br>2077577<br>20775777<br>20775777<br>20775777<br>20775777<br>207757777777777<br>207757777777777777777                                                                                                    |                                                                                                    | 255)<br>25+7√5×<br>4<br>-<br>-<br>-<br>-<br>-<br>-<br>-<br>-<br>-<br>-<br>-<br>-<br>-<br>-<br>-<br>-<br>-<br>-                                                                                                    | 13<br>• 0770b                                                                    | 手数将<br>近<br>11 返<br>12 振入押<br>13 [P<br>14 承※[5]情<br>[5]                              | 金先の口座竹<br>込取消に伴う<br>カしてください<br>下してください<br><b>9容確認」</b> を打<br>認者を選定を「<br>ジルズ変動しま<br>、認依頼」を打<br>承認手順                                                                                                    | 、<br>毒報を入<br>手教を入<br>料<br>き<br>う<br>、<br>本<br>下<br>しま<br>す<br>認<br>な<br>れ<br>た<br>、<br>本<br>下<br>しま<br>、<br>、<br>本<br>本<br>、<br>、<br>下<br>しま<br>、<br>、<br>本<br>、<br>、<br>、<br>下<br>しま<br>、<br>、<br>、<br>下<br>しま<br>、<br>、<br>、<br>、<br>下<br>しま<br>、<br>、<br>、<br>、<br>、<br>、<br>、<br>、<br>、<br>、<br>、<br>、<br>、                                                                                                    | 、力します。<br>の引落口<br>参「 <b>手数料</b><br>す。<br>・<br>・<br>・<br>・<br>・<br>・<br>、<br>・<br>、<br>、<br>、<br>、<br>、<br>、<br>、<br>、<br>、<br>、<br>、<br>、<br>、                                                   | 座情報を<br>「「報」を<br>した<br>した<br>した<br>した<br>した<br>した<br>した<br>した<br>した<br>した                                                                                                    |
|                                                                                                    | 100         ・         ●         100         ・         100         ・         100         100         100         100         100         100         100         100         100         100         100         100         100         100         100         100         100         100         100         100         100         100         100         100         100         100         100         100         100         100         100         100         100         100         100         100         100         100         100         100         100         100         100         100         100         100         100         100         100         100         100         100         100         100         100         100         100         100         100         100         100         100         100         100         100         100         100         100         100         100         100         100         100         100         100         100         100         100         100         100         100         100         100         100         100         100         100         100         100         100                                                                                                    | 223 Q 11<br>223 Q 11<br>223 Q 12<br>225 Q 12<br>225 Q 12<br>2<br>2<br>2<br>2<br>2<br>2<br>2<br>2<br>2<br>2<br>2<br>2<br>2<br>2<br>2<br>2<br>2<br>2                                                                                                    | -49<br>2/2475-57.X1-5-m.925<br>2477-57.X1-5-m.925<br>2477-57.X1-10<br>3747-57.X1-10<br>3747-57.X1-10<br>3747-57.X1-10<br>3747-57.X1-10<br>3747-57.X1-5-m.925<br>3747-57.X1-5-m.925<br>3747                                                                                                    |                                                                                                    | 250)<br>25+51€5×<br>35+51€5×<br>35+52<br>35+525×<br>35+525×<br>35+555×<br>35+555×<br>35+5550×<br>35+55                                                                                                    | А<br>13<br>Ланата<br>С дотгор<br>А                                               | <b>手数</b><br>11 返<br>12 振入押<br>13 [P<br>14 承※//<br>情<br>了                            | 金先の口座竹<br>込取消に伴う<br>カしてください<br>下してください<br><b>9容確認」</b> を打<br>認者を選定を「<br>びル承勤しま<br>、<br>家依頼」を打<br>承認手順                                                                                                    | 、<br>事報を入<br>料<br>参<br>数<br>力<br>が<br>ま<br>、<br>、<br>本<br>本<br>よ<br>、<br>、<br>、<br>下<br>し<br>ま<br>、<br>、<br>、<br>下<br>し<br>ま<br>、<br>、<br>、<br>下<br>し<br>ま<br>、<br>、<br>、<br>下<br>し<br>ま<br>、<br>、<br>、<br>下<br>し<br>ま<br>、<br>、<br>、<br>下<br>し<br>ま<br>、<br>、<br>、<br>、<br>下<br>し<br>ま<br>、<br>、<br>、<br>、<br>、<br>、<br>、<br>、<br>、<br>、<br>、<br>、<br>、                                                                                                    | 、カします。<br>の引落ロ<br>参「 <b>手数料</b><br>す。<br>・<br>・<br>・<br>・<br>・<br>、<br>、<br>、<br>、<br>、<br>、<br>、<br>、<br>、<br>、<br>、<br>、<br>、                                                                  | 座情報」を<br>「報」を<br>取すべう<br>の<br>で<br>し<br>の<br>の<br>の<br>で<br>し<br>し<br>の<br>の<br>の<br>で<br>し<br>の<br>の<br>の<br>で<br>し<br>の<br>の<br>の<br>の<br>の<br>の<br>の<br>の<br>の<br>の<br>の<br>の<br>の |

## 振込先管理 > 振込先グループ登録

| ▶ 福島釒                                    | 龈行              | 総合振込先グループ登録                       | ふくぎんテスト商事株式会社(200000048256)<br>福島 社長 様 | <ul> <li>● ヘルプ</li> <li>-1 ログアウト</li> </ul> |
|------------------------------------------|-----------------|-----------------------------------|----------------------------------------|---------------------------------------------|
| ж- <b>Д</b>                              | 依赖人契約情報         |                                   |                                        | 2                                           |
| 残高・入出会明相照会、、                             | 依赖人契约费号         | 0001001171                        |                                        | 4                                           |
| 振込・振開                                    | 服具名             | ふくざんテスト商事株式会社                     |                                        |                                             |
| 總會振込                                     | 依赖人名*           | ふくぎんテスト商 依頼人名 (カナ)* 29月*3万2月3399* |                                        |                                             |
| 総合振込機械                                   | 振込情報            |                                   |                                        | ^                                           |
| 513.5E                                   | グループ名 *         |                                   |                                        |                                             |
| 振込先グループ登録                                | Rx 81 (16.85) * | -A24632 ~                         |                                        |                                             |
| 市込先グループの形成登録を行い<br>ます                    | AB              |                                   |                                        |                                             |
| 振込先グループ 服会<br>市込先グループの 型金・変更・相<br>除を行います | コメント            |                                   |                                        |                                             |
| 振込先時級損金<br>振込先時級の担金・変更・形除さ<br>行います       |                 |                                   |                                        |                                             |
| 給与賞与振込、                                  |                 |                                   |                                        |                                             |
| 口座板著                                     |                 |                                   |                                        |                                             |
| 出金中請                                     |                 |                                   |                                        |                                             |
| F-NET代金回収-クイック型、                         |                 |                                   |                                        |                                             |
| F-NET代金回収・ワイド型 🕓                         |                 |                                   |                                        |                                             |
| 积金·各種料金払送                                |                 |                                   |                                        | _                                           |
| 取引一覧                                     |                 |                                   |                                        | 3                                           |
| F42                                      |                 |                                   |                                        | 服込先詳細入力                                     |
|                                          |                 |                                   |                                        |                                             |

▶ 福島銀行 総合登録振込先明細入力

明細入力方法
 明細入力方法
 ● 手入力 ○ ファイル和込

线高·入出金明框照会

総合振込の受取人のグループ情報を登録 する機能です。

- メニュー> 総合振込> 振込先管理> 振込先グループ登録を選択します。
- 2 依頼人契約情報、振込情報を入力します。

| 依頼人契約番号  | 総合振込サービスの契約 |
|----------|-------------|
|          | 番号          |
| 顧客名      | お客様名        |
| 依頼人名     | 依頼人名        |
| 依頼人名(カナ) | 依頼人名(カナ)    |
| グループ名    | 総合振込のグループ名  |
| 取引種別     | 「一般振込」固定    |
| 摘要       | 摘要          |
| コメント     | 補足情報等を記録    |

3 「振込先詳細入力」を押下します。

#### 明細の入力方法は2種類あります。

| 「手入力」の操作手順    | 本 ページ  |
|---------------|--------|
| 「ファイル取込」の操作手順 | 47 ページ |

## 振込先管理 > 振込先グループ登録 > 明細入力方法:手入力

ふくざんテスト商事株式会社(200000048256) 福島社長様 **9 ヘルプ -1 ログアウト** 

設定

| ┢ 福島                 | 島銀行                                                  | 総合登録振込先明細入力                                                                                                    | ふくぎんテスト商事株式会社(200000048256)<br>福島 社具 種     | <ul> <li>● ヘルプ</li> <li></li></ul>                                                                                                    |
|----------------------|------------------------------------------------------|----------------------------------------------------------------------------------------------------|--------------------------------------------|----------------------------------------------------------------------------------------------------|
| ム<br>・入出会明編照会<br>・振器 | 明相入力方法<br>明報入力方法                                     | ● ¥37 ○27-16803<br>4                                                                                                    | 5                                          | *<br>82                                                                                                    |
|                      |                                                      |                                                                                                    |                                            |                                                                                                    |
| ┢ 福島                 | 島銀行                                                  | 総合登録振込先明細入力                                                                                                    | ふくぎんテスト商事株式会社(200000048256)<br>福島 社具 種     | ● ヘルプ = ログアウト                                                                                                    |
| ☞福島                  | 島銀行<br>┃ 閉棚入カカ5座                                     | 総合登録振込先明細入力                                                                                                    | ふくぎんテスト商事株式会社(200000048256)<br>福助 社員 後     | ● ヘルプ                                                                                                    |
|                      | 島銀行<br><sup>朝編入カ方法</sup>                             | 総合登録振込先明細入力<br>●#ኣ5 0 27/1484                                                                                                    | ふくぎんテスト簡単株式会社(20000048256)<br>編集社長様        | <ul> <li>ヘルプ ・1 ログアウト</li> <li>ヘ</li> <li>・</li> <li>・</li> <li< td=""></li<></ul> |
| ✓ 福島                 | 島銀行<br>明細入カ方法<br>明細入カ方法<br>(成和人契約仿明                  | 総合登録振込先明細入力<br>@#차>02740#4                                                                                                    | ふくぎんテスト原事件式会社(200000048256)<br>編集社画様       | ● ヘルプ ● ログアウト                                                                                                    |
|                      | 島銀行<br>明編入カ方法<br>明編入カ方法<br>(依朝人契約信報<br>依朝人契約信報       | 総合登録振込先明細入力<br>@#ಸлO >>r/fullea<br>000101111                                                                                             | ふくぎんテスト啓華寺式会社(20000044256)<br>編約 社民 種      | • ∧#2 = 10779F                                                                                                    |
| ✓ 福島                 | 島銀行<br>明線入力方法<br>明線入力方法<br>依頼人契約信頼<br>依頼人契約信頼<br>服務名 | 総合登録振込先明細入力<br>® #J.3 () 27-/ANAA<br>2005001171<br>かくぜんアスト編集時15合社                                                                        | ふくぎんテスト日季時式会社(20000004255)<br>電会 社長 毎<br>7 | • ~~7 • 0779h                                                                                                    |
|                      | 島銀行<br>明編入力方法<br>明編入力方法<br>依頼人契約情報<br>依頼人契約情報<br>服務名 | 総合登録振込先明細入力<br>® #치カ <sup>(</sup> ) つ = r/u@a<br>0051051171<br>Arc #Arc 7 は 編集 (法会社)<br>Arc # Arc 7 は 編集 (法会社)<br>Arc # Arc 7 は 編集 (法会社) | ふくぎんテスト日本時式会社(20000004856)<br>編集社長 編<br>7  | • ^%7 d D979h                                                                                                    |

- 4 明細入力方法で「手入力」を選択します。
- 5 「設定」を押下します。
- 6 設定を解除する場合は「設定解除」を押下します。

#### 7 「過去実績・事前登録先一括選択」押下 により、過去実績や事前登録先情報から、 振込明細情報への明細追加が可能です。

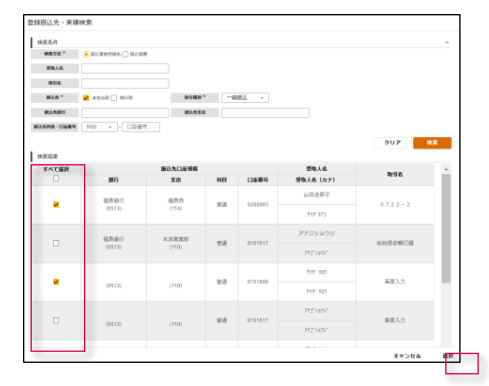

振込明細に追加する明細を確認し、検索結果 選択列のチェックボックスにチェックを入れてください。 複数選択が可能が可能です。その後「選択」を 押下することで、振込明細情報に追加されます。

この操作は何度でも可能です。選択の度に振込明細情報に追加されます。

8 「明細追加」を押下すると以下のボップアップ 画面が立ち上がります。受取人の情報は 振込金額等を入力後、「明細情報を反映」 を押下すると振込明細情報に追加されます。

| 接达明相                  |                       |                     |      |         |
|-----------------------|-----------------------|---------------------|------|---------|
| 受收人情報                 |                       |                     |      |         |
| 进去实施·事前变              | 199.九遍訳               |                     |      |         |
| #3.8 *                | REAR ( 0198           |                     |      |         |
| 28.4.Date:            | 9, x · NH · ·         | 口豆蚕号                |      |         |
| 爱歌人名                  |                       | 愛知人名 (カナ) *         |      |         |
| 假这组织                  |                       |                     |      |         |
| 63,620                | 2925/02/24            | 816                 |      |         |
| \$5.68 *              | 1                     |                     |      |         |
| 20408-00-14 *         | • HITCL C CONTRE      | 0 883-192           | )()  |         |
|                       |                       |                     |      |         |
| コメント                  |                       |                     |      |         |
| 学数形情報                 |                       |                     |      | 48      |
| FERAIN.*              | • BRARE O BRARE O BRA | NET CRIZINO         |      | 于政府通道   |
| BEADE<br>FERIAL (NAS) | - 15                  | 総裁人数部<br>手数形金額(私込み) | - 19 |         |
| 受教人政策<br>学教科主婦(和助き)   | - 円                   | 至在人動標<br>手間時直線(把込み) | - 19 |         |
| 20.120±0              | 0 F3                  | <b>日田人主正会昭</b>      | 0円   |         |
|                       |                       |                     |      | 用最佳的生活效 |

受取人情報の入力方法の 詳細は振込・振替の操作 マニュアルを参照ください。

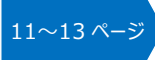

| 7-A                                                                                                    | 明純               | 入力方法                                                        |                                                            |                             |                                                    |                                                                                                    |                                      | -                                                                                                    |                     | ^                               |  |
|----------------------------------------------------------------------------------------------------|------------------|-------------------------------------------------------------|------------------------------------------------------------|-----------------------------|----------------------------------------------------|----------------------------------------------------------------------------------------------------|--------------------------------------|----------------------------------------------------------------------------------------------------|---------------------|---------------------------------|--|
| ·入出金明相照会 、                                                                                                    | 161              | 8入力方法                                                       | ● 手入力 〇 ファイル                                               | thi).                       |                                                    |                                                                                                    |                                      |                                                                                                    |                     | IR R. H. IR                     |  |
| EX., IE 10                                                                                                    | 依赖               | 依据人與95指編 ^                                                  |                                                            |                             |                                                    |                                                                                                    |                                      |                                                                                                    |                     |                                 |  |
| un internet                                                                                                    | 依相               | 依服人服以前号 0001001171                                          |                                                            |                             |                                                    |                                                                                                    |                                      |                                                                                                    |                     |                                 |  |
| 18102                                                                                                    |                  | unta -                                                      | ふくざんテスト商事                                                  | 来式会社                        |                                                    |                                                                                                    |                                      |                                                                                                    |                     |                                 |  |
| 総合振込信頼 、                                                                                                    |                  | <b>新人名</b> *                                                | ふくぎんテスト商業                                                  | <b>B株式会社</b>                | 信照人                                                | \$ (D+) * 701' 277                                                                                                    | U-9199*                              | 通大案 4                                                                                                    | - 本新教科学一新演织         | STR AND IN THE                  |  |
| 新达先转唱 ~                                                                                                    |                  |                                                             |                                                            |                             |                                                    |                                                                                                    |                                      |                                                                                                    | THEFT MEN           | 11111111111                     |  |
| 振込先グループ登録<br>思ふたグループを申請登録を行います                                                                                                    | iiii.2           | 明細位朝<br>11:11:11:11:11:11:11:11:11:11:11:11:11:             | 2 /#                                                       |                             |                                                    |                                                                                                    |                                      | 明細竹                                                                                                    | 「唯一数クリア             |                                 |  |
| 振込先グループ開会                                                                                                    |                  |                                                             |                                                            |                             |                                                    |                                                                                                    |                                      |                                                                                                    |                     |                                 |  |
| 戦込先グループ開会                                                                                                    | 金数(              | 1月15/コード                                                    | 活名/コー                                                      | ۴                           | 受取人                                                | 名向ナー                                                                                                    | EDI信報·服客口一                           | <b>T</b> (8.27                                                                                                    |                     | **クリア 1                         |  |
| 取込先グループ開会<br>報込先グループの用金・供養・株<br>単七行います                                                                                                    | 金融               | 1月15/コード                                                    | 唐名/コー1<br>受取人口運行                                           | 19<br>194                   | 受数人                                                | 名/カナ  <br>愛取人名                                                                                                    | EDH首称/顧客口一                           | ▼ 株第                                                                                                    |                     | ** <sup>207</sup> 1             |  |
| は入先グループ開会<br>以たグループの用金・食業・年<br>を行います<br>「入先明確的合<br>山大明確の用金・変更・前時を                                                                                                    | 全朝(<br>No        | 1月20-ド<br>金融構成名                                             | (店名/コー)<br>受政人口座(<br>支店                                    | 544<br>1410                 | ( 受助人<br>( <b>口座勝句</b>                             | 名(万)ナ<br>受取人名<br>受取人名 (力ナ)                                                                                                    | EDIAMARS                             | ▼ 株用<br>減肥                                                                                                    | ~                   | ** <sup>2997</sup> 1            |  |
| 取込先グループ 開会<br>振したフループの開会・食業・単<br>参を行います<br>取込先所確認の借合・変更・解除を<br>行います<br>の得た用い。                                                                                                    | 金融<br>No         | 10月名/コード<br>金融機関名                                           | 88/31<br>受政人口運行<br>  支店                                    | 140<br>1410                 | ) 受助人<br>口座番号                                      | 名/历ナ<br>受取人名<br>受取人名 (カナ)<br>株式会社テスト商店                                                                                                    | ED/请杨·相有コー                           | ▼ 検索<br>選択<br>「+ 検正                                                                                                    |                     | ** <sup>*/17</sup> 1            |  |
| 取込先グループ開始<br>取込たフループの開始・実質・単<br>単なりいます<br>取込先時期的会<br>取込み時期の自動・実質・相称性<br>(5)調与振込 い                                                                                                    | 金融(<br>No        | LEET名/コード<br>金融機関名<br>福島銀行<br>(0513)                        | 一 (あ名/コー)<br>受取人口運作<br>支店<br>会津<br>(410)                   | 148<br>14日<br>首述            | ) ( 愛歌人<br>口庭備考<br>9990099                         | 名/カナ<br><b>愛取人名</b><br><b>愛取人名 (カナ)</b><br>株式会社テスト発店                                                                                                    | EDI清報唱答コード                           | ¥ 快潮<br>避积<br>(* 位正<br>  前致                                                                                                    | -                   | ** <sup>2997</sup> 1            |  |
| X込先グループ開始         X込みグループ開始         Sg + 用         #2470.5年              W込み時間開始         Su込み時間開始         Su込み時間開始         Su込み時間開始         Su込み時間開始         Su込み時間開始         Su込み時間開始         Su         Su         Su                                                                                                    | 金融<br>No         | 総第名/コード<br><b>金融編网名</b><br>福島銀行<br>(0513)                   | 一 (5名)コー<br>受敬人口運作<br>支店<br>会津<br>(410)                    | 5 <b>46</b><br>1410         | ) ( 空歌人<br>口座備号<br>9999099                         | 名/カナ<br><b>愛取人名</b><br><b>愛取人名 (カナ)</b><br>株式会社テスト発告<br>わ7:945*(0+9315)252                                                                                           | EDI请张想答コー<br>EDI情報题答コード<br>:         | ¥ 枝索<br>選択<br>(* 位正<br>第 前除                                                                                                    |                     | ** <sup>2997</sup> 1            |  |
| 取込先グループ部会         取込たグレープが除点・実業・非           取込た方式の振命・実業・非         要求打います           取込た年期回知者・実業・非時年         いまます           の支援与係込         >           の支援与係込         >           金中請         >                                                                                                    | 金554<br>No       | (約名/コード<br>金融機関各<br>福島銀行<br>(0513)                          | 一 近 谷 二 一<br>受 取 人 口 運 伯<br>支 店<br>会 津<br>(410)<br>会 忠 逆 忍 | 140<br>140<br>15:8          | ) ②歌人<br>口座俳号<br>9999999                           | 名/のナ<br><b>安和人名</b><br><b>安和人名 (カナ)</b><br>株式会社テスト発店<br>加ア345 (545)(1)(3)(3)(3)<br>株式会社テスト発店                                                                         | EDH指标:御客コード<br>EDH指标:御客コード<br>-<br>- | ¥ ₩#<br>₩#<br>• ₩₩<br>• ₩₩                                                                                                    | 1                   | <sup>朱索クリア</sup> <mark>1</mark> |  |
| 取込先グループ部会         取込たウループが除め・支援・#           取込たウループが除め・支援・#         要求がいます           取込た実験研究         取込た実験研究           取込た実験研究         取込た実験研究           取込た実験研究         ないため、           受賞与ない         い           会中語         、           NAET代会研究・クリック型、         NAET代会研究・クリック型、                                                                                                    | 金融<br>No<br>1    | (15)名/コード<br>金融機関名<br>(45)名(17)<br>(0513)                   | 西名/コー1<br>  受敬人口重作<br>  支政<br>(410)<br>  会津支店<br>(410)     | 148<br>148<br>158           | ) ( 空むん<br>中静楽ロ<br>9000000<br>90000000<br>90000000 | 8/70ナ<br><b>受取人名</b><br><b>受取人名(カナ)</b><br>株式会社テスト務店<br>わ <sup>7</sup> 945 <sup>*</sup> 0+731/92772<br>株式会社テスト務店<br>お <sup>7</sup> 945 <sup>*</sup> 0+731/92772      | EDHAMWARG                            | ¥ 8.7<br>388<br>6- 60 E<br>8 Mb<br>6- 60 E<br>6- 60 E                                                                                                    | 1                   | <sup>映素クリア</sup> <mark>1</mark> |  |
| MASS/CH-プリ開始             MASS/CH-プリ開始             MASS/CH-プリの第4・支票・第             MASS/CH-プリの第4・支票・第             MASS/CH-プリの第4・支票・             MASS/CH-プリの第4             MASS/CH-プリの第4             MASSS/CH-プリの第4             MASSSSSS/CH-プリの第4             MASSSSSSSSSSSSSSSSSSSSSSSSS | 主称<br>No<br>1    | (0513)<br>(0513)<br>(0513)                                  | 「市名」                                                       | 566<br>F460<br>Mile<br>Mile | 日本部で<br>12日本部で<br>19990999<br>9999999              | 名/07ナ<br><b>受助人名</b><br><b>受助人名 (カナ)</b><br>株式会社テスト発送<br>10 <sup>75</sup> 347 <sup>6</sup> (1行入15/07)2<br>株式会社テスト発送<br>10 <sup>77</sup> 347 <sup>6</sup> (1行入15/07)2 |                                      | ¥ (4,8<br>XER<br>(- (6 22<br>(- 16 22)<br>(- 16 22)<br>(- 16) | 1                   | (東京クリア <mark>1</mark>           |  |
| 国気がハーンTBB合           副点グハーンTBB合           副点グハーンTBB合           副点グリーンTBB合           副点グリーンTBB合           副点グリーンTBB合           副点グリーンTBB合           副点グリーンTBB合           副品名(日本)           副語語           会野酒           会野酒           会野                                                                                                    | ± 811<br>No<br>1 | (5) ジョン・ド (5) ジョン・ド (5) ジョン・ド (5) ジョン・ド (5) ジョン・ド (5) ジョン・ド | 「市名」                                                       | 14日<br>14日<br>前通            | 99804<br>9980009<br>9999999<br>9999999             | 名(7)ナ<br><b>愛和人名</b><br><b>愛和人名 (分す)</b><br>株式会社デスト構造<br>お <sup>(1)</sup> 94年(6件込5)のうう<br>株式会社デスト構造<br>お <sup>(2)</sup> 94年(6件込5)のうう                                 |                                      | ¥ (4,8<br>XER<br>• (6 & E<br>• (6 & E<br>• (6 & E<br>• (6 & E<br>• (6 & E)                                                                                                    | 1<br>280-01~288.5 ( | ( < 1 > >                       |  |

- 9 「明細情報一覧クリア」を押下すると、振込 明細情報の全明細がクリアされます。
- 10 「金融機関名/コード」等を入力し、「検索」を 押下すると、条件に合致する明細が表示されます。 解除する場合は「検索クリア」を押下します。
- 11「修正」を押下すると、振込金額以外の 振込情報の修正が可能です。操作方法は 8と同様です。

「削除」を押下すると以下のメッセージが 表示されます。「OK」を選択すると振込明細 情報から当該の明細が削除されます。

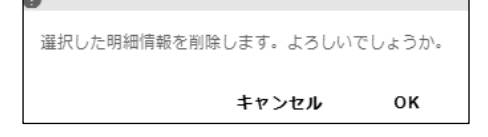

12 「確定」を押下します。

13 登録内容に問題がなければ「内容確認」 を押下します。修正を行う場合は「振込先 詳細修正」を押下します。

14 「確定」を押下すると総合振込先グループの 情報登録が完了します。

| -A                             | 依頼     | 人契約信報         |          |       |         |                         |                  |      | ^       |  |  |  |
|--------------------------------|--------|---------------|----------|-------|---------|-------------------------|------------------|------|---------|--|--|--|
|                                | 依明     | 人員約番号 000     | 01001171 |       |         |                         |                  |      |         |  |  |  |
|                                |        | <b>886</b> 5. | くざんテスト商事 | 朱式会社  |         |                         |                  |      |         |  |  |  |
|                                | e      | 親人名 *         | ふくざんテスト商 |       | 依赖人     | <b>ል (ታታ) *</b> 294° ንን | 2193 <b>9</b> 9° |      |         |  |  |  |
| KLA /                          | 1 100. | 15.40         |          |       |         |                         |                  |      |         |  |  |  |
| 加达信和 ~                         | 71     | L-78 1        | 8合振込先グルー |       |         |                         |                  |      |         |  |  |  |
| <b>込先就理</b> /                  |        | *             |          |       |         |                         |                  |      |         |  |  |  |
| 転込先グループ登録                      |        | 10.00         | 100000   |       |         |                         |                  |      |         |  |  |  |
| 17                             |        |               |          |       |         |                         |                  |      |         |  |  |  |
| 転込先グループ 酸会<br>部込先グループの 等金・変更・剤 |        | ACKE          |          |       |         |                         |                  |      |         |  |  |  |
| <b>新込先明細版会</b>                 | 振込     | 明細仿報一致        |          |       |         |                         |                  |      | ^       |  |  |  |
| 込丸胡綿の相会・変要・耐除を<br>います          | 1      | h1+###        | 2 件      |       |         |                         |                  |      |         |  |  |  |
| 鋼な振込 、                         | 金融     | 地間名/コード       | 店名/コー    | ĸ     |         | 名力ナ                     | ED/情報/顧客□-       | ▼ 検索 | 🛩 検索クリア |  |  |  |
| 副版稿                            | No     |               | 受取人口座情報  |       |         | 受取人名                    |                  | c .  |         |  |  |  |
| data .                         |        | 銀行            | 支店       | 科目    | 口座番号    | 受取人名(力ナ)                |                  |      |         |  |  |  |
|                                |        | 福島城行          | 会連       |       |         | 株式会社テスト商店               |                  |      |         |  |  |  |
| ETHC新加収-クイック型 、                | 1      | (0513)        | (410)    | 前進    | 3333333 | カブ・シキカ・イシャテストショウテン      | :                |      |         |  |  |  |
| ET代金回収・ワイド型 、                  |        |               |          |       |         |                         |                  |      |         |  |  |  |
| 1: 各種料金払込 ~                    | 2      | 福島銀行          | 会津支店     | #100  | 9999999 | 株式会社テスト商店               | :                |      |         |  |  |  |
| 90-90                          |        | (0513)        | (410)    | La Am |         | カブ"シキカ"イシャテストショウテン      |                  |      | 1       |  |  |  |
|                                |        |               |          |       |         |                         |                  |      | 内容要求    |  |  |  |

| ▶ 福島                               | 銀行            | Ţ                                    | 総合振込       | 先グノ          | レープ情     | 青報登録内                | 容確認       | ふくぎんテスト商事株式会社(2000 | 000048256)<br>福島 社長 様 | -) DØPOF |  |
|------------------------------------|---------------|--------------------------------------|------------|--------------|----------|----------------------|-----------|--------------------|-----------------------|----------|--|
| 木-ム                                | 依朝            | 人契約情報                                |            |              |          |                      |           |                    |                       | ^        |  |
| 残高・入出会明細細会、、                       | (A #          | 人員約番号                                | 0001001171 |              |          |                      |           |                    |                       |          |  |
| 振込·振聞 、                            |               | 副系名                                  | ふくざんテスト商事  | 体式会社         |          |                      |           |                    |                       |          |  |
| 読み振込                               | 做             | 依頼人名* ふくざんテスト為 依頼人名 (カナ)* 291*')ジンジン |            |              |          |                      |           |                    |                       |          |  |
| 10.00 E3.00 M                      | 開込            | ā₩ ^                                 |            |              |          |                      |           |                    |                       |          |  |
| NO IN TRUCT JUNI                   | 01            | レーブ名 *                               | 総合無込先グルー   |              |          |                      |           |                    |                       |          |  |
| 蘇込先管理 ~                            | the state     | 514631 *                             | 一般振込       |              |          |                      |           |                    |                       |          |  |
| 転込先グループ登録<br>部込先グループの明明登録を行い<br>ます |               | AB                                   |            |              |          |                      |           |                    |                       |          |  |
| 振込先グループ組会                          |               | コメント                                 |            |              |          |                      |           |                    |                       |          |  |
| 推込先グループの指面・変更・単<br>除を行います          |               |                                      |            |              |          |                      |           |                    |                       | ^        |  |
| 職込先明細間会<br>即込先明細の供会・変更・前時を         | 1             | h1+###                               | 2 件        |              |          |                      |           |                    |                       |          |  |
| 昭立祖立指行<br>日かまれ                     | 金融社           | 酸機関名/コード 店名/コード                      |            | ٢            | 受取人名/力ナ  |                      | EDI请银/赋答□ | ▼ 検索               | - 検索クリア               |          |  |
| C19884                             |               |                                      | 受取人口座信     | 1 <b>4</b> 8 | 受取人名     |                      |           |                    |                       |          |  |
|                                    | NO            | 銀行                                   | 支店         | 料目           | 口座曲号     | 受取人名(カナ)             |           |                    |                       |          |  |
| 出金申請                               |               |                                      |            |              |          | 株式会社テスト商店            |           |                    |                       |          |  |
| F-NET代金回収-クイック型 〜                  | 1             | 1 福島銀行 会津 普通 (0513) (410)            | 9999999    | 999          |          |                      |           |                    |                       |          |  |
| F-NET代金四収-ワイド型 🕓                   |               |                                      |            |              |          | 67 748 1717AF71777   |           |                    |                       |          |  |
| 現金・各種料金払込                          | ·各種料会払送 、 福島銀 |                                      | 会津支店       | 10 JA        | 99999999 | 株式会社テスト商店            | :         |                    |                       |          |  |
| 取引一覧                               |               | (0513)                               | (410)      |              |          | \$7°54\$*45473153955 |           |                    |                       | 14       |  |
| 承認                                 | R             | 6                                    |            |              |          |                      |           |                    |                       | 権定       |  |

## 振込先管理 > 振込先グループ登録 > 明細入力方法:ファイル取込

| ▶ 福島銀               | 行                          | 総合登録振込先明細入力                                              | ふくぎんテスト商事株式会社(200000048256)<br>編励 社民 様 | <ul> <li>● ヘルプ</li> <li>-1 ログアウト</li> </ul> |
|---------------------|----------------------------|----------------------------------------------------------|----------------------------------------|---------------------------------------------|
| ホーム<br>残高・入出金明和照会 、 | 明緒入力方法<br>明細入力方法           | ○#3.2 <sup>© 79-7/1882</sup> 15                          |                                        | <u></u>                                     |
|                     |                            |                                                          |                                        |                                             |
| ▶ 福島銀               | 行                          | 総合登録振込先明細入力                                              | ふくぎんテスト商事株式会社(200000048256)<br>福島 社民 様 | ● ヘルプ = ログアウト                               |
| ホーム<br>残高・入出会明細胞会 、 | 明緒入力方法<br>明細入力方法           | ○ 半入力 ● ファイル単込                                           |                                        | R25MR 17                                    |
|                     | ファイル取込<br>フォーマット*<br>ファイル* | <ul> <li>④ 全部準準フォーマット</li> <li>▲ 総合振込先グループ照 ×</li> </ul> | <b>ファイル形式*</b> ④ CSV 〇 面立祭             | <b>18</b><br>明編信報を反映                        |
|                     |                            |                                                          |                                        |                                             |

- 15 明細入力方法で「ファイル取込」を選択します。
- 16 「設定」を押下します。
- 17 設定を解除する場合は「設定解除」を押下します。
- 18 ファイル形式(CSV/固定長)を選択します。

   金押下し、登録するファイルを選択してください。その後「明細情報を反映」を押下します。

アップロードファイルの詳細情報は 「ファイルレイアウト集」の操作マニュアル 144 ページを照 を参照ください。

- ファイルの内容が画面表示されます。
- 19 「確定」を押下します。

確定ボタン押下後は総合振込依頼登録画面に 遷移します。

20 アップロードしたファイルの確認が可能です。

以降の手順は 13 ~ 14 と同様です。

| π-Δ                                   | 明網   | 入力方法         |              |      |          |                      |             |             | ^                 |
|---------------------------------------|------|--------------|--------------|------|----------|----------------------|-------------|-------------|-------------------|
| 集幕・入出会明相照会 、                          | - 10 | 組入力方法        | ○ 羊入方 ⑧ ファイ) | LRGA |          |                      |             |             | 設定利用              |
| EX-IEE .                              | 77   | イル取込         |              |      |          |                      |             |             | ^                 |
|                                       | 24   | -701         | ● 全級標準フォーマン  | th.  |          |                      | ファイル形式      | o csv 〇 開主冊 |                   |
|                                       | 2    | ファイル*        | ▲ 総合振込先グル    | ープ船  | ×        |                      |             |             | 明細情報を反映           |
| B PERIODERI                           | 1833 | AR AB 15 46  |              |      |          |                      |             |             |                   |
| 此人先管理                                 |      | <b>611RR</b> | 1 任          |      |          |                      |             |             |                   |
| 振込先グループ登録<br>申込先グループの形成量録を行い<br>ます    | 金融   | 椎間名/コード      | - 西名/コー      | R    | 受取人      | 8/カナ [               | EDI清弱/騎客门   | Y 18 19     | 🖌 映景クリア           |
| 振込先グループ開会                             |      |              | 受取人口座情報      |      |          | 受取人名                 |             |             |                   |
| 単品大グループの映画・変要・単)<br>単を行います            | No   | 金融機関名        | 支店           | 料目   | 口座曲号     | 受取人名 (力ナ)            | EDH5報/顧客コート |             |                   |
| (株込先時経防会)<br>市込売時総の均会・主要・前時で<br>行います。 |      | 7957         | 719'         | 11:0 | 99999999 | 87"548"459972153975  | 11234567    |             |                   |
| 合与其与指达 、                              |      | (0513)       | (410)        |      |          | \$7°348°439778539753 |             |             |                   |
| ····································· |      |              |              |      |          |                      |             | 1件中 1       | ~1件表示 (< < 1 > >) |
| (会中語 、                                |      |              |              |      |          |                      |             |             |                   |
| NET代金田収-クイック型 、                       |      |              |              |      |          |                      |             |             |                   |
| AETR会田収・ワイド型 、                        |      |              |              |      |          |                      |             |             |                   |
| R金·各種料金払送. 、                          |      |              |              |      |          |                      |             |             |                   |
| (5) - <b>N</b>                        |      |              |              |      |          |                      |             |             |                   |
| F.12                                  |      |              |              |      |          |                      |             |             |                   |

| ∕┲福島釒                        | 银行       | J                 | 総合振        | <u>入先</u> | グルー  | プ登録                       | i                  | ふくぎんテスト商事株 | 式会社(200000048256<br>福島 社長者 | ) 🛛 🔍 ヘルプ   | H ログアウト |  |
|------------------------------|----------|-------------------|------------|-----------|------|---------------------------|--------------------|------------|----------------------------|-------------|---------|--|
| л-ь                          | 依頼ノ      | 、契約仿報             |            |           |      |                           |                    |            |                            |             | ^       |  |
| 残高,入出会明轻积合 、                 | 依朝人      | 國的體度              | 0001001171 |           |      |                           |                    |            |                            |             |         |  |
| 振込・振算                        |          | 186               | ふくざんテスト商事  | 株式会社      |      |                           |                    |            |                            |             |         |  |
| CARGO -                      | (6.9     | l人者 <sup>▲</sup>  | ふくざんテスト商   |           | 依赖人  | <b>&amp; (カナ) *</b> フクキンジ | 72159395"          |            |                            |             |         |  |
| 總會振込微順 、                     | 服込作      | 140               |            |           |      |                           |                    |            |                            |             | ^       |  |
| #13.6.00 F                   | ØN       | -ブ名 *             | 総合振込先グルー   |           |      |                           |                    |            |                            |             |         |  |
| E13.0/11                     | 取引       | 14639             | 一般搬送 ~     |           |      |                           |                    |            |                            |             |         |  |
| 間込たジループの単成登録を行い<br>ます        |          | 纳器                |            |           |      |                           |                    |            |                            |             |         |  |
| 取込先グループ開会<br>前込たグループの開会・安美・用 | ٦        | メント               |            |           |      |                           |                    |            |                            |             |         |  |
| 単立行います                       | 振込り      | 9 ARE 12 ARE - PR |            |           |      |                           |                    |            |                            |             | ^       |  |
| 推込丸胡湯の根会・変更・耐除を<br>行います      | ń        | 计件数               | 1 伴        |           |      |                           |                    |            |                            |             |         |  |
| 5個与銀込 、                      | 全融榜      | 開名/コード            | 店名/コー      | ĸ         | 受取し  | (名/カナ                     | EDI情報/顧客コー         |            | ▼ 検索                       | 📕 検索クリア     | UP      |  |
| - MM                         | No       |                   | 受收人口座作     | 546       |      | 受取人名<br>ED/结報/顧客二         |                    | - 14       |                            |             |         |  |
| 会中語                          |          | 銀行                | 支店         | 科目        | 口座曲号 | 受取人名(カナ)                  |                    |            |                            |             |         |  |
| NET任命問題、ウイック形、               | - AR - 4 |                   | 7957       | 7-17*     |      | 0000000                   | 87*548*45453153955 | 11234567   |                            |             |         |  |
|                              |          | 1 (0513)          | (410)      |           |      | 87" 548" (51731-5397)     |                    |            |                            |             |         |  |
| A 4400 A 10                  |          |                   |            |           |      |                           |                    |            | 1件中 1~14                   | 表示  く く 1 > | ы       |  |
| Z · Sauztry                  | 7970     | ードファイル            | 総合販込先グループ  | Min.cay   | 20   |                           |                    |            |                            |             |         |  |
| 61一覧                         |          |                   |            | _         | _    |                           |                    |            |                            |             |         |  |
| AIS .                        |          |                   |            |           |      |                           |                    |            |                            | 14 49 48 28 | 服法先非详细的 |  |

▶ 福島銀行

福高・入出の

振込・振開

\$**会派**达

网络振达信柄

振込先管理

動込先グループ開会 商込先グループ開会 商込たグループの開会・変更 除を行います

(株式)の単語の単金・金更・用語 行います。

与其与振込

検索条件 検索結果

No

1

2

3

グループ名

25日振込

7日振込

15日振込

総合振込先グループ一覧

取引種別

一般版达

般版这

一般版达

# 振込先管理 > 振込先グループ照会

| ▶ 福島銀行                                                                | 総合振込先グループ一覧                | ふくぎんテスト版事株式会社(200000048256)<br>福島 社長様 |
|-----------------------------------------------------------------------|----------------------------|---------------------------------------|
| ホーム 機関条件<br>残高・入出会明初照会 、                                              | - 御振込 - グループ象<br>御服人者 (カア) | 2 3                                   |
| 80余振込 ~<br>80余振込依照 ~                                                  |                            | 0U7 (48)                              |
|                                                                       |                            |                                       |
| 57<br><b>取込先グループ開会</b><br>助人穴グループの除金・変更・称<br>除そ行います<br><b>取込を認識的会</b> |                            |                                       |
| 部込入時期の用金・変更・用単生<br>行います<br>給与調告額に                                     |                            |                                       |
| ロ座原料 、                                                                |                            |                                       |
| F-NET代金田収-ワイソク型 ~<br>F-NET代金田収-ワイド型 ~                                 |                            |                                       |
| 1918日 - 1918年1月1日1日 - 1<br>取引一覧<br>序語                                 |                            |                                       |

総合振込の受取人のグループ情報の照会を 行うことができます。また、登録済のグループの 変更や削除を行う場合の起点となる画面です。

- メニュー> 総合振込> 振込先管理> 振込先グループ照会を選択します。
- 2 検索条件を入力します。必須項目はありません。

| 取引種別     | 「一般振込」固定 |
|----------|----------|
| グループ名    | 総合振込を行う  |
|          | グループ名    |
| 依頼人名     | 依頼人名     |
| 依頼人名(カナ) | 依頼人名(カナ) |

3 「検索」を押下します。

#### 検索結果が表示されます。

4 選択列の「詳細」「変更」「削除」のそれぞれの ボタンから各画面に遷移が可能です。

| 「詳細」の操作手順 | 本 ページ  |
|-----------|--------|
| 「変更」の操作手順 | 49 ページ |
| 「削除」の操作手順 | 50 ページ |

# 振込先管理 > 振込先グループ照会 > 詳細

依頼人名(カナ)

依赖人名

794" >731>33

ふくぎんテスト商事株式会社

ふくざんテスト商事株式会社

794° >73493**9**3

ふくぎんテスト商事株式会社

794° >731>3**7**>°

ふくぎんテスト商事株式会社(200

件数(件)

4

(• 変更 에hi •)

**⊳ 詳細** 

安更 朝除

詳細 安更

ANIN

00000048256) 福島社長様 **0 ヘルプ 1 ログアウト** 

| ▶ 福島銀                         | 银行                   | 」 彩             | 総合振         | 048256)<br>社長様 <b>ロ</b> ヘルプ | -∃ ログアウト |                             |                |          |         |     |  |
|-------------------------------|----------------------|-----------------|-------------|-----------------------------|----------|-----------------------------|----------------|----------|---------|-----|--|
| x-4                           | 依頼                   | 人契約情報           |             |                             |          |                             |                |          |         | ^   |  |
| - 入出金明秘照会 、                   | 依形                   | 人員約番号 000       | 1001171     |                             |          |                             |                |          |         |     |  |
| D #100                        |                      | <b>##8</b> (5)< | ざんテスト商事     | 株式会社                        |          |                             |                |          |         |     |  |
| A #03                         | 6                    | IRA6 *          | くぎんテスト商     |                             | 依赖人      | <b>&amp; (カナ) *</b> 704° ンデ | ストショウシー        |          |         |     |  |
| RING /                        | 100.0                | then            |             |                             |          |                             |                |          |         | •   |  |
| 会振込依頼 ~                       | 31                   | レープ名* 2         | 25日振込       |                             |          |                             |                |          |         |     |  |
| 6込先前曜 ~                       |                      | alien *         | -40460. ~   |                             |          |                             |                |          |         |     |  |
| 転込先グループ登録  あるただと、フィッチョンはたの  、 |                      |                 | 100000      |                             |          |                             |                |          |         |     |  |
| \$7                           |                      |                 |             |                             |          |                             |                |          |         |     |  |
| 数込先クループ協会<br>部込たグループの原金・文実・単  |                      | 1821            |             |                             |          |                             |                |          |         |     |  |
| 振込先明細胞会                       | <b>服以及明確信約40</b> 一到1 |                 |             |                             |          |                             |                |          |         |     |  |
| 毎込先時編の料会・変更・新辞生<br>行います       | 1                    | 自21-件数          | 3 件         |                             |          |                             |                |          |         |     |  |
| 5W4655                        | 金融                   | 地間名/コード         | 「店名/コー      | k                           | 受取人      | (名)力ナ (                     | EDI情報/顧客口-     | ▼ 終潮     | ┍ 検索クリア |     |  |
| 原版 4                          | No                   | 受敗人口座情報         |             |                             |          | 受取人名                        |                | 30.07    |         |     |  |
|                               | no                   | 銀行              | 支店          | 料目                          | 口座番号     | 受取人名(カナ)                    | CONTRACTOR - 1 |          |         |     |  |
| 211M                          |                      | 波自然行            | <b>A</b> 18 |                             |          | 株式会社会津商店                    |                |          |         |     |  |
| WET代金回収-クイック型、                | 1                    | (0513)          | (410)       | 普通                          | 9100001  | 8715481454749154955         | :              | C+ D# AN |         |     |  |
| ET代金回収-ワイド型 〜                 |                      |                 |             |                             |          |                             |                |          |         |     |  |
| b·各種料金払込 ~                    |                      | 三菱UFJ銀行         | 活谷          | 20126                       | 0100000  | 株式会社猪苗代商店                   |                | C. 1994  |         |     |  |
| ti-N                          | 2 三股UFJ限行<br>(0005)  |                 | (135)       | -454                        | 0100002  | 87*548*45947950539753       |                | C        |         |     |  |
|                               |                      |                 |             |                             |          |                             |                |          |         | csv |  |

#### 登録振込先の詳細が表示されます。

5 「CSV出力」を押下すると、総給振込依頼の CSVファイルが出力されます。

PDFファイル詳細は 151 ページ「帳票レイアウト集」を参照ください。

CSVファイル詳細は 169 ページ「ファイルレイアウト集(ダウンロード 編)」を参照ください。

## 振込先管理 > 振込先グループ照会 > 変更

|                                                                                                    | 城1                                                                              | 丁総                                                                               | 総合振                                                                                               | 达先?                                       | フルー                                                                                                    | フ変史                                                                                                    | ふくさん                                 | Vデスト関帯体が送け                                  | 王(200000048256)<br>福島 社長 様 | ● ヘルフ = Dクア5                    |
|----------------------------------------------------------------------------------------------------|---------------------------------------------------------------------------------|----------------------------------------------------------------------------------|---------------------------------------------------------------------------------------------------|-------------------------------------------|----------------------------------------------------------------------------------------------------|----------------------------------------------------------------------------------------------------|--------------------------------------|---------------------------------------------|----------------------------|---------------------------------|
| -6                                                                                                    | 依頼                                                                              | 人契約情報                                                                            |                                                                                                   |                                           |                                                                                                    |                                                                                                    |                                      |                                             |                            | ^                               |
| • 入出金明報照会 、                                                                                                    | 依旧                                                                              | L人業約番号 000                                                                       | 1001171                                                                                           |                                           |                                                                                                    |                                                                                                    |                                      |                                             |                            |                                 |
| - 1015                                                                                                    |                                                                                 | <b>#88</b> 3.<                                                                   | ぎんテスト商事                                                                                           | 味式会社                                      |                                                                                                    |                                                                                                    | _                                    |                                             |                            |                                 |
| III A                                                                                                    | 0                                                                               | <b>秋人名 *</b> ろ                                                                   | 、くざんテスト商                                                                                          | F                                         | 依赖人                                                                                                    | <b>、缶(カナ) *</b> 29年~253                                                                                                    | 19399" 6                             |                                             |                            |                                 |
| ALLEY AND AND A                                                                                                    | 翻込                                                                              | 仿報                                                                               |                                                                                                   |                                           |                                                                                                    |                                                                                                    | _                                    |                                             |                            | 7                               |
| In contrast of                                                                                                    |                                                                                 | <b>レープ名 *</b> 2                                                                  | 5日振込                                                                                              |                                           |                                                                                                    |                                                                                                    |                                      |                                             |                            |                                 |
| 先管理                                                                                                    | 10                                                                              | - * NIRE                                                                         | -般振込                                                                                              |                                           |                                                                                                    |                                                                                                    |                                      |                                             |                            |                                 |
| <b>込先グループ登録</b><br>いたグループの新成登録を行い<br>「                                                                                                    |                                                                                 | AB 8                                                                             | 8合振込先グルー                                                                                          | プ変更                                       |                                                                                                    |                                                                                                    |                                      |                                             |                            |                                 |
|                                                                                                    |                                                                                 |                                                                                  |                                                                                                   |                                           |                                                                                                    |                                                                                                    |                                      |                                             |                            |                                 |
| △先グループ開会                                                                                                    | :                                                                               | マイイト な                                                                           | 8合振込先グルー                                                                                          | ブ変更                                       |                                                                                                    |                                                                                                    |                                      |                                             |                            |                                 |
| 込先グループ語会<br>ム先グループの指会・空田・単<br>た行います                                                                                                    | :                                                                               | 利用の                                                                              | 8合振込先グルー                                                                                          | ブ変更                                       |                                                                                                    |                                                                                                    |                                      |                                             |                            |                                 |
| 込先グループ開会<br>込たグループの用金・空里・和・<br>を行います<br>込先明確相会<br>込先明確相会<br>込先明確の用金・空夏・前時を<br>います                                                                                                    | :<br>1993                                                                       | コメント 約<br>明確情報一覧<br>自計件数                                                         | 総合振込先グルー<br>4 件                                                                                   | ブ変更                                       |                                                                                                    |                                                                                                    |                                      |                                             |                            | × 8                             |
| <ul> <li>込先グルーブ開会</li> <li>込たグルーブの用金・変更・単<br/>を行います</li> <li>込先時職損合</li> <li>込先時職損合</li> <li>込先時職損合</li> <li>以先時職</li> <li>() 二人の用金・変更・前時をいます</li> <li>() 二人の用金</li> <li>() 二人の用金</li> <li>() 二人の一金</li> <li>() 二人の一金</li></ul>                                                                                                    | :<br>:::::::::::::::::::::::::::::::::::                                        | <b>リメント</b> 約<br>明確情報一覧<br>自計件数<br>先時名/コード                                       | 給振込先グルー<br>4 件<br>」<br>」 店名/コー                                                                    | ·ブ変更<br>- ド                               | ) ( @R/                                                                                                    | 人名カナ                                                                                                    | EDI情報/厳客コー                           | T B                                         | ۱.M.                       | へ<br>開催登録 8<br>- 快速クリア 0        |
| 込みウループ開会<br>込たウループ開会・変更・単<br>なわいます<br>込み時識的会<br>込み時識的会<br>した、非常<br>関与担込、<br>本<br>描<br>に<br>、<br>、<br>、<br>、<br>、<br>、<br>、<br>、<br>、<br>、<br>、<br>、<br>、                                                                                                    | :<br>:::::::::::::::::::::::::::::::::::                                        | <b>ヨメント</b><br>朝編情報一覧<br>魚計件数<br>兆気名/コード                                         | 給振込先グルー<br>4件<br>( 高名/コー<br>受取人口座)                                                                | - ブ変更<br>- ド<br>情報                        | ) ( The second second s | 人名/カナ                                                                                                    | ED/请啦/敲答二一                           | ¥ 8                                         | k Ж                        | へ<br>明細空線 8<br><sup></sup>      |
| 込みのパループ開会<br>ふたびループの地合・立里・単<br>とした時間相合<br>なみ時間の合・支里・前時を<br>います<br>関与指注」<br>にす<br>にす<br>の<br>の<br>の<br>の<br>の<br>の<br>の<br>の<br>の<br>の<br>の<br>の<br>の                                                                                                    | :<br>:::::::::::::::::::::::::::::::::::                                        | 3メント 和<br>明確情報一覧<br>加計件数<br>単行<br>単行                                             | 給留<br>(<br>)<br>(<br>)<br>(<br>)<br>(<br>)<br>(<br>)<br>(<br>)<br>(<br>)<br>(<br>)<br>(<br>)<br>( | - プ変更<br>ド<br>情報<br>- 科田                  | ) ( 2m)                                                                                                    | 人名/カナ<br>受取人名<br>受取人名 (カナ)                                                                                                    | ED/请報/赖客コード                          | ▼ 8<br>減訳                                   | e ste                      | ^<br>##29<br>###???<br>9        |
| <u>込みたりループ報会</u><br>為のジルージの出会・重要・単<br>とれいます<br>込み範疇的自合・重要・単<br>ます。<br>ます。<br>第日<br>には、ます。<br>には、<br>には、<br>には、<br>には、<br>には、<br>には、<br>には、<br>には、                                                                                                    | :<br>:::::::::::::::::::::::::::::::::::                                        | コメント<br>朝編情報一覧<br>転行存取<br>現気名/コード<br>銀行                                          | 合振込先グルー<br>4 件<br>)<br>( 店名/コー<br>受歌人口座<br>支店<br>( 合売)                                            | ・プ変更<br>・ド<br>情報<br>科目                    | ) ( SR)                                                                                                    | 人名/カナ<br>要取人名<br>要取人名 (カナ)<br>株式会社会津商店                                                                                                    | EDI清船                                | र 8<br>अद्यार<br>(+ क्राण)                  | 6.92                       | ×<br>₩8299<br>8<br>* ₩8997<br>9 |
| <u>33.87.0</u>                                                                                                    | :<br>()<br>()<br>()<br>()<br>()<br>()<br>()<br>()<br>()<br>()<br>()<br>()<br>() | 3メント 利<br>明確信相一款<br>他計件款<br>単同名/コード<br>様行<br>福島銀行<br>(0513)                      | 合振込先グルー<br>4 件<br>〕<br>⑤名/コー<br>受取人口屋<br>支店<br>合津<br>(410)                                        | ・プ変更<br>ド<br><b>竹報</b><br>育通              | ) ( 2R)                                                                                                    | 人名/カナ<br>受取人名<br>受取人名 (カナ)<br>株式会社会津商店<br>1711日にのまた10000                                                                                           | EDI情報(新石)                            | ▼ 8<br>滅終<br>(+ 更新<br>■ 刷除                  | k ØR                       | 8<br>#≢907<br>9                 |
| 3.457.0.4.27新会。43至 - 81<br>1670.43至 - 43至 - 83至 - 83<br>1670.43至 - 43至 - 83年 - 83年<br>1678.535.55<br>1679.55<br>1679.55<br>1699.55<br>171代金回収・ウイヤジクロ、<br>171代金回収・ウイヤジー、、                                                                                                    | ::<br>::::::::::::::::::::::::::::::::::                                        | 朝鮮情報 -<br>朝鮮情報 -<br>朝鮮時数 -<br>御時表 -<br>-<br>-<br>-<br>-<br>-<br>-<br>-<br>-<br>- | 4 仟<br>  店名/コー<br>受取人口室<br>支店<br>会津<br>(410)                                                      | -ブ変更<br>ド<br><b>枯報</b><br>育道              | )[ SRJ<br>DÆ#9<br>9100001                                                                                                    | 人名/力ナ<br>要取人名<br>要取人名 (カナ)<br>株式会社会津商店<br>お**54*6976*39992                                                                                         | EDI清報/最高コー<br>EDI/清報/服務コード<br>:<br>: | ¥ ¥<br>滅取<br>(• 更新<br>■ 柳除                  | 10                         | 8<br>= ₩#?¥7<br>9               |
| 3.8.7/171時<br>4.7/1-71時<br>4.7/1-71時<br>4.7/1-71時<br>4.7/1-71時<br>4.7/1-71日<br>4.7/1-71日<br>4.7/1-711<br>4.7/1-7111<br>4.7/1-711 | 1<br>1<br>1<br>1<br>1<br>1<br>2                                                 | コメント 名<br>朝鮮情報一覧<br>能学校<br>単学校<br>電気公コード<br>様行<br>(0513)<br>三変UFJ銀行              | 4 仟<br>( 西名/コー<br>受取人口座<br>支店<br>会津<br>(410)                                                      | フ 安 更<br>- ド<br>情報<br>育通<br>音通            | ) ( SHE)<br><b>DEM</b><br>9100001<br>9100002                                                                                                    | 人名/カナ<br>愛敬人名<br>愛敬人名 (カナ)<br>株式会社会準備店<br>ねごりは* 617(行う3)か)<br>株式会社指面代商店                                                                            |                                      | ¥ ¥<br>滅終<br>(+ 東新<br>■ 削除<br>(+ 東新         | 10                         | 8<br>8<br>8<br>8<br>9           |
| X&7/A7886     X&7/A-7786     XX49416     XX49416     XX49416     XX49416     XX49416     XX49416     XX49416     XX49416     XX49416     XX49416     XX494     XX494     XX49     XX494     XX49     XX494     XX49     XX49     X                                                                                                    | :<br>(1)<br>(金田)<br>No<br>1                                                     | コメント 名<br>朝鮮情報一覧<br>急計券数<br>見間名/コード<br>(0513)<br>三受UFJ銀行<br>(0005)               | 4 仟<br>(第名)<br>(第名)<br>(第名)<br>(第二)<br>(第二)<br>(第二)<br>(第二)<br>(第二)<br>(第二)<br>(第二)<br>(第二        | フ 立 更<br>下<br><b>防報</b><br>単日<br>前通<br>普通 | ) SNR                                                                                                    | <ul> <li>人を力力</li> <li>要取人名</li> <li>要取人名 (力力)</li> <li>様式会社会津商店</li> <li>お**54*6*76*5470</li> <li>株式会社相前代商店</li> <li>お*54*6*6470*01555</li> </ul> |                                      | ▼ 5<br>送研<br>(* 更新<br>● 初始<br>(* 更新<br>■ 初始 | 10                         | 9<br>1                          |

#### 登録振込先の詳細が表示されます。

- 6 依頼人名、依頼人名(カナ)の変更が 可能です。
- 7 振込情報の変更が可能です。取引種別の 変更はできません。
- 8 「明細登録」を押下すると以下のボップアップ 画面が立ち上がります。受取人の情報入力後、 「明細情報を反映」を押下すると振込明細 情報に追加されます。

| 振込明細                      |                           |
|---------------------------|---------------------------|
| 受取人信服<br>通 <b>会实施·事前数</b> | ялая                      |
| 新达希                       | ● *\$280 ○ 6010           |
| 爱敬人口登望着                   | 0, x, HB * · DBBR         |
| 2016                      | 型电人也 (力テ) *               |
| 服动物服                      |                           |
| CONTINUES - F *           | BR00-O R088     O R08-100 |
|                           | Distant Bar               |

受取人情報の入力方法の 詳細は振込・振替の操作 マニュアルを参照ください。

11~13 ページ

- 9 「金融機関名/コード」等を入力し、「検索」を 押下すると、条件に合致する明細が表示されます。 解除する場合は「検索クリア」を押下します。
- 10 「更新」を押下すると、振込情報の修正が可能 です。操作方法は 8 と同様です。

「削除」を押下すると以下のメッセージが 表示されます。「OK」を選択すると振込明細 情報から当該の明細が削除されます。

| 進択した明和時報を | 別体しより。ようしい | 0.0000000 |
|-----------|------------|-----------|
|           | キャンセル      | OK        |

11「内容確認」を押下します。

| ▶ 福島翁                                                                               | 很行    | Ţ              | 総合振込        | 、先グノ | レープ情    | 青報変更内                   | 容確認 🏹            | んテスト商事株式会社(200000048256<br>福島 社長者 | <b>ロ</b> ヘルプ | <del>-1</del> ログアウト | 12 「確定」を押下すると総合振込先グルー |
|-------------------------------------------------------------------------------------|-------|----------------|-------------|------|---------|-------------------------|------------------|-----------------------------------|--------------|---------------------|-----------------------|
| t-д                                                                                 | 依頼    | 人契約情報          |             |      |         |                         |                  |                                   |              | ^                   | 情報変更が完了します。           |
| - ネート<br>第・入出会明細胞会 、                                                                | 6.10  | 人契約番号          | 0001001171  |      |         |                         |                  |                                   |              |                     |                       |
|                                                                                     |       | 原客名            | ふくざんテスト商事   | 味式会社 |         |                         |                  |                                   |              |                     |                       |
|                                                                                     | 6     | 制人名*           | ふくぎんテスト商    |      | 依赖人     | <b>卷(カナ)*</b> 79キ*ンデ    | ₹₽93 <b>9</b> 9° |                                   |              |                     |                       |
| HIRL                                                                                | 100.0 | 15.46          |             |      |         |                         |                  |                                   |              | •                   |                       |
| 合振込值詞 ~                                                                             | 31    | レーブ名*          | 25日振込       |      |         |                         |                  |                                   |              |                     |                       |
| 込先管理 ~                                                                              | R     | 191 HE 391 *   | 一般振込 -      |      |         |                         |                  |                                   |              |                     |                       |
| 国込先グループ登録 国込たグループの新規登録を行い                                                           |       | MB             | 総合振込先グルー    | ブ変更  |         |                         |                  |                                   |              |                     |                       |
| - 7<br>- 13<br>- 13<br>- 15<br>- 15<br>- 15<br>- 15<br>- 15<br>- 15<br>- 15<br>- 15 | :     | コメント           | 総合振込先グルー    | ブ変更  |         |                         |                  |                                   |              |                     |                       |
| E込先グループの担会・宣便・副<br>また行います                                                           |       |                |             |      |         |                         |                  |                                   |              |                     |                       |
| K込先明細刻会                                                                             | 1     | 明細情報一版         | 4 任         |      |         |                         |                  |                                   |              | ^                   |                       |
| 50.27                                                                               | \$80  | #禁約/コード        | 店名/コー       | - K  | OB.     | ( <i>S</i> / <i>h</i> + | FDI信約/服客 1-      |                                   | - **/117     |                     |                       |
| 5賞与振込 、                                                                             |       |                |             |      |         | all to the              |                  | 1 or at                           | - 008707     |                     |                       |
| 振器 ~                                                                                | No    | 銀行             | 支店          | 料目   | 口座番号    | 受取人名(カナ)                | EDI信報/顧客コード      |                                   |              |                     |                       |
| 中調 ~                                                                                |       |                |             |      |         | 株式会社会津商店                |                  |                                   |              |                     |                       |
| ET代金国収-クイック型 、                                                                      | 1     | 福島銀行<br>(0513) | 会津<br>(410) | 普通   | 9100001 |                         |                  |                                   |              |                     |                       |
| ET代金回収-ワイド型 🕓                                                                       |       |                |             |      |         | 87"348"434749"33973     |                  |                                   |              |                     |                       |
| ·各種料金払込 、                                                                           |       | - 201 17 10712 | 38.60       |      |         | 株式会社猪苗代商店               |                  |                                   |              |                     |                       |
| i-16                                                                                | 2     | (0005)         | (135)       | 普通   | 9100002 | 87"548"457475053952     | 1                |                                   |              | 12                  |                       |
| 8                                                                                   | 5     | 10             |             |      |         |                         |                  |                                   |              | 42                  |                       |

# 振込先管理 > 振込先グループ照会 > 削除

| ▶ 福島銀                                               | 很行             | Ţ              | 総合振        | 乙先久  | ブルー     | プ削除                        | 2          | いくぎんテスト商事株式会社(2 | 200000048256)<br>福島社長様 | ● ヘルプ   | -1 DØ79 |
|-----------------------------------------------------|----------------|----------------|------------|------|---------|----------------------------|------------|-----------------|------------------------|---------|---------|
| t-д                                                 | 依頼             | 人契約情報          |            |      |         |                            |            |                 |                        |         | ^       |
| 4高・入出会明細照会 、                                        | 依非             | (人契約番号 (       | 0001001171 |      |         |                            |            |                 |                        |         |         |
| а. <b>на</b>                                        |                | 劇客名 2          | ふくぎんテスト商事  | 朱式会社 |         |                            |            |                 |                        |         |         |
| 2 · MB                                              | 4              | 制人名*           | ふくぎんテスト商   |      | 依赖人     | <b>&amp; (カナ) *</b> フクキ*ンデ | XF9399°    |                 |                        |         |         |
| Bilkià                                              |                | 15.00          |            |      |         |                            |            |                 |                        |         |         |
| )合振込信頼 ~                                            | - mic.<br>- // | 111+1          | 25日編込      |      |         |                            |            |                 |                        |         | ~       |
| R込先管理 ~                                             |                | -715674*       |            |      |         |                            |            |                 |                        |         |         |
| 振込先グループ登録<br>振込先グループの新規登録を行い<br>ます                  | -              | 病要             | -1801102   |      |         |                            |            |                 |                        |         |         |
| 振込先グループ酸会<br>振込先グループ酸会<br>振込たグループの開会・変更・展<br>株々日レキャ |                | コメント           |            |      |         |                            |            |                 |                        |         |         |
| 53,在開始的会                                            | 振込             | 明細情報一覧         |            |      |         |                            |            |                 |                        |         | ^       |
| 単込先期補の相会・室室・開始を<br>行います                             |                | 合計件数           | 3 代        |      |         |                            |            |                 |                        |         |         |
| 5賞な振込 、                                             | 金融             | 照開名/コード        | 店名/コー      | ĸ    | 受取.     | (名)カナ                      | EDI情報/顧客コー | ▼ 検索            |                        | 📕 検索クリア |         |
|                                                     |                |                | 受取人口座信     | 146  |         | 受取人名                       |            | - K             |                        |         |         |
|                                                     | NO             | 銀行             | 支店         | 料目   | 口座勝号    | 受取人名(カナ)                   |            | - F             |                        |         |         |
| 2017 V                                              |                | ANY ADD ADD (- |            |      |         | 株式会社会津商店                   |            |                 |                        |         |         |
| NET代金回収-クイック型、                                      | 1              | (0513)         | (410)      | 普通   | 9100001 | \$172.48° (LARGE LARD)     | :          |                 |                        |         |         |
| NET代金回収-ワイド型 🕓                                      |                |                |            |      |         | a/ 7to 127717 73777        |            |                 |                        |         |         |
| 金、各種料金払込                                            | 2              | 三菱UFJ銀行        | 清谷         | 普通   | 9100002 | 株式会社猪苗代商店                  | :          |                 |                        |         |         |
| 的一覧                                                 |                | (0005)         | (135)      |      |         | 87°548°4594795053953       |            |                 |                        |         | 1       |
| 8                                                   | 5              | 65             |            |      |         |                            |            |                 |                        |         |         |

#### 登録振込先の詳細が表示されます。

13 「削除」を押下すると以下のメッセージが 表示されます。「OK」を選択すると振込明細 情報から当該のグループが削除されます。

| 削除します。よ | ろしいですか? |
|---------|---------|
| キャンセル   | ок      |

## 振込先管理 > 振込先明細照会

| ┢ / 福島                                               | 銀行         | 総合振込明細-       | -覧照会     | ふくぎんテスト商事株式会社(200 | 00000048256)<br>福島 社長 様 | ● ヘルプ |
|------------------------------------------------------|------------|---------------|----------|-------------------|-------------------------|-------|
| ホーム                                                  | 検索条件       |               |          | 2                 |                         | ^     |
| 残高・入出金明細照会、                                          | 取引援制       | 一般振込 *        | グループ名    |                   |                         |       |
| 板以・板筒                                                | 依赖人名       |               | 依頼人名(力ナ) |                   |                         |       |
| 総合振込                                                 | 受收人銀行,支援   | 銀行コード ・ 支店コード | Q,       |                   |                         |       |
| 10.01013.010                                         | 受收人科目·口注册号 | 利日 v · □座番号   |          |                   |                         | -     |
| No Principality                                      | 受收人名       |               | 受取人名(カナ) |                   |                         | 3     |
| 振込先管理                                                | -          |               |          |                   | クリア                     | en se |
| 振込先グループ登録<br>振込先グループの新成登録を行い<br>ます                   |            |               |          |                   |                         |       |
| 服込先グループ語<br>部込先グループの開始<br>部込たグループの開始<br>日本のパルタマープの開始 |            |               |          |                   |                         |       |
| 振込先時續加会<br>非込た時後の得合・変更・原辞を<br>行います                   |            |               |          |                   |                         |       |

総合振込のグループ情報に登録してある 受取人情報を照会を行うことができます。また、 登録済の受取人情報の変更や削除を行う場合の 起点となる画面です。

1 メニュー>総合振込>振込先管理> 振込先明細照会を選択します。

2 検索条件を入力します。

| 取引種別     | 「一般振込」固定   |
|----------|------------|
| グループ名    | 総合振込を行う    |
|          | グループ名      |
| 依頼人名     | 依頼人名       |
| 依頼人名(カナ) | 依頼人名(カナ)   |
| 受取人銀行・   | 受取人の銀行コード・ |
| 支店       | 支店コード      |
| 受取人科目・   | 受取人の口座の科目・ |
| 口座番号     | 口座番号       |
| 受取人名     | 受取人名       |
| 受取人名(カナ) | 受取人名(カナ)   |

3 「検索」を押下します。

4 選択列の「詳細」「変更」「削除」のそれぞれの ボタンから各画面に遷移が可能です。

| 「詳細」の操作手順 | 本 ページ  |
|-----------|--------|
| 「変更」の操作手順 | 52 ページ |
| 「削除」の操作手順 | 52 ページ |

| ▶ 福島銀行                                 |      |           | 総合振込明細一覧照会                      |                 |                   |              |       | <u>ಎ</u> <ಕ | んテスト商事株式会社(2000)<br>る    | ● ヘルプ          | 一日 ログアウト |   |
|----------------------------------------|------|-----------|---------------------------------|-----------------|-------------------|--------------|-------|-------------|--------------------------|----------------|----------|---|
| <b>π−</b> А                            | 1 80 | 索条件       |                                 |                 |                   |              |       |             |                          |                |          | ~ |
| 株高・入出会明初期会                             | 80   | 索結果       |                                 |                 |                   |              |       |             |                          |                |          |   |
|                                        |      |           | 11-70                           | 依赖人名            |                   | 受教人口         | 唐情報   |             | 受取人名                     | 4              |          |   |
| · 管理, Gu                               |      | 0.2162.01 | 9 <i>1</i> <b>1</b> -7 <b>a</b> | 依頼人名(カナ)        | 1877              | 支店           | 料目    | 口座番号        | 受取人名(カナ)                 | 4              |          |   |
| 総合振込                                   |      |           |                                 | ふくぎんテスト商事       | 10.0017           | 0.0          |       |             | 株式会社会津商店                 | C+ IF H        |          |   |
| 総合振込登録                                 |      | 一般版达      | 2 5 EH862                       | 204" 2531523091 | (0513)            | (410)        | th at | 9100001     | 87"948" (91719"9197)     | C+ 安更<br>C+ 削除 |          |   |
| 振込先管理                                  | 1    |           |                                 | ふくぎんテスト商業       |                   |              |       |             | 建化合补偿估计器店                | G- 29 M        |          |   |
| 転込先グループ登録                              |      | - 約線以 7月線 | 7日搬込                            | AND A DREAM     | 三號UFJ銀行<br>(0005) | 洗器<br>(135)  | 前道    | 9100002     | 683/2222238001 GM045     | G 20           |          |   |
| 21                                     |      |           |                                 | 704">93193      |                   |              |       |             | 87"948"4944798939393     | G- 8119        |          |   |
| 最込先グループ酸金<br>部込たグループの明白・文東・市<br>目を行います | 1    |           |                                 | ふくぎんテスト商事       |                   |              |       |             | 株式会社福島北商店                | (+ 1948        |          |   |
| 振込先期編録会<br>総入大時総の税会・重要・施設者<br>行います     | 1    | 一般振达      | 15日振込                           | 794°353E5199°   | 福島銀行<br>(0513)    | 福島北<br>(116) | 普通    | 9100003     | \$7°94\$°499799749939959 | [→ 変更<br>[→ 削除 |          |   |

# 振込先管理 > 振込先明細照会 > 詳細

| 折 | <b>运明細</b>    |                                                        |
|---|---------------|--------------------------------------------------------|
|   | 受取人情報         |                                                        |
|   | 振込先 *         | ● 本支店売 〇 他行宛                                           |
|   | 受取人口座情報 *     | Q 410 × - 简通 ▼ - 9100001                               |
|   | 受取人名*         | 株式会社会津商店         受取人名 (カナ) *         カブシキガイシャアイヅショウテン  |
|   | 振込情報          |                                                        |
|   | EDI情報/顧客コード * | <ul> <li>● 選択なし ○ EDI情報</li> <li>○ 顧客コード1/2</li> </ul> |

登録振込先の詳細が表示されます。

# 振込先管理 > 振込先明細照会 > 変更

| 振込明細                                                                                                    | 登録振込先の詳細が表示されます。                  |
|----------------------------------------------------------------------------------------------------|-----------------------------------|
| 受取人情報         5           過去実績 · 手前整導先選択         5           飯込売 *         ④ 本支店用 〇 包行用                                                                                 | 5 受取人情報、振込情報の変更が可能です。             |
| 変換人口塗锅等*         Q,410         X)-         普通         -         9100001           変換人名*         株式会社会洋商店         変換人名 (カナ)*         約7'518'(5)77(9'3397)           描述情報 | 6<br>「明細情報を更新」を押下すると更新が完了<br>します。 |
| 0         x4-C務業価額103         x4-C務業価額103           1         x14-C務業価額103         x4-C務業価額103                                                                          |                                   |

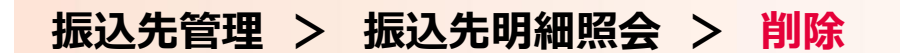

「削除」を押下すると以下のメッセージが 表示されます。「OK」を選択すると振込明細 情報から当該のグループが削除されます。

| 9              |    |
|----------------|----|
| 削除します。よろしいですか? |    |
| キャンセル          | ок |